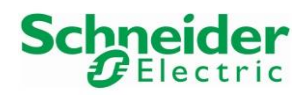

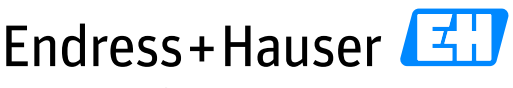

People for Process Automation

Version 1.00.00

# **Integration Tutorial SE02**

Schneider Electric Modicon M580 and HART for Water & Wastewater Industry

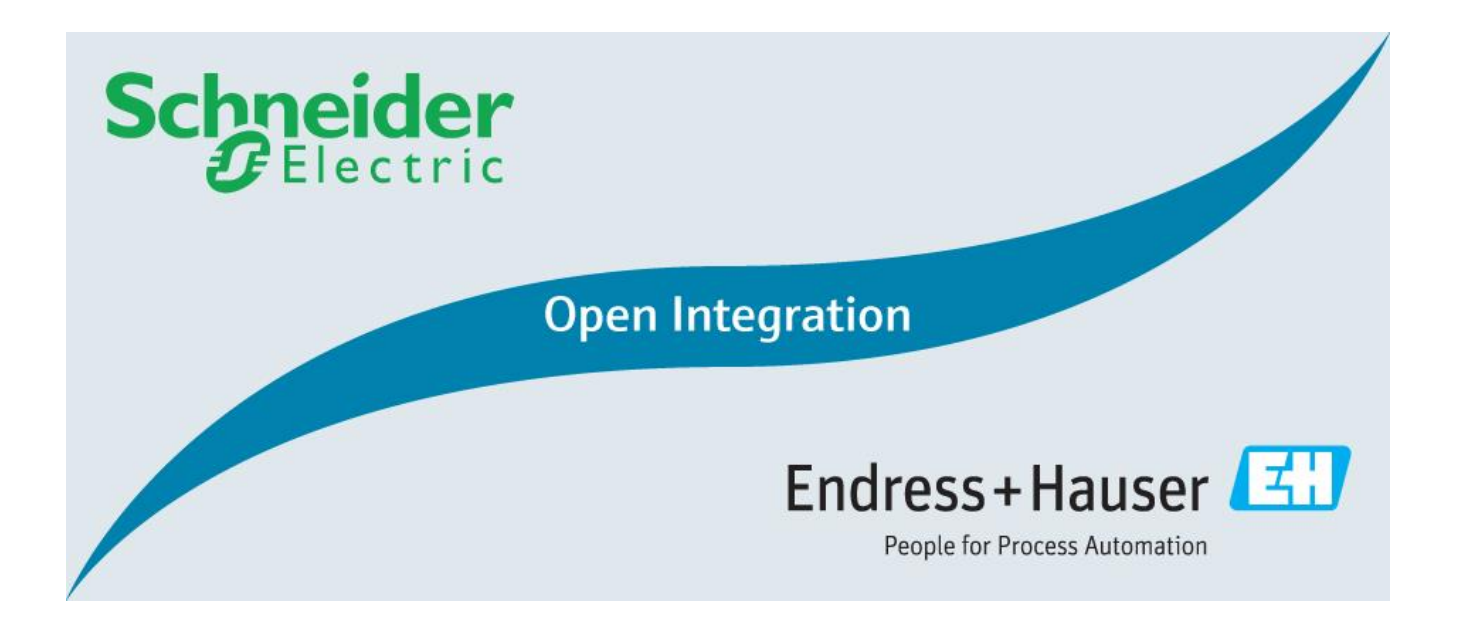

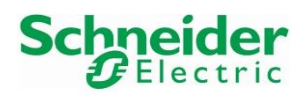

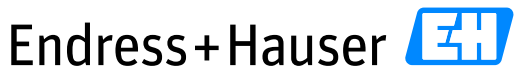

Integration Tutorial SE02

Version 1.00.00

# **Table of Contents**

| 1 | Doc  | ume    | nt Information                                          | 6 |
|---|------|--------|---------------------------------------------------------|---|
|   | 1.1  | Purp   | pose and Scope                                          | 6 |
|   | 1.2  | Doc    | ument History                                           | 6 |
|   | 1.3  | Rela   | ated Documents                                          | 6 |
| 2 | Pre  | -Req   | uisites                                                 | 7 |
|   | 2.1  | Reco   | ommended Literature                                     | 7 |
|   | 2.1. | .1     | Schneider Electric                                      | 7 |
|   | 2.1. | .2     | Endress+Hauser                                          | 7 |
|   | 2.2  | Ope    | rable Control System                                    | 7 |
|   | 2.3  | Ope    | rable Asset Management System                           | 7 |
|   | 2.4  | Ope    | rable Field Devices                                     | 7 |
| 3 | Bas  | ic Int | egration                                                | 8 |
|   | 3.1  | Syst   | em Configuration                                        | 8 |
|   | 3.1. | .1     | New Project                                             | 8 |
|   | 3.1. | .2     | Hardware Configuration                                  | 9 |
|   | 3.1. | .3     | Network Configuration                                   | 0 |
|   | 3.1. | .4     | Connection to PLC                                       | 2 |
|   | 3.1. | .5     | HART Cards Configuration                                | 7 |
|   | 3.2  | Map    | oping of Process Values and Status to Control Strategy3 | 9 |
|   | 3.2. | .1     | New Program                                             | 9 |
|   | 3.2. | .2     | eX80 HART Generic DFB Installation4                     | 0 |
|   | 3.2. | .3     | 420mA Inputs/Outputs                                    | 2 |
|   | 3.2. | .4     | HART Inputs/Outputs                                     | 4 |
|   | 3.2. | .5     | Universal HART Commands4                                | 5 |
|   | 3.2. | .6     | Animation Tables Configuration5                         | 2 |
|   | 3.3  | Com    | missioning of the Control Project5                      | 5 |
|   | 3.3. | .1     | Project Settings                                        | 5 |
|   | 3.3. | .2     | Project Compilation5                                    | 6 |
|   | 3.3. | .3     | Project Download in PLC5                                | 7 |
|   | 3.3. | .4     | Modules Freshness Verification5                         | 8 |

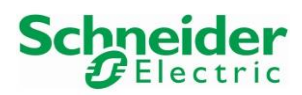

# Endress+Hauser

People for Process Automation

# Integration Tutorial SE02

| Version  | 1 | .0  | 0.       | 0 | 0 |
|----------|---|-----|----------|---|---|
| 1 01 010 |   | • • | $\sim$ . | - | ~ |

|   | 3.4 | Mor    | nitoring of Process Values and Status Information            | 59   |
|---|-----|--------|--------------------------------------------------------------|------|
|   | 3.4 | 4.1    | Diagnostics via Web Browser                                  | 59   |
|   | 3.4 | 4.2    | Animation Tables Monitoring                                  | 61   |
|   | 3.4 | 4.3    | Monitoring of HART Process Variables and Commands            | 65   |
| 4 | Ad  | lvance | d Integration                                                | 67   |
|   | 4.1 | Dev    | ice DTMs Library                                             | 67   |
|   | 4.2 | Field  | d Device DTM                                                 | 68   |
|   | 4.2 | 2.1    | New Field Device added Manually                              | 68   |
|   | 4.2 | 2.2    | New Field Device added with the FieldBus Scanner             | 70   |
|   | 4.3 | Data   | a Execution Prevention Option                                | 73   |
|   | 4.4 | HAF    | RT Analog Input Module Online Connection                     | 75   |
|   | 4.5 | Dev    | iceDTM Online Connection                                     | 77   |
| 5 | Sp  | ecific | Integration                                                  | 78   |
|   | 5.1 | Prin   | ciple                                                        | 78   |
|   | 5.1 | 1.1    | General Workflow                                             | 78   |
|   | 5.1 | 1.2    | Request Telegram                                             | 79   |
|   | 5.1 | 1.3    | Response Telegram                                            | 82   |
|   | 5.2 | Fun    | ction Block "readTotalizer1_Promag50"                        | 85   |
|   | 5.3 | Fun    | ction Block "resetTotalizer1_Promag50"                       | 87   |
|   | 5.4 | Prog   | gram                                                         | 89   |
|   | 5.4 | 4.1    | Function Block "readTotalizer1_Promag50" Configuration       | 89   |
|   | 5.4 | 4.2    | Function block "readTotalizer1_Promag50" Configuration       | 90   |
|   | 5.5 | Onli   | ne Monitoring                                                | 92   |
| 6 | Ro  | uted 1 | Fool Integration                                             | 93   |
|   | 6.1 | Schi   | neider Electric "EtherNet/IP Comm Adapter" DTM Configuration | 93   |
|   | 6.2 | End    | ress+Hauser deviceDTM Configuration                          | 97   |
|   | 6.3 | AUN    | NA Actuator deviceDTM Configuration                          | 98   |
|   | 6.4 | Dev    | iceDTM Online Connection                                     | 99   |
|   | 6.4 | 4.1    | Endress+Hauser PROMAG 10 Online Connection                   | 99   |
|   | 6.4 | 4.2    | AUMA Actuator Online Connection                              | .100 |
|   |     |        |                                                              |      |

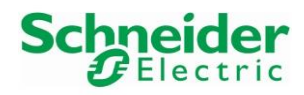

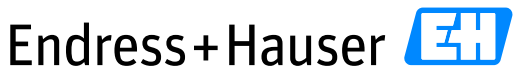

People for Process Automation

Version 1.00.00

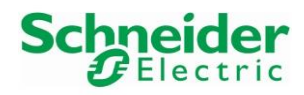

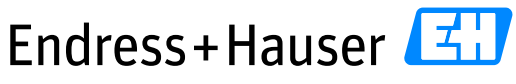

People for Process Automation

Version 1.00.00

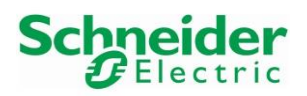

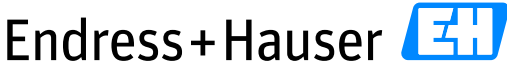

Integration Tutorial SE02

Version 1.00.00

# **1** Document Information

# 1.1 Purpose and Scope

This document provides a step by step description on how to integrate HART devices with the Schneider Electric Modicon M580 system. All content of this document is jointly developed, reviewed and approved by Schneider Electric and Endress+Hauser as a common deliverable of Open Integration.

# **1.2 Document History**

This is version 1.00.00 of this document. Version history:

| Version | Released | Description     |
|---------|----------|-----------------|
| 1.00.00 | 2017-10  | Initial version |

# **1.3 Related Documents**

Please refer to related documents as listed below:

| Document             | Description                              |
|----------------------|------------------------------------------|
| SD01936S/04/EN/01.17 | Reference Topology SE02                  |
| SD01938S/04/EN/01.17 | Integration Test Summary SE02            |
| SD01939S/04/EN/01.17 | List of Tested Devices and Versions SE02 |

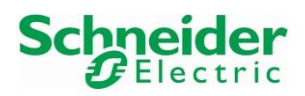

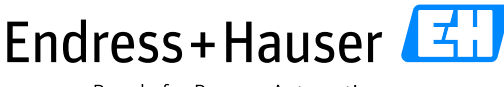

Integration Tutorial SE02

Version 1.00.00

# 2 Pre-Requisites

Readers of this document should be familiar with related documents as listed in chapter 1.3 and basics on how to work with the Schneider Electric Modicon M580 System and HART in general. Please refer to recommended literature as listed in chapter 2.1.

# 2.1 Recommended Literature

## 2.1.1 Schneider Electric

| Document        | Description                                                                                               |
|-----------------|----------------------------------------------------------------------------------------------------|
| EIO000001854.02 | Modicon M580 Remote I/O Modules (Hardware)                                                                |
| 35006238.13     | Modicon M580 and Premium/Atrium using Unity Pro                                                           |
| EAV16400.01     | Modicon eX80 BME AHI 0812 HART Analog Input Module & BME AHO<br>0412 HART Analog Output Module User Guide |

## 2.1.2 Endress+Hauser

| Document | Description                |
|----------|----------------------------|
| BA00065S | FieldCare Project Tutorial |

# 2.2 Operable Control System

This document assumes an operable Schneider Electric Modicon M580 System as defined by Reference Topology SE02. Please refer to the manuals listed in chapter 2.1.1 for an explanation on how to use hard-and software provided by Schneider Electric.

# 2.3 Operable Asset Management System

This document assumes an operable Endress+Hauser PAM System as defined by Reference Topology SE02. Please refer to manuals listed in chapter 2.1.2 for installing of software provided by Endress+Hauser.

# 2.4 Operable Field Devices

This document assumes an operable selection of Endress+Hauser HART devices, as defined by Reference Topology SE02. Each field device is powered if needed and adequately connected to the Schneider Electric M580 System. If required, please refer to individual device manuals for further advice.

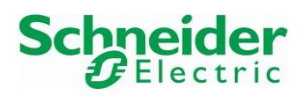

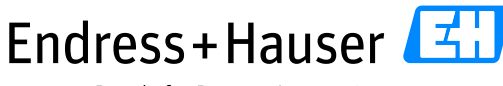

Integration Tutorial SE02

Version 1.00.00

# **3** Basic Integration

This chapter describes the main workflow for integration of HART devices into the Schneider Electric M580 System by means of Universal Commands. As a result, the 4-20 mA/HART communication is running. HART process values and status information is available within the control strategy of the system for further processing.

# 3.1 System Configuration

## 3.1.1 New Project

• Start the software Unity Pro XL:

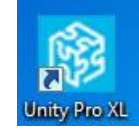

• Create a new project with the menu "File  $\rightarrow$  <u>N</u>ew...":

| 🛞 Unity Pro    | XL    |     |      |        |
|----------------|-------|-----|------|--------|
| File View      | Tools | PLC | Help |        |
| 睝 <u>N</u> ew  |       |     |      | Ctrl+N |
| 🔁 <u>O</u> pen |       |     |      | Ctrl+0 |
| <u>E</u> xit   |       |     |      |        |

• Select the PLC and Rack type. Click on the button "OK". In this example, the PLC BMEP582040 is mounted on a Rack BMEXBP0400:

| PLC                                                                                                    | Min.OS Version                                                                                               | Description                                                                   | Cancel |
|----------------------------------------------------------------------------------------------------|----------------------------------------------------------------------------------------------------|-------------------------------------------------------------------------------|--------|
| Modicon M340                                                                                                    | 1                                                                                                    |                                                                               |        |
| Modicon M580                                                                                                    |                                                                                                    |                                                                               | Help   |
| BME H58 2040                                                                                                    | 02.20                                                                                                    | CPU 580-2 ETH HSBY remote and distributed IO                                  |        |
| BME H58 4040                                                                                                    | 02.20                                                                                                    | CPU 580-4 ETH HSBY remote and distributed IO                                  |        |
| BME H58 6040                                                                                                    | 02.20                                                                                                    | CPU 580-6 ETH HSBY remote and distributed IO                                  |        |
| BME P58 1020                                                                                                    | 02.20                                                                                                    | CPU 580-1 ETH distributed IO                                                  |        |
| BME P58 2020                                                                                                    | 02.20                                                                                                    | CPU 580-2 ETH distributed IO                                                  |        |
| BME P58 2040                                                                                                    | 02.20                                                                                                    | CPU 580-2 ETH remote and distributed IO                                       |        |
| BME P58 3020                                                                                                    | 02.20                                                                                                    | CPU 580-3 ETH distributed IO                                                  |        |
| BME P58 3040                                                                                                    | 02.20                                                                                                    | CPU 580-3 ETH remote and distributed IO                                       |        |
| BME P58 4020                                                                                                    | 02.20                                                                                                    | CPU 580-4 ETH distributed IO                                                  |        |
| BME P58 4040                                                                                                    | 02.20                                                                                                    | CPU 580-4 ETH remote and distributed IO                                       |        |
| BME P58 5040                                                                                                    | 02.20                                                                                                    | CPU 580-5 ETH remote and distributed IO                                       |        |
| BME P58 6040                                                                                                    | 02.20                                                                                                    | CPU 580-6 ETH remote and distributed IO                                       |        |
| Momentum Unity                                                                                                    |                                                                                                    |                                                                               |        |
| Premium                                                                                                    |                                                                                                    |                                                                               |        |
| Outpetum                                                                                                    |                                                                                                    |                                                                               |        |
|                                                                                                    |                                                                                                    |                                                                               |        |
| Podorkum<br>Pack                                                                                                    | Description.                                                                                                 | ·                                                                             |        |
| ack<br>- Modern M580 local drep                                                                                         | Description                                                                                                  |                                                                               |        |
| Rack<br>☐ Modicon M590 local drop<br>☐ Rack                                                                             | Description                                                                                                  |                                                                               |        |
| Rack<br>Modercon M590 local drop<br>Rack<br>Rack<br>Rack<br>Rack<br>Rack<br>Rack<br>Rack<br>Rack<br>Rack<br>Rack        | Description                                                                                                  |                                                                               |        |
| ack<br>→ Modicon M580 local drop<br>→ Rack<br>■ MME X8P 0400<br>■ BME X8P 0400<br>■ BME X8P 0602<br>■ BME X8P 0602      | Description 4 SLO (S ETHER 6 SLOTS REDUK                                                                     | NET BACKPLANE<br>DANT ETHERNET BACKPLANE<br>MET EACKPLANE                     |        |
| Rack<br>Modicon M580 local drop<br>Rack<br>Rack<br>Rack<br>BME XBP 0602<br>BME XBP 0800<br>BME XBP 0800<br>BME XBP 0800 | Description           4 SLOTS ETHER           6 SLOTS REDUN           8 SLOTS FTHER           10 SLOTS FTHER | INET BACKPLANE<br>DANT ETHERNET BACKPLANE<br>INET BACKPLANE<br>INET BACKPLANE |        |

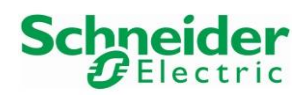

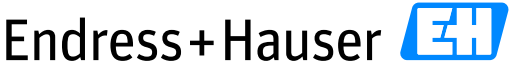

#### Integration Tutorial SE02

Version 1.00.00

• Created Project structure:

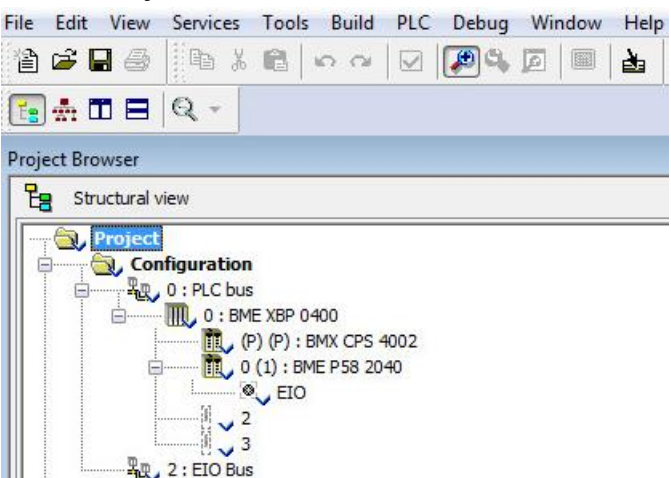

## 3.1.2 Hardware Configuration

#### 3.1.2.1 M580 PLC

• Double-click on the field "0: PLC bus" in the Project Browser view:

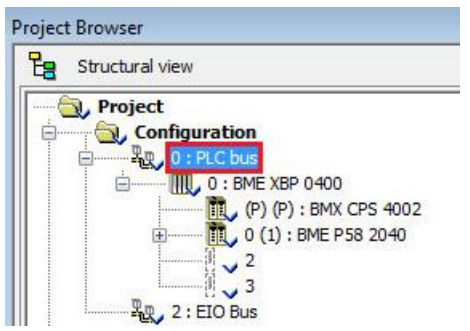

• The PLC module is inserted automatically with the power supply CPS4002:

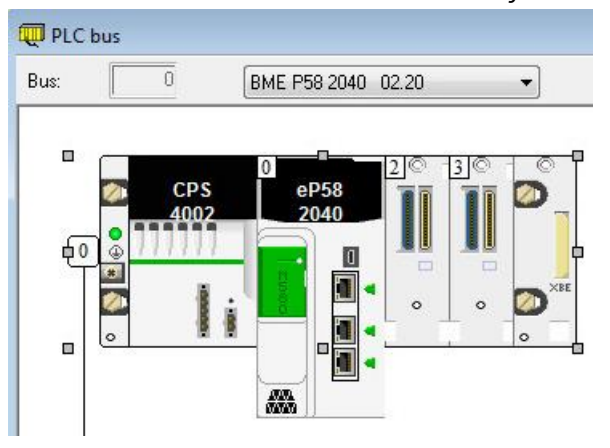

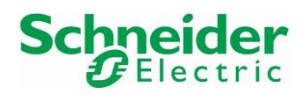

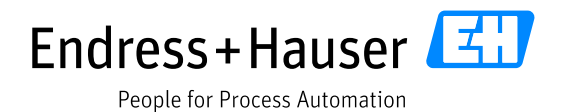

• In our example, the used Power Supply is the CPS2010 module. Delete the current one by rightclicking on the symbol CPS2000 and select the menu "Delete Module":

| K Cut               | Ctrl+X   |
|---------------------|----------|
| •••• 🖻 <u>С</u> ору | Ctrl+C   |
| Paste               | Ctrl+V   |
| <u>D</u> elete Moo  | lule Del |
| Open Mod            | ule      |
| Move Mod            | ule      |

• The power supply module is now deleted:

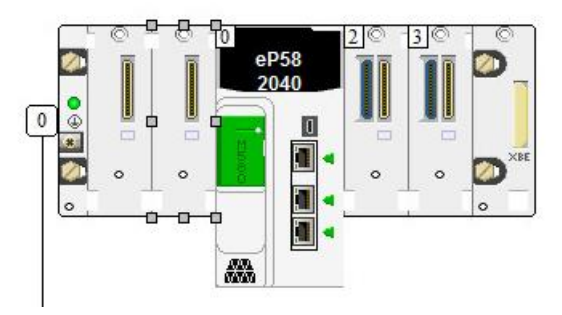

• Double-click on the empty module and select the correct power supply module. In this case, it is the module BMXCPS2010. Click on the button "OK":

| Topological Address:    |                                           | 0 | Cancel |
|-------------------------|-------------------------------------------|---|--------|
| Part Number             | Description                               |   | Help   |
| Modicon M580 local drop |                                           |   |        |
| Supply                  |                                           |   |        |
| BMX CPS 2000            | STANDARD AC POWER SUPPLY                  |   |        |
| BMX CPS 2010            | STANDARD ISOL DC POWER SUPPLY             |   |        |
| BMX CPS 3020            | HIGH POWER ISOL 24 TO 48 VDC POWER SUPPLY |   |        |
| BMX CPS 3500            | HIGH POWER AC POWER SUPPLY                |   |        |
| BMX CPS 3540            | HIGH POWER DC POWER SUPPLY                |   |        |
| BMX CPS 4002            | REDUNDANT AC POWER SUPPLY (DOUBLE FORMAT) |   |        |

• M580 PLC rack:

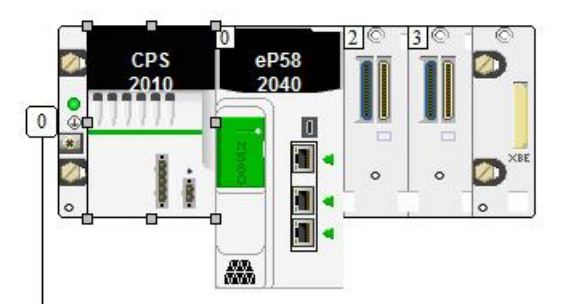

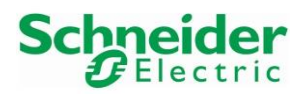

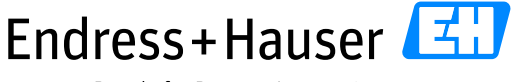

#### Integration Tutorial SE02

Version 1.00.00

## 3.1.2.2 X80 Remote IO

#### 3.1.2.2.1 EIO Adapter CRA31210

• Double-click on the field "2: EIO bus" in the Project Browser view:

| 🗧 Struc           | tural view  |             |            |   |  |
|-------------------|-------------|-------------|------------|---|--|
|                   | oject       | 1102        |            |   |  |
| ė6                | , Configura | tion        |            |   |  |
| ė                 |             | bus         |            |   |  |
| Configuration<br> |             |             |            |   |  |
|                   |             | (P) (P) : E | MX CPS 201 | 0 |  |
|                   | ė 🛉         | 0 (1) : BM  | E P58 2040 |   |  |
|                   |             | I FIO       |            |   |  |
|                   | 36          | 2           |            |   |  |
|                   | ret i       | V -         |            |   |  |
|                   |             | V 2         |            |   |  |

• This opens the following window. Double-click on the white square:

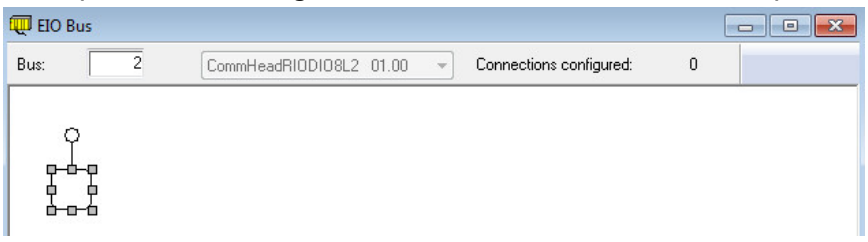

 Select the correct backplane and X80 EIO Adapter and click on the button "OK". In this example, the BMEXBP0400 backplane and the X80 EIO adapter BMECRA31210 (SV>=2.10)" are selected:

| Topological Address: [131]                                                                                                    |                                                                                                    | 1   |
|----------------------------------------------------------------------------------------------------|----------------------------------------------------------------------------------------------------|-----|
|                                                                                                    |                                                                                                    | Can |
| art Number                                                                                                    | Description                                                                                                    | He  |
| Modicon M580 remote drop                                                                                                    | Modicon M580 remote drop                                                                                                    |     |
| B Rack                                                                                                    |                                                                                                    |     |
| BME XBP 0400                                                                                                    | 4 SLOTS ETHERNET BACKPLANE                                                                                                    |     |
| BME XBP 0602                                                                                                    | 6 SLOTS REDUNDANT ETHERNET BACKPLANE                                                                                                    |     |
| BME XBP 0800                                                                                                    | 8 SLOTS ETHERNET BACKPLANE                                                                                                    |     |
| BME XBP 1002                                                                                                    | 10 SLOTS REDUNDANT ETHERNET BACKPLANE                                                                                                    |     |
| BME XBP 1200                                                                                                    | 12 SLOTS ETHERNET BACKPLANE                                                                                                    |     |
| BMX XBP 0400                                                                                                    | 4 SLOTS BACKPLANE                                                                                                    |     |
| BMX XBP 0600                                                                                                    | 6 SLOTS BACKPLANE                                                                                                    |     |
| BMX XBP 0800                                                                                                    | 8 SLOTS BACKPLANE                                                                                                    |     |
| BMX XBP 1200                                                                                                    | 12 SLOTS BACKPLANE                                                                                                    |     |
|                                                                                                    |                                                                                                    |     |
| Quantum M580 remote Drop                                                                                                    | Guantum MS8U remote Drop                                                                                                    |     |
| Guantum M580 remote Drop                                                                                                    | Guantum MS8U remote Urop                                                                                                    |     |
| Top end communicator                                                                                                    | Guantum Mostu remote Urop                                                                                                    |     |
| Cuantum M580 remote Drop                                                                                                    | Description                                                                                                    |     |
| Top end communicator<br>ME CRA 312 10 (SV > 2 00)<br>ME CRA 312 10 (SV > 2 10)                                                                                                    | Quantum Mosturrenote Unop       Description       X80 performance EIQ adapter (SV >= 2,14 for M580 H58Y)       X80 performance EIQ adapter (SV >= 2,14 for M580 H58Y)                                                         |     |
| rop end communicator<br>ME CRA 312 10 (SV >= 2 00)<br>ME CRA 312 10 (SV >= 2 00)<br>ME CRA 312 10 (SV >= 2 00)                                                                                              | Description       X80 performance EIO adapter (SV >= 2.14 for M580 H58Y)       X80 performance EIO adapter (SV >= 2.14 for M580 H58Y)       X80 adapter (SV >= 2.14 for M580 H58Y)                                            |     |
| Guantum M580 remote Drop           rop end communicator           ME CRA 312 10 (SV >= 2.00)           MC CRA 312 10 (SV >= 2.10)           MX CRA 312 10 (SV >= 2.00)           MX CRA 312 10 (SV >= 2.00) | Description       X80 performance EIO adapter (SV >= 2.14 for M580 H58Y)       X80 performance EIO adapter (SV >= 2.14 for M580 H58Y)       X80 standard EIO adapter (SV >= 2.00)       X80 standard EIO adapter (SV >= 2.00) |     |

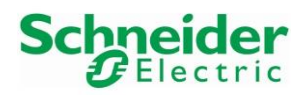

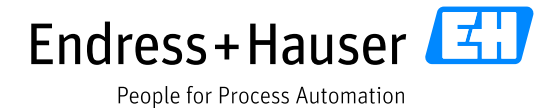

Version 1.00.00

• Inserted backplane and EIO Drop adapter:

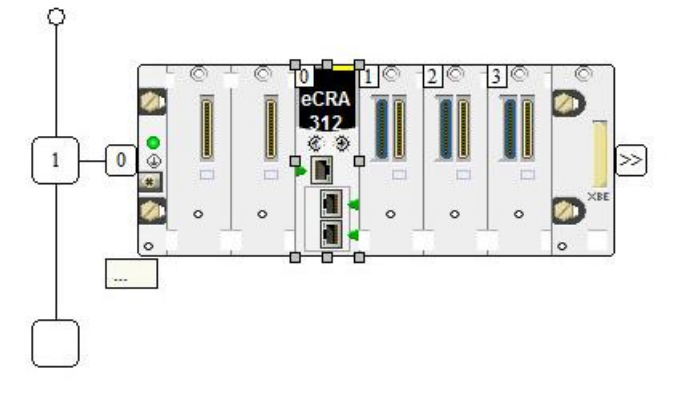

• Double-click on the first empty slot to insert the power supply:

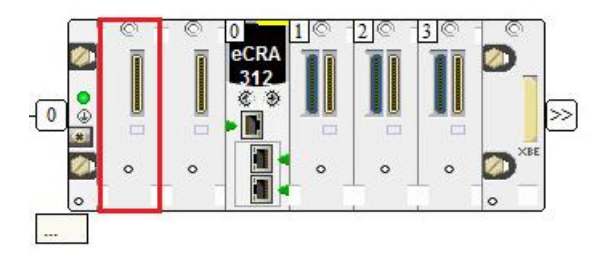

• Select the power supply module BMXCPS2010 and click on the button "OK":

| w Device                   |                                           |        |              |
|----------------------------|-------------------------------------------|--------|--------------|
| Topological Address:       |                                           | \2.1\0 | OK<br>Cancel |
| Part Number                | Description                               |        | Help         |
| ∃ Modicon M580 remote drop | Modicon M580 remote drop                  |        |              |
| Supply                     |                                           |        |              |
| BMX CPS 2000               | STANDARD AC POWER SUPPLY                  |        |              |
| BMX CPS 2010               | STANDARD ISOL DC POWER SUPPLY             |        |              |
| BMX CPS 3020               | HIGH POWER ISOL 24 TO 48 VDC POWER SUPPLY |        |              |
| BMX CPS 3500               | HIGH POWER AC POWER SUPPLY                |        |              |
| BMX CPS 3540               | HIGH POWER DC POWER SUPPLY                |        |              |
| BMX CPS 4002               | REDUNDANT AC POWER SUPPLY (DOUBLE FORMAT) |        |              |

• Inserted Power Supply module:

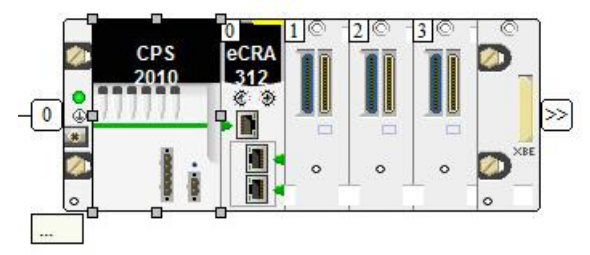

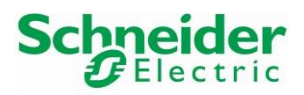

Version 1.00.00

#### EIO adapter CRA31210 Device Name

• The device name of the EIO adapter BMECRA31210 must be configured on the card itself thanks to the rotary switches as well as in Unity Pro in the card parameters.

In this example, the address is set to **1** on the BMECRA31210 EIO adapter thanks to the rotary switches. This corresponds to the device name "BMECRA\_**001**":

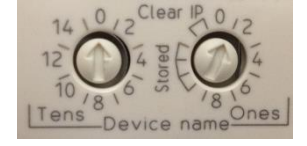

Both rotary switches allow the user to set addresses from **0** to **159**, which correspond to device name BMECRA\_**000** to BMECRA\_**159**.

• Rotary switches configuration example for device name "BMECRA\_131":

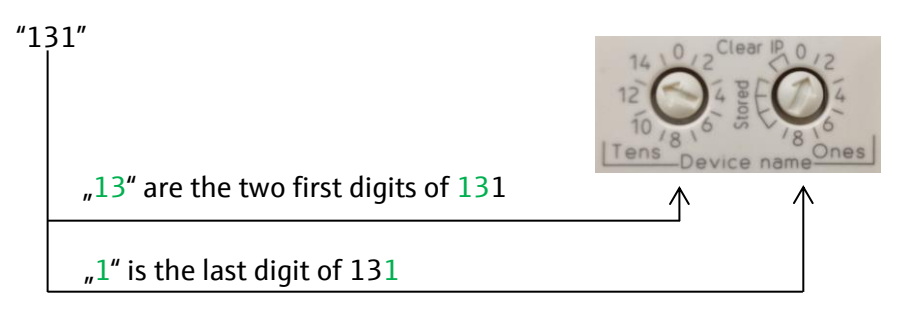

• In the Unity Pro Project Browser, double-click on the field "0 : BMECRA31210 (SV>=2.10)" to check the device name:

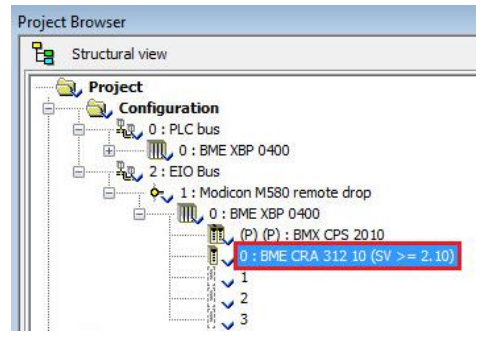

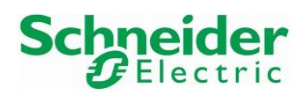

Version 1.00.00

• In this example, the device name is BMECRA\_001. Click on the link "Update IP/DHCP configuration" for changing the device name if needed:

X80 performance EIO adapter (SV >= 2.14 for M580 HSBY)

| 📕 Overview 🛛 🖷 I                     | Device DDT 🛛 🛗 RSTP | SNMP Solution | ervicePort | Parameters |
|--------------------------------------|---------------------|---------------|------------|------------|
| Address information<br>Device Name : | BMECRA_001          | Tens: 0       | Ones: 1    |            |
| IP Address :                         | 10 . 126 . 105 . 32 |               |            |            |
| Provide Full Constraints of Provide  |                     |               |            |            |

• If needed, change **the 3 digits** of the device name Identifier. In this example, EIO adapter device name is **BMECRA\_001**:

| 10000 | Ethernet Network |         |                 |                       |                 |                |                                        |                            |                    |               |            |
|-------|------------------|---------|-----------------|-----------------------|-----------------|----------------|----------------------------------------|----------------------------|--------------------|---------------|------------|
|       | Name             | Туре    | Subtype •       | Profiles              | Topo<br>address | DHCP<br>Enable | IP Address                             | Subnet Mask                | Gateway<br>Address | Identified By | Identifier |
|       | BMEP58_ECPU_EXT  | Scanner | Scanner RIO/DIO | Distributed<br>Remote | 0.0/0.0         | Yes            | A: 192.168.11.1<br>Main : 192.168.10.1 | 255.255.0.0<br>255.255.0.0 | 192.168.10.1       |               |            |
| 000   | BMECRA_001       | Module  | CRA             | Remote                | 2.1/0.0         | Yes            | 192.168.11.2                           | 255.255.0.0                | 192.168.10.1       | Device Name   | BMECRA_001 |

• Save the configuration by clicking on the symbol "Validate" in the tool bar:

| File Edit View | Services | Tools | Build    | PLC | Debug   |
|----------------|----------|-------|----------|-----|---------|
| 12 🚅 🖬 🕘       | line X   |       | <b>9</b> |     | P G     |
| 🔁 🛧 🗉 🖯        | Q -      |       |          | V   | alidate |

 $\rightarrow$  For the next steps, the EIO adapter device name is **BMECRA\_001**.

## 3.1.2.2.2 HART Analog Input Module AHI0812

• Double-click on Slot 1 to insert a HART analog input module for this example.

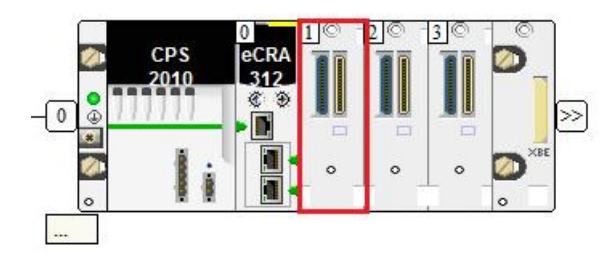

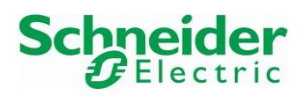

Version 1.00.00

• Select the HART analog input module BMEAHI0812 and click on the button "OK":

| w Device                                         |                                  | ×            |
|--------------------------------------------------|----------------------------------|--------------|
| Topological Address:                             | \2.1\0.1                         | OK<br>Cancel |
| Part Number                                      | Description                      | Help         |
| ⊡ <sup></sup> Modicon M580 remote drop<br>Analog | Modicon M580 remote drop         | -            |
| BME AHI 0812                                     | Ana 8 In Current Isolated HART   |              |
| BME AHO 0412                                     | Ana 4 Out Current Isolated HART  |              |
| BMX AMI 0410                                     | Ana 4 U/I In Isolated High Speed |              |

• Double-click on Slot 2 to insert another HART analog input module for this example:

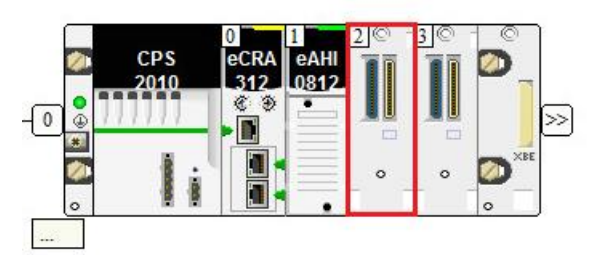

• Select the HART analog input module BMEAHI0812 and click on the button "OK":

| New Device           |                                  | <b>X</b>      |
|----------------------|----------------------------------|---------------|
| Topological Address: | \2.1\0                           | ).2<br>Cancel |
| Part Number          | Description                      | Help          |
|                      | Modicon M580 remote drop         |               |
| Analog               |                                  |               |
| BME AHI 0812         | Ana 8 In Current Isolated HART   |               |
| BME AHO 0412         | Ana 4 Out Current Isolated HART  |               |
| BMX AMI 0410         | Ana 4 U/I In Isolated High Speed |               |

• Double-click on the analog input module AHI0812:

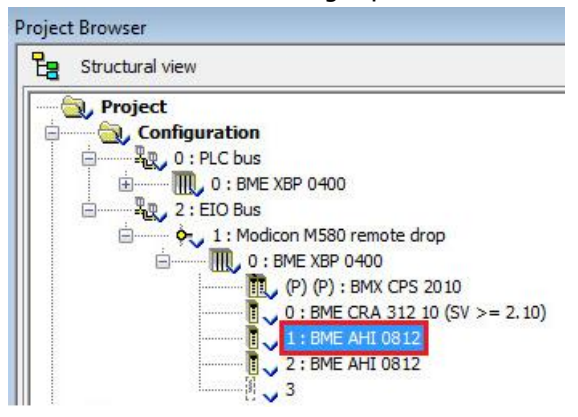

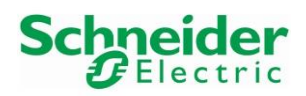

#### Integration Tutorial SE02

Version 1.00.00

• This displays the 8 configured analog inputs channels:

|   | Configu  | ration     |             |              |                   |        |   |       |     |     |
|---|----------|------------|-------------|--------------|-------------------|--------|---|-------|-----|-----|
| П | Used     | 1          |             | Symbol       |                   | Rang   | e | Scale | Fil | ite |
|   | 0 🔽      | EIO2_d1_r0 | _s1_EAHI0_S | 22QU3.ANA_CH | LIN[0].ANA.VALUE  | 420 mA | - | %     | 0   | -   |
|   | <b>V</b> | ElO2_d1_r0 | _s1_EAHI0_S | 22QU3.ANA_CH | LIN[1].ANA.VALUE  | 420 mA | - | %     | 0   | -   |
|   | 2 🔽      | ElO2_d1_r0 | _s1_EAHI0_S | 22QU3.ANA_CH | LIN[2].ANA.VALUE  | 420 mA | - | %     | 0   |     |
|   | 3 🔽      | ElO2_d1_r0 | _s1_EAHI0_S | 22QU3.ANA_CH | LIN[3].ANA.VALUE  | 420 mA | - | %     | 0   | -   |
|   | + 🗸      | ElO2_d1_r0 | _s1_EAHI0_S | 22QU3.ANA_CH | I_IN[4].ANA.VALUE | 420 mA | - | %     | 0   | -   |
|   | 5 🔽      | ElO2_d1_r0 | _s1_EAHI0_S | 22QU3.ANA_CH | LIN[5].ANA.VALUE  | 420 mA | - | %     | 0   | -   |
|   | 5 🔽      | ElO2_d1_r0 | _s1_EAHI0_S | 22QU3.ANA_CH | LIN[6].ANA.VALUE  | 420 mA | - | 1     | 0   | -   |
|   | 7 📝      | ElO2 d1 r0 | s1_EAHI0_S  | 22QU3.ANA_CH | I_IN[7].ANA.VALUE | 420 mA | - | 1%    | 0   |     |

• Channels can be activated or deactivated by clicking in the corresponding channel checkbox. Channels 5, 6 and 7 have been deactivated in this example:

Ana 8 In Current Isolated HART

| BME AHI 0812 (EIO2_d1_r0_ |   | Configu  | ration                                            |        |   |       |        |
|---------------------------|---|----------|---------------------------------------------------|--------|---|-------|--------|
| Channel 1                 |   | Used     | Symbol                                            | Range  | • | Scale | Filter |
| Channel 3                 | 0 | <b>V</b> | EIO2_d1_r0_s1_EAHI0_S22QU3.ANA_CH_IN[0].ANA.VALUE | 420 mA | - | 1% 💽  | 0 🖵    |
| Channel 4                 | 1 |          | EIO2_d1_r0_s1_EAHI0_S22QU3.ANA_CH_IN[1].ANA.VALUE | 420 mA | - | %     | 0 🖵    |
| Channel 5                 | 2 |          | EIO2_d1_r0_s1_EAHI0_S22QU3.ANA_CH_IN[2].ANA.VALUE | 420 mA | - | %     | 0 🖵    |
| Channel 6                 | 3 |          | EIO2_d1_r0_s1_EAHI0_S22QU3.ANA_CH_IN[3].ANA.VALUE | 420 mA | - | %     | 0 🖵    |
| Channel 7                 | 4 |          | EIO2_d1_r0_s1_EAHI0_S22QU3.ANA_CH_IN[4].ANA.VALUE | 420 mA | - | %     | 0 🖵    |
|                           | 5 |          | EIO2_d1_r0_s1_EAHI0_S22QU3.ANA_CH_IN[5].ANA.VALUE | 420 mA | - | %     | 0 🖵    |
|                           | 6 |          | EIO2_d1_r0_s1_EAHI0_S22QU3.ANA_CH_IN[6].ANA.VALUE | 420 mA | - | %     | 0 🖵    |
|                           | 7 |          | EIO2_d1_r0_s1_EAHI0_S22QU3.ANA_CH_IN[7].ANA.VALUE | 420 mA | - | %     | 0      |

- Default settings are used in this example. The "Scale" configuration is 4.20mA from 0 to 10000 (0% to 100%) and the "Filter" option is set to 0 (No Filtering).
- Scaling ranges can be changed by clicking on the arrow in the "Scale" column:

| BME AHI 08                  | 812 (ElO2_d1_r0_ | Configuration            |                                               |       |       |        |
|-----------------------------|------------------|--------------------------|-----------------------------------------------|-------|-------|--------|
| Channe<br>Channe<br>Channe  | 1<br>  2<br>  3  | Used<br>0 V ElO2_d1_r0_s | Symbol<br>[EAHI0_S22QU3.ANA_CH_IN[0].ANA.VALU | Range | Scale | Filter |
| arameters channel           | 0 🗾              | •                        |                                               |       |       |        |
| Scale<br>Scaling<br>0%-> [] |                  |                          |                                               |       |       |        |
| 100%-> 10<br>Overflow       | ,000             |                          |                                               |       |       |        |
| Below:<br>I Ch              | -800<br>ecked    |                          |                                               |       |       |        |
| Above:                      | 10,800<br>ecked  |                          |                                               |       |       |        |

• Please refer to the user manual of the AHI0812 card for further information.

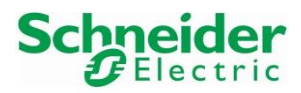

Version 1.00.00

## 3.1.2.2.3 HART Analog Output Module AHO0412

• Double-click on Slot 3 to insert a HART analog output module for this example:

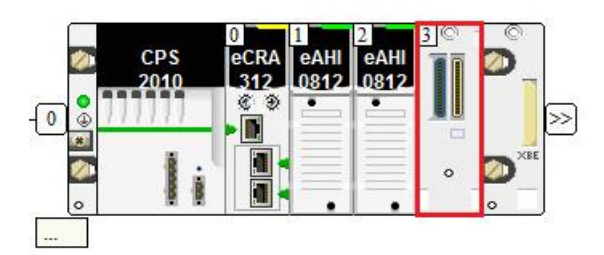

• Select the HART analog output module BMEAH00412 and click on the button "OK":

| w Device                               |                                   |              |
|----------------------------------------|-----------------------------------|--------------|
| Topological Address:                   | \2.1\0.3                          | OK<br>Cancel |
| Part Number                            | Description                       | Help         |
| ⊡ <sup></sup> Modicon M580 remote drop | Modicon M580 remote drop          |              |
| Analog                                 |                                   |              |
| BME AHI 0812                           | Ana 8 In Current Isolated HART    |              |
| BME AHO 0412                           | Ana 4 Out Current Isolated HART   |              |
| BMX AMI 0/10                           | App 4 11/1 In Indiated High Speed |              |

• Inserted module for this example:

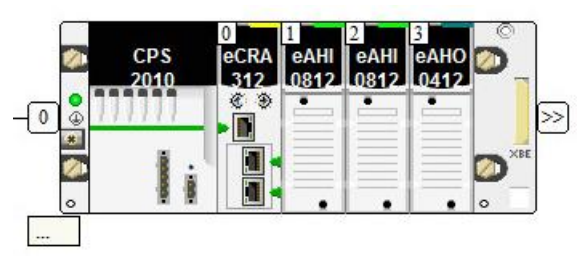

• Double-click on the analog output module AHO0412:

| roject    | Browser                          |
|-----------|----------------------------------|
| <b>EB</b> | Structural view                  |
|           | 🕽 Project                        |
|           | Configuration                    |
|           | 😑 📲 🖳 0 : PLC bus                |
|           |                                  |
|           | E 2 : EIO Bus                    |
|           | 🚊 🛶 1 : Modicon M580 remote drop |
|           |                                  |
|           | (P) (P) : BMX CPS 2010           |
|           | 0 : BME CRA 312 10 (SV >= 2.10)  |
|           | 1 : BME AHI 0812                 |
|           | 2 : BME AHI 0812                 |
|           | 3 : BME AHO 0412                 |
|           | , Derived Data Types             |

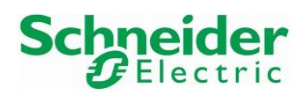

Version 1.00.00

#### • This displays the 4 configured analog outputs channels:

| Ana 4 Out Current Isolated HART |             |                                                                                                    |                            |             |             |          |                |             |
|---------------------------------|-------------|----------------------------------------------------------------------------------------------------|----------------------------|-------------|-------------|----------|----------------|-------------|
| BME AHO 0412 (EIO2_d1_r0        | 00          | Configuration                                                                                                    |                            |             |             |          |                |             |
| Channel 2                       |             | Symbol                                                                                                    | Rang                       | e           | Scale       | Fallback | Fallback value | Viring CTRL |
|                                 |             |                                                                                                    | 4 00 - 4                   |             | 1           |          | 0              |             |
| Channel 3                       | 0           | EI02_d1_r0_s3_EAH00_57W50R.ANA_CH_OUT[0].ANA.VALUE                                                                                                    | 1420 mA                    | -           | 7           |          | · ·            |             |
| Channel 3                       | 0           | EIO2_d1_r0_s3_EAHO0_57W50R.ANA_CH_OUT[0].ANA.VALUE<br>EIO2_d1_r0_s3_EAHO0_57W50R.ANA_CH_OUT[1].ANA.VALUE                                                       | 420 mA                     | *           | 7<br>7      | ✓<br>✓   | 0              |             |
| Channel 3                       | 0<br>1<br>2 | EI02_d1_r0_s3_EAH00_57W50R.ANA_CH_0UT[0].ANA.YALUE<br>EI02_d1_r0_s3_EAH00_57W50R.ANA_CH_0UT[1].ANA.YALUE<br>EI02_d1_r0_s3_EAH00_57W50R.ANA_CH_0UT[2].ANA.YALUE | 420 mA<br>420 mA<br>420 mA | *<br>*<br>* | 7<br>7<br>7 |          | 。<br>0<br>0    |             |

#### • Click on the arrow in the "Scale" column:

Ana 4 Out Current Isolated HART

| BME AHO 0412 (EIO2_d | Configuration                                     |          |       |          |                |             |
|----------------------|---------------------------------------------------|----------|-------|----------|----------------|-------------|
| Channel 1            |                                                   |          |       |          |                |             |
| Channel 2            | Symbol                                            | Range    | Scale | Fallback | Fallback value | Viring CTRL |
| Channel 3            | 0 EIO2_d1_s3_EAHO0_57V5OR.ANA_CH_OUT[0].ANA.VALUE | 420 mA 🖕 | % 🖪   | <b>V</b> | 0              |             |

• This displays the default scaling settings (0 to 10000):

| Parameters chan  | nel 0 💌           |
|------------------|-------------------|
| Scale<br>Scaling |                   |
| 0%-><br>100%->   | 0                 |
| Overflow         |                   |
| Below:           | -800<br>Checked   |
| Above:           | 10,300<br>Checked |

- Other settings in this example:
  - "Fallback" and "Fallback value" are used: that means the actuator receives the "Fallback value" when the PLC is in STOP. If the "Fallback" option is not selected, the actuator maintains its position.
  - "Wiring CTRL" option: this option checks for a broken wire.
- Please refer to the AHO0412 user manual for further information.

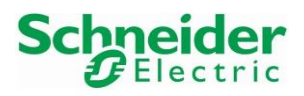

Version 1.00.00

## 3.1.2.3 HART Device Connection

• The following table displays how the Endress+Hauser devices of the SEO2 Topology are connected on the Schneider Electric environment:

| Device          | Power<br>Supply | AHI0812<br>Card 1 |   | ABE-7C<br>Block 1 Te | PA03<br>rminals | AHI0812<br>Card 2 |   | ABE-7C<br>Block 2 Te | PA03<br>erminals | AH00412 | Ble | ABE-7C | PA21<br>rminals |
|-----------------|-----------------|-------------------|---|----------------------|-----------------|-------------------|---|----------------------|------------------|---------|-----|--------|-----------------|
| D               | E dament        | 10                | + | ICO                  | 202             |                   |   |                      |                  |         |     |        |                 |
| Promag10        | External        | AU                | - | 0V0                  | 203             |                   |   |                      |                  |         |     |        |                 |
| Promag50        | Extornal        | ۸1                | + | IC1                  | 102             |                   |   |                      |                  |         |     |        |                 |
| FIOIIIag50      | External        | AI                | - | 0V1                  | 103             |                   |   |                      |                  |         |     |        |                 |
| Cerahar M       | Loon            | Α2                | + | IS2                  | 204             |                   |   |                      |                  |         |     |        |                 |
|                 | цоор            | 112               | - | IC2                  | 206             |                   |   |                      |                  |         |     |        |                 |
| Prosonic S      | External        | Δ3                | + | IC3                  | 106             |                   |   |                      |                  |         |     |        |                 |
| 110501110 5     | Externa         | 115               | - | 0V3                  | 107             |                   |   |                      |                  |         |     |        |                 |
| Liquiline CM442 | External        | Δ/ι               | + | IC4                  | 210             |                   |   |                      |                  |         |     |        |                 |
| Elquinie CM442  | LACCINAL        | ЛТ                | - | 0V4                  | 211             |                   |   |                      |                  |         |     |        |                 |
| Promag 400      | Fyternal        |                   |   |                      |                 | A0                | + | ICO                  | 202              |         |     |        |                 |
| 1 Tolliag 400   | LAUCITIAI       |                   |   |                      |                 | AU                | - | 0V0                  | 203              |         |     |        |                 |
| iTEMP TMT82     | Loon            |                   |   |                      |                 | Δ1                | + | IS1                  | 100              |         |     |        |                 |
|                 | цоор            |                   |   |                      |                 | 711               | - | IC1                  | 102              |         |     |        |                 |
| Cerahar S       | Loon            |                   |   |                      |                 | Δ2                | + | IS2                  | 204              |         |     |        |                 |
| Cerubar 5       | цоор            |                   |   |                      |                 | 112               | - | IC2                  | 206              |         |     |        |                 |
| Prosonic M      | Loon            |                   |   |                      |                 | Δ3                | + | IS3                  | 104              |         |     |        |                 |
| T TOSOILLE MI   | цоор            |                   |   |                      |                 | 115               | - | IC3                  | 106              |         |     |        |                 |
| Micropilot      | Loon            |                   |   |                      |                 | Δ/ι               | + | IS4                  | 208              |         |     |        |                 |
| Microphot       | гоор            |                   |   |                      |                 | лт                | - | IC4                  | 210              |         |     |        |                 |
| AUMATIC         | External        |                   |   |                      |                 |                   |   |                      |                  | 40      | +   | CH0    | 100             |
| AUMAIIC         | LACCINAL        |                   |   |                      |                 |                   |   |                      |                  | AU      | - ( | COM0   | 200             |

• Please refer to the AHI0812/AHO0412 user manual for the power supply and wiring concept.

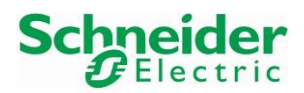

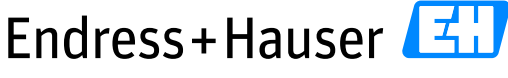

#### Integration Tutorial SE02

Version 1.00.00

## 3.1.3 Network Configuration

#### 3.1.3.1 M580 PLC IP Address

• In the Project Browser, double-click on the field "EIO":

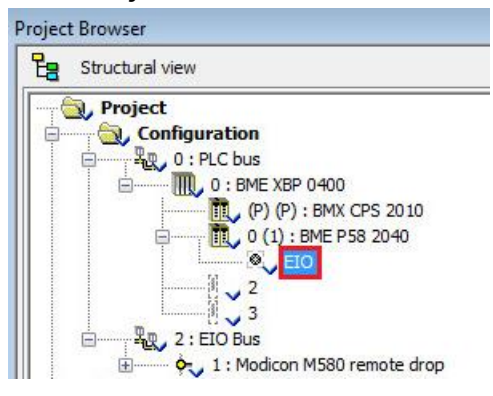

• Following window is displayed:

| 2 C Security                                                   | IPConfig                       | RSTP                                                                            | SNMP                        | I NTP       | 0      | Service Port | 5]    |            |       |      |
|----------------------------------------------------------------|--------------------------------|---------------------------------------------------------------------------------|-----------------------------|-------------|--------|--------------|-------|------------|-------|------|
| Global policy                                                  | ,                              |                                                                                 |                             |             |        |              |       |            |       |      |
|                                                                |                                | Enforce Sec                                                                     | urity                       |             |        |              |       | Unlock Sec | urity |      |
|                                                                | <u></u>                        |                                                                                 |                             |             |        |              |       |            |       |      |
| Services                                                       |                                |                                                                                 |                             |             |        |              | -     |            |       | _    |
|                                                                | FIP : Dis                      | abled                                                                           | •                           | DH          | СР / В | 0019 :       | Disat | bled       |       | •    |
|                                                                | TFTP : Dis                     | abled                                                                           | •                           |             | 1      | SNMP :       | Disat | oled       |       | •    |
|                                                                |                                |                                                                                 |                             |             |        | 5255         |       |            |       | _    |
|                                                                | HTTP : Dis                     | abled                                                                           | •                           |             |        | EIP :        | Disat | bled       |       | •    |
| Access Con<br>Enabled                                          | trol                           | abled                                                                           | •                           |             |        | EIP :        | Disat | bled       |       | •    |
| Access Con<br>Enabled<br>Subnet                                | trol                           | •<br>•<br>•ss                                                                   | ▼<br>Subnet ma              | isk j       | FTP    | EIP :        | Disat | Port502    | EIP   | SNMP |
| Access Con<br>Enabled<br>Subnet<br>Yes                         | trol<br>IP Addree<br>192.168.1 | •)<br>•)<br>•)<br>•)<br>•)<br>•)                                                | •<br>Subnet m:<br>255.255.0 | isk         | FTP    |              | Disat | Port502    | EIP   | SNMP |
| Access Con<br>Enabled<br>Subnet<br>Yes y<br>No y               | trol<br>IP Addre<br>192.168.1  | •)<br>•:ss<br>0.1                                                               | Subnet ma<br>255.255.0      | isk  <br>.0 | FTP    |              | HTTP  | Port502    | EIP   | SNMP |
| Access Con<br>Enabled<br>Ves x<br>No x<br>No x                 | trol<br>IP Addre<br>192.168.1  | v)<br>v)<br>v)<br>v)<br>v)<br>v)<br>v)<br>v)<br>v)<br>v)<br>v)<br>v)<br>v)<br>v | Subnet ma<br>255.255.0      | isk         | FTP    |              | HTTP  | Port502    | EIP   | SNMP |
| Access Con<br>Enabled<br>Yes y<br>No y<br>No y                 | trol<br>IP Addre<br>192.168.1  | viss                                                                            | Subnet ma<br>255.255.0      | 15 <b>k</b> | FTP    |              | Disat | Port502    |       | SNMP |
| Access Con<br>Enabled<br>Ves v<br>No v<br>No v                 | ITTP : Dis                     | viss 0.1                                                                        | Subnet ma<br>255.255.0      | ışk         | FTP    |              |       | Port502    |       | SNMP |
| Access Con<br>Enabled<br>Yes w<br>No w<br>No w<br>No w<br>No w | trol<br>IP Addre<br>192.168.1  | v<br>v<br>v<br>0.1                                                              | Subnet ma<br>255.255.0      | ısk         |        |              | HTTP] | Port502    |       | SNMP |

• In the Tab "Security", click on the button "Unlock Security". This enables the options "Services":

|         | Enforce Sec | curity |                | Unlock Sec | urity |
|---------|-------------|--------|----------------|------------|-------|
| ervices |             |        |                |            |       |
| FTP :   | Enabled     | -      | DHCP / BOOTP : | Enabled    | •     |
| TFTP :  | Enabled     | •      | SNMP :         | Enabled    | •     |
| HTTP :  | Enabled     | •      | EIP :          | Enabled    | •     |

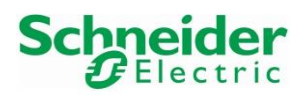

Version 1.00.00

• Select the Tag "IPConfig" and configure the IP addresses of the PLC according to the connected network:

| CommHeadRIODIO8L2 | Security                  | IPConfig                 | RSTP             | <b>SNMP</b>            | III NTP | Service Por |
|-------------------|---------------------------|--------------------------|------------------|------------------------|---------|-------------|
|                   | IP address con<br>Main IP | figuration<br>address 10 | . 126 . 105 . 30 | 1                      |         |             |
|                   | Main IP ad                | dress +1 0               | . 0 . 0 . 0      | (Used for Hot Standby) |         |             |
|                   | IP ad                     | dress A þio              | . 126 . 105 . 31 |                        |         |             |
|                   | IP ad                     | dress B 0                | . 0 . 0 . 0      | (Used for Hot Standby) |         |             |
|                   | Subnetwo                  | rk mask 258              | . 255. 252. 0    |                        |         |             |
|                   | Gateway                   | address 10               |                  |                        |         |             |
|                   | URA IP addres             | s configuration          |                  |                        |         |             |

In this example:

- The main PLC IP address is <u>10.126.105.30</u>
- The PLC IP address A is <u>10.126.105.31</u>
- The subnet mask is <u>255.255.252.0</u>
- The default gateway IP address is <u>10.126.104.1</u>
- Save the configuration by clicking on the symbol "Validate" in the tool bar:

| File Edit View | Services | Tools | Build | PLC | Debug   |
|----------------|----------|-------|-------|-----|---------|
| 12 🖻 🖬 🕘       | line X   |       | n ai  |     | p e,    |
| 🔁 🛧 🗖 🖯        | Q -      |       |       | V   | alidate |

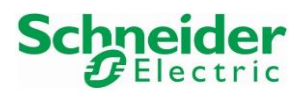

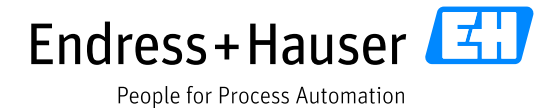

Version 1.00.00

## 3.1.3.2 EIO Adapter CRA31210 IP Address and Device Name

A default IP address is automatically set for the EIO adapter according to the PLC and network configuration.

• In the Project view, double-click on the EIO adapter card:

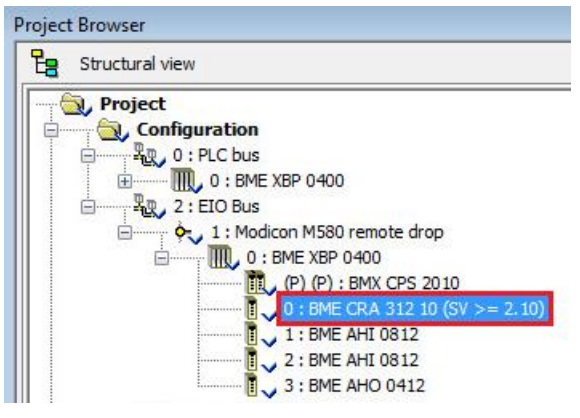

• Check the configured IP address of the EIO adapter in the tab "Parameters":

| Overview 1            | Device DDT 🛛 🛅 RSTP | SNMP 🖷 Ser | vicePort 🖑 Parame  | eters 👖 TimeStan |
|-----------------------|---------------------|------------|--------------------|------------------|
| - Address information |                     |            |                    |                  |
| Device Name :         | BMECRA_001          | Tens: 0    | Ones: 1            |                  |
| IP Address :          | 10 . 126 . 105 . 32 |            |                    |                  |
| Sub Network :         | 255 . 255 . 252 . 0 |            |                    |                  |
| Update IP/DHCP of     | onfiguration        |            |                    |                  |
| Hold up time          |                     |            |                    |                  |
| Hold up time :        | 1,000 🔷 ms          |            |                    |                  |
|                       |                     |            |                    |                  |
| Connection parameter  | er                  |            |                    |                  |
|                       |                     |            | Application trians |                  |

• If needed, the EIO adapter IP address can be changed. Click on the link "Update IP/DHCP configuration":

| Overview                   | 🖑 Devi          | ice DDT  | RSTP       | SNMP    | 🖑 ServicePort | 🖑 Parameters | 💾 TimeStamping |
|----------------------------|-----------------|----------|------------|---------|---------------|--------------|----------------|
| Address info<br>Device Nar | rmation<br>ne : | BMECRA_0 | 01         | Tens: 0 | Ones: 1       |              |                |
| IP Address                 | :               | 10 . 126 | . 105 . 32 |         |               |              |                |
|                            |                 |          |            |         |               |              |                |

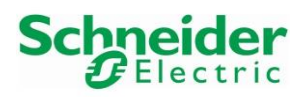

•

#### Integration Tutorial SE02

• Click on the IP address field for changing the IP address:

| Ethernet Network | Ethernet Network |                 |                       |                 |                |                                          |                                |                    |  |  |  |  |  |
|------------------|------------------|-----------------|-----------------------|-----------------|----------------|------------------------------------------|--------------------------------|--------------------|--|--|--|--|--|
| Name             | Туре             | Subtype         | Profiles              | Topo<br>address | DHCP<br>Enable | IP Address                               | Subnet Mask                    | Gateway<br>Address |  |  |  |  |  |
| BMEP58_ECPU_EXT  | Scanner          | Scanner RIO/DIO | Distributed<br>Remote | 0.0/0.0         | Yes            | A: 10.126.105.31<br>Main : 10.126.105.30 | 255.255.252.0<br>255.255.252.0 | 10.126.104.1       |  |  |  |  |  |
| BMECRA_001       | Module           | CRA             | Remote                | 2.1/0.0         | Yes            | 10.126.105.32                            | 255.255.252.0                  | 10.126.104.1       |  |  |  |  |  |

• Save the configuration by clicking on the symbol "Validate" in the tool bar:

| File Edit View | Services | Tools | Build | PLC | Debug   |
|----------------|----------|-------|-------|-----|---------|
| 12 🖻 🖬 🕘       | line X   |       | 0 0   |     | p q     |
| 日 日 舟 🛃        | Q -      |       |       | V   | alidate |

 $\rightarrow$  For the next steps, the EIO adapter IP address is set to the IP address <u>10.126.105.32</u>.

#### 3.1.3.3 HART Analog Input AHI0812 Module 1 IP Address and Identifier

Click on the menu "Tools $\rightarrow$ DTM Browser" in the Tool bar:

- File Edit View Services Tools Build PLC Debug Window Help ✓ Project Browser Alt+1 12 🚅 🖬 🎒 in X Hardware Catalog Alt+2 🔚 売 田 🖂 🔍 👻 Types Library Browser Alt+3 Project Browser Operator Screen Library Alt+4 E Structural view Search / Replace Alt+5 Noject Configuration Diagnostic Viewer Alt+6 Rev. 0 : PLC bus PLC Screen Alt+7 0 : BM Ė Variable Window Alt+8 Data Editor Alt+9 Bookmarks Alt+Shift+2
- The DTM Browser displays already the configured PLC IP address, <u>10.126.105.30</u> in this example:

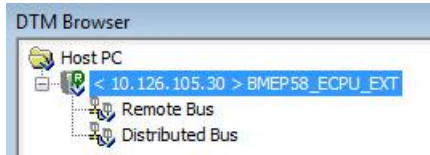

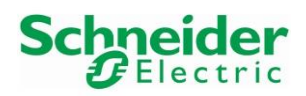

Version 1.00.00

• Right-click on the DTM "BMEP58\_ECPU" and select the menu "Add...":

| DTM Browser                                                        |                             |     |
|--------------------------------------------------------------------|-----------------------------|-----|
| <ul> <li>10.126.105.30 &gt; BMEP58_</li> <li>Remote Bus</li> </ul> | Open                        |     |
|                                                                    | Add                         |     |
|                                                                    | Delete<br>Field bus discove | Del |

• Select the device "BMEAHI0812" and click on the button "add DTM":

| Device                   | Туре    | Vendor             | Version | Date       |   |
|--------------------------|---------|--------------------|---------|------------|---|
| 140NOC77100 (from EDS)   | Device  | Schneider Electric | 1.1     |            |   |
| 140NOC77101 (from EDS)   | Device  | Schneider Electric | 1.1     |            |   |
| 140NOC78000 (from EDS)   | Device  | Schneider Electric | 1.52    |            |   |
| 140NOC78100 (from EDS)   | Device  | Schneider Electric | 1.52    |            |   |
| Advanced Generic EDS     | Device  | Schneider Electric | 1.2.1.0 |            |   |
| ALTIVAR61 Revision 1.5 ( | Device  | Schneider Electric | 1.5     |            |   |
| ALTIVAR61 Revision 2.1 ( | Device  | Schneider Electric | 2.1     |            |   |
| ALTIVAR71 Revision 1.6 ( | Device  | Schneider Electric | 1.6     |            |   |
| ALTIVAR71 Revision 2.7 ( | Device  | Schneider Electric | 2.7     |            |   |
| ALTIVAR71 Revision 3.3 ( | Device  | Schneider Electric | 3.3     |            |   |
| BME AHI 0812             | Gateway | Schneider Electric | 1.1.5.0 | 2016-06-20 | 1 |
| BME AHO 0412             | Gateway | Schneider Electric | 1.1.5.0 | 2016-06-20 |   |
| BME CXM 0100 (H)         | Gateway | Schneider Electric | 1.0.00  | 2016-08-26 |   |
| BMEH582040 (from EDS)    | Device  | Schneider Electric | 2.10    |            |   |
| BMEH584040 (from EDS)    | Device  | Schneider Electric | 2.10    |            |   |
| BMEH586040 (from EDS)    | Device  | Schneider Electric | 2.10    |            |   |
| BMENOC0301 (from EDS)    | Device  | Schneider Electric | 1.1     |            |   |
| BMENOC0301 Revision 2    | Device  | Schneider Electric | 2.4     |            |   |
| BMENOC0311 (from EDS)    | Device  | Schneider Flectric | 11      |            | - |
|                          |         |                    |         |            |   |

• Enter a DTM name for the project and click on the button "OK". In this example the project DTM name is "BME\_AHI\_0812\_Card1":

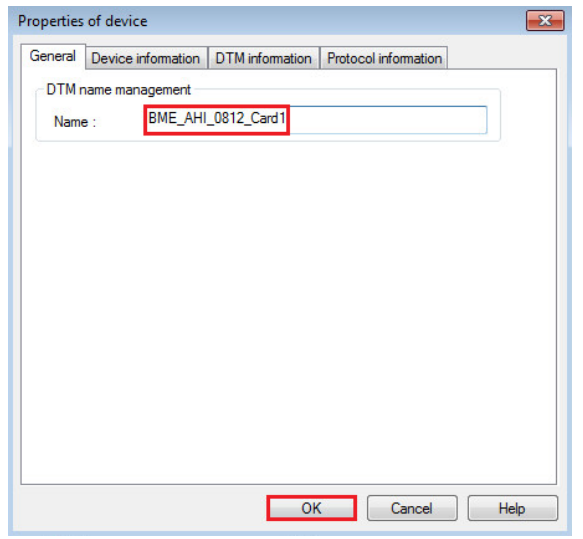

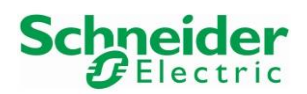

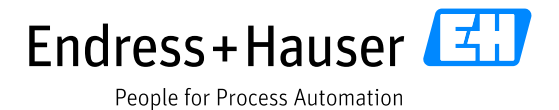

Version 1.00.00

• The DTM is inserted in the project view with a generated IP address, which is <u>10.12.105.33</u> in this example:

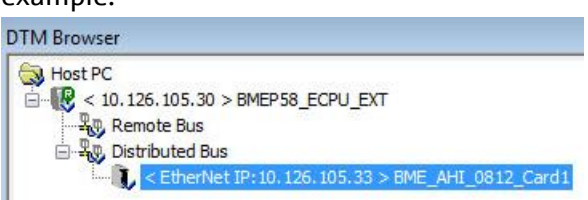

• Double-Click on the DTM "BMEP58\_ECPU":

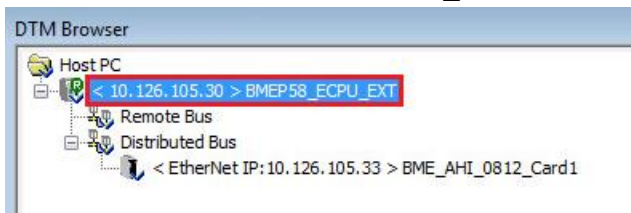

• Select the card "BME\_AHI\_0812\_Card1" in the menu "Device List" and click on the tab "Address Setting":

| BMEP58_ECPU_EXT<br>Communication<br>BME P58 2040 |                            |                     |
|--------------------------------------------------|----------------------------|---------------------|
| Channel Properties                               | Properties Address Setting |                     |
| Services                                         | IP Configuration           |                     |
| Address Server     EtherNet/IP Local Slaves      | IP Address:                | 10 , 126 , 105 , 33 |
| E Local Slave 1                                  | Subnet Mask:               | 255 . 255 . 252 . 0 |
| Local Slave 2                                    | Gateway:                   | 10 . 126 . 105 . 30 |
| Local Slave 3                                    |                            |                     |
| Device List                                      | Address Server             |                     |
| Exclusive Owner                                  | DHCP for this device:      | Enabled 🔹           |
| Exclusive Owner Connection                       | Identified by:             | Device Name 💌       |
| Logging                                          | Identifier:                | Mx80_01_AHI0812     |

Two parameters must be configured in the tab "Address Setting": the **IP address** and the **Identifier**.

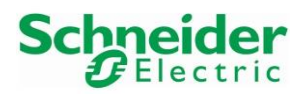

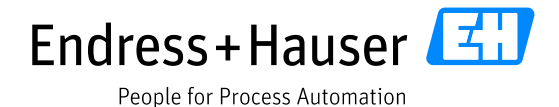

Version 1.00.00

## **IP address Configuration**

• Configure the new IP Address. In this example, the new IP address is 10.126.105.55:

| Channel Properties                                                                                                   | Properties Address Setting                                  |                                                                   |
|----------------------------------------------------------------------------------------------------|-------------------------------------------------------------|-------------------------------------------------------------------|
| Address Server     Address Server     EtherNet/IP Local Slaves     Local Slave 1     Local Slave 2     Local Slave 3 | IP Configuration<br>IP Address:<br>Subnet Mask:<br>Gateway: | 10 . 126 . 105 . 55<br>255 . 255 . 252 . 0<br>10 . 126 . 105 . 30 |
| Items     Device List     [001] BMECRA_001 < EIP: 10.126.105.32>     Exclusive Owner                                 | Address Server<br>DHCP for this device:                     | Enabled                                                           |
| i → f [515] BME_AHI_0812_Card1 <eip: 10.126.105.55=""><br/>Exclusive Owner Connection<br/>Items</eip:>               | Identified by:                                              | Device Name                                                       |
| Logging                                                                                                    | Identifier:                                                 | Mx80_01_AHI0812                                                   |

#### **Identifier Configuration**

• The Identifier naming is composed of three parts, which are the Rack ID, Slot Number and Device Name as explained in the AHI0812 user manual :

| Parameter   | Description                                                                                                    |
|-------------|----------------------------------------------------------------------------------------------------|
| Rack ID     | <ul> <li>A 4-character field that identifies the rack used for the module:</li> <li>Mx80: a main local rack</li> <li>M58A: primary rack in a Hot Standby network design</li> <li>M58B: standby rack in a Hot Standby network design</li> <li>Cxxx: remote I/O rack, where: <ul> <li>C indicates CRA</li> <li>xxx represents the rack number, an integer from 000159</li> </ul> </li> </ul> |
| Slot Number | A field that identifies the position of the module in the rack.                                                                                                    |
| Device Name | Use the following module names for the purpose of generating a <b>Device Name</b> :<br>• the string "AHI0812" (not including quotation marks) for the BME AHI 0812 module<br>• the string "AHO0412" (not including quotation marks) for the BME AHO 0412 module                                                                                                    |

Sample device name identifiers could be:

- Mx80\_02\_AHI0812 for a BME AHI 0812 module located at slot 2 of a main rack.
- M58A\_03\_AHI0812 for a BME AHI 0812 module located at slot 3 of a primary Hot Standby rack
- M58B\_04\_AHO0412 for a BME AHO 0412 module located at slot 4 of a standby Hot Standby rack
- C001\_05\_AHO0412 for a BME AHO 0412 module located at rack 1, slot 5 of a remote I/O rack

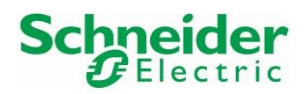

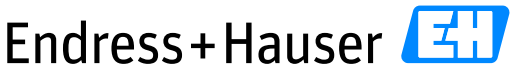

# Integration Tutorial SE02

Version 1.00.00

• In this example, the **default Identifier** is "Mx80\_01\_AHI0812":

|                       | <b>F</b>        |
|-----------------------|-----------------|
| DHCP for this device: | Enabled         |
| Identified by:        | Device Name     |
| Identifier            | Mx80 01 AHI0812 |

This must be changed because the card is located on the X80 Remote IO Rack.

• The correct Identifier is "C001\_01\_AHI0812" (RackID=1, SlotNr=1, DeviceName=AHI0812):

| DHCP for this device: | Enabled         | • |
|-----------------------|-----------------|---|
| Identified by:        | Device Name     | Ŧ |
| Identifier:           | C001_01_AHI0812 |   |

• Click on the button "Apply" when both options are configured and close the window:

| BMEP58_ECPU_EXT<br>Communication<br>BME P58 2040                                                                                                    |                                                                                                    | Schneider<br>Blectric |
|----------------------------------------------------------------------------------------------------|----------------------------------------------------------------------------------------------------|-----------------------|
| Channel Properties     TCP/IP     Services     Laddress Server     EtherNet/IP Local Slaves     Local Slave 1     Local Slave 2     Local Slave 2     Local Slave 3     Local Slave 3     L | Properties       Address Setting         IP Configuration       IP Address:         IP Address:       10 . 126 . 105 . 55         Subnet Mask:       255 . 255 . 252 . 0         Gateway:       10 . 126 . 105 . 30         Address Server       I0 . 126 . 105 . 30         DHCP for this device:       Enabled         Identified by:       Device Name         Identifier:       C001_01_AHI0812 |                       |
| Help                                                                                                    |                                                                                                    | OK Cancel Apply       |

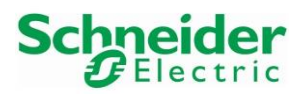

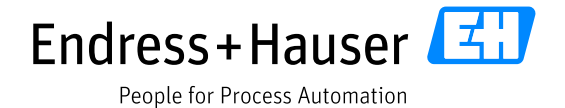

Version 1.00.00

## 3.1.3.4 HART Analog Input AHI0812 Module 2 Address and Identifier

• In the DTM Browser view, right-click on the DTM "BMEP58\_ECPU" and select the menu "Add...":

| Host PC                              |                     |     |
|--------------------------------------|---------------------|-----|
| ☐ Q < 10, 126, 105, 30 > BMEP58_ECPU | Open                |     |
| Distributed Bus                      | Add                 |     |
| < EtherNet IP: 10. 126. 105          | Delete              | Del |
|                                      | Field bus discovery |     |

• Select the device "BMEAHI0812" and click on the button "add DTM":

|     | Device                                                                                                    | Туре                                                                            | Vendor                                                                                                    | Version                                                                           | Date                                   | *  |
|-----|----------------------------------------------------------------------------------------------------|---------------------------------------------------------------------------------|----------------------------------------------------------------------------------------------------|-----------------------------------------------------------------------------------|----------------------------------------|----|
| -   | 140NOC77100 (from EDS)                                                                                                    | Device                                                                          | Schneider Electric                                                                                                    | 1.1                                                                               |                                        |    |
|     | 140NOC77101 (from EDS)                                                                                                    | Device                                                                          | Schneider Electric                                                                                                    | 1.1                                                                               |                                        |    |
|     | 140NOC78000 (from EDS)                                                                                                    | Device                                                                          | Schneider Electric                                                                                                    | 1.52                                                                              |                                        |    |
|     | 140NOC78100 (from EDS)                                                                                                    | Device                                                                          | Schneider Electric                                                                                                    | 1.52                                                                              |                                        |    |
|     | Advanced Generic EDS                                                                                                    | Device                                                                          | Schneider Electric                                                                                                    | 1.2.1.0                                                                           |                                        |    |
|     | ALTIVAR61 Revision 1.5 (                                                                                                    | Device                                                                          | Schneider Electric                                                                                                    | 1.5                                                                               |                                        |    |
|     | ALTIVAR61 Revision 2.1 (                                                                                                    | Device                                                                          | Schneider Electric                                                                                                    | 2.1                                                                               |                                        |    |
|     | ALTIVAR71 Revision 1.6 (                                                                                                    | Device                                                                          | Schneider Electric                                                                                                    | 1.6                                                                               |                                        |    |
|     | ALTIVAR71 Revision 2.7 (                                                                                                    | Device                                                                          | Schneider Electric                                                                                                    | 2.7                                                                               |                                        |    |
| A   | ALTIVAR71 Revision 3.3 (                                                                                                    | Device                                                                          | Cohnoider Electric                                                                                                    | 22                                                                                |                                        | -  |
| 100 |                                                                                                    | DOVICO                                                                          | Schneider Electric                                                                                                    | 3.3                                                                               |                                        |    |
| Ĩ   | BME AHI 0812                                                                                                    | Gateway                                                                         | Schneider Electric                                                                                                    | 1.1.5.0                                                                           | 2016-06-20                             | Ľ. |
| Ĩ   | BME AHI 0812<br>BME AHO 0412                                                                                                    | Gateway<br>Gateway                                                              | Schneider Electric<br>Schneider Electric                                                                                                    | 1.1.5.0<br>1.1.5.0                                                                | 2016-06-20<br>2016-06-20               |    |
| Ī   | BME AHI 0812<br>BME AHO 0412<br>BME CXM 0100 (H)                                                                                                    | Gateway<br>Gateway<br>Gateway                                                   | Schneider Electric<br>Schneider Electric<br>Schneider Electric                                                                                                    | 1.1.5.0<br>1.1.5.0<br>1.0.00                                                      | 2016-06-20<br>2016-06-20<br>2016-08-26 |    |
|     | BME AHI 0812<br>BME AHO 0412<br>BME CXM 0100 (H)<br>BMEH582040 (from EDS)                                                                                                    | Gateway<br>Gateway<br>Gateway<br>Device                                         | Schneider Bectric<br>Schneider Electric<br>Schneider Electric<br>Schneider Electric                                                                                          | 1.1.5.0<br>1.1.5.0<br>1.0.00<br>2.10                                              | 2016-06-20<br>2016-06-20<br>2016-08-26 |    |
|     | BME AHI 0812           BME AHO 0412           BME CXM 0100 (H)           BMEH582040 (from EDS)           BMEH584040 (from EDS)                                                                                                | Gateway<br>Gateway<br>Gateway<br>Device<br>Device                               | Schneider Bectric<br>Schneider Bectric<br>Schneider Electric<br>Schneider Electric<br>Schneider Electric                                                                     | 3.3<br>1.1.5.0<br>1.1.5.0<br>1.0.00<br>2.10<br>2.10                               | 2016-06-20<br>2016-06-20<br>2016-08-26 | -  |
|     | BME AHI 0812           BME AHO 0412           BME CXM 0100 (H)           BMEH582040 (rom EDS)           BMEH580400 (rom EDS)           BMEH586040 (rom EDS)                                                                   | Gateway<br>Gateway<br>Gateway<br>Device<br>Device<br>Device                     | Schneider Electric<br>Schneider Electric<br>Schneider Electric<br>Schneider Electric<br>Schneider Electric<br>Schneider Electric                                             | 3.3<br>1.1.5.0<br>1.0.00<br>2.10<br>2.10<br>2.10                                  | 2016-06-20<br>2016-06-20<br>2016-08-26 |    |
|     | BME AHI 0812           BME AHO 0412           BME CXM 0100 (H)           BMEH582040 (from EDS)           BMEH580400 (from EDS)           BMEH580040 (from EDS)           BMEHS0040 (from EDS)           BMENOC0301 (from EDS) | Gateway<br>Gateway<br>Gateway<br>Device<br>Device<br>Device<br>Device           | Schneider Electric<br>Schneider Electric<br>Schneider Electric<br>Schneider Electric<br>Schneider Electric<br>Schneider Electric<br>Schneider Electric                       | 3.3<br>1.1.5.0<br>1.0.00<br>2.10<br>2.10<br>2.10<br>1.1                           | 2016-06-20<br>2016-06-20<br>2016-08-26 |    |
|     | BME AHI 0812<br>BME AHO 0412<br>BME CXM 0100 (H)<br>BMEH882040 (from EDS)<br>BMEH586040 (from EDS)<br>BMEH586040 (from EDS)<br>BMENOC0301 (from EDS)<br>BMENOC0301 Revision 2                                                 | Gateway<br>Gateway<br>Gateway<br>Device<br>Device<br>Device<br>Device<br>Device | Schneider Electric<br>Schneider Electric<br>Schneider Electric<br>Schneider Electric<br>Schneider Electric<br>Schneider Electric<br>Schneider Electric<br>Schneider Electric | 3.3<br>1.1.5.0<br>1.1.5.0<br>1.0.00<br>2.10<br>2.10<br>2.10<br>2.10<br>1.1<br>2.4 | 2016-06-20<br>2016-06-20<br>2016-08-26 |    |

• Enter a DTM name for the project and click on the button "OK". In this example the project DTM name is "BME\_AHI\_0812\_Card2":

| Properties of device                                            | × |
|-----------------------------------------------------------------|---|
| General Device information DTM information Protocol information |   |
| DTM name management                                             |   |
| Name : BME_AHI_0812_Card2                                       |   |
|                                                                 |   |
|                                                                 |   |
|                                                                 |   |
|                                                                 |   |
|                                                                 |   |
|                                                                 |   |
|                                                                 |   |
|                                                                 |   |
|                                                                 |   |
|                                                                 |   |
|                                                                 |   |
| OK Cancel Help                                                  |   |

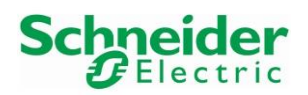

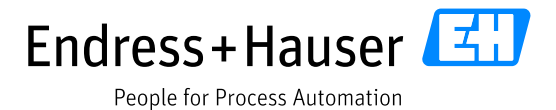

Version 1.00.00

• The DTM is inserted in the project view with a generated IP address, which is <u>10.12.105.34</u> in this example:

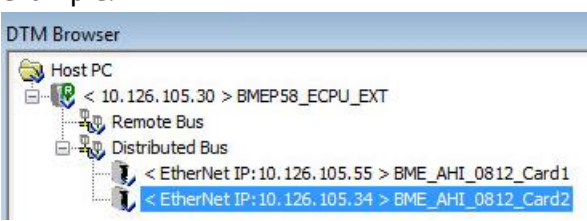

• Double-Click on the DTM "BMEP58\_ECPU":

| DTM Brow | vser                                               |
|----------|----------------------------------------------------|
| 🗟 Host   | PC                                                 |
| - R      | < 10.126.105.30 > BMEP58_ECPU_EXT                  |
|          | 🕲 Remote Bus                                       |
| ė        | 😨 Distributed Bus                                  |
|          | EtherNet IP: 10. 126. 105. 33 > BME_AHI_0812_Card1 |
|          | EtherNet IP: 10. 126. 105. 34 > BME_AHI_0812_Card2 |
|          |                                                    |

• Select the card "BME\_AHI\_0812\_Card2" in the menu "Device List" and click on the tab "Address Setting" to update the IP address settings and the Identifier as done for the first HART analog input card in Chapter 3.1.3.3. Click on the button "Apply" to save:

| Channel Properties                                                                                                    | D Address Setting                                                        |                                                                         | <b>O</b> Electric |
|----------------------------------------------------------------------------------------------------|--------------------------------------------------------------------------|-------------------------------------------------------------------------|-------------------|
| TCP/IP     Address Server     Local Slaves     Local Slave 1     Local Slave 2     Local Slave 3                                                                                                    | IP Configuration<br>IP Address:<br>Subnet Mask:<br>Gateway:              | 10 . 126 . 105 . 56       255 . 255 . 252 . 0       10 . 126 . 105 . 30 |                   |
| Local Slave 3     Items     Device List     Exclusive Owner     Exclusive Owner     [515] BME_AHI_0812_Card1 <eip: 10.126.105.55="">     Exclusive Owner Connection     L Items     Exclusive Owner Connection     L Items     Exclusive Owner Connection     L Items     Logging</eip:> | Address Server<br>DHCP for this device:<br>Identified by:<br>Identifier: | Enabled  Device Name  C001_02_AHI0812                                   |                   |

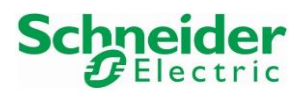

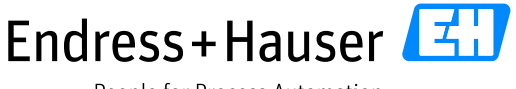

# Integration Tutorial SE02

Version 1.00.00

## 3.1.3.5 HART Analog Output AHO0412Module Address and Identifier

• In the DTM Browser view, right-click on the DTM "BMEP58\_ECPU" and select the menu "Add...":

| Host PC                |                     |     |
|------------------------|---------------------|-----|
|                        | Open                |     |
| E - R. Distributed Bus | Add                 |     |
| < EtherNet IP:         | Delete              | Del |
| ~                      | Field bus discovery |     |

• Select the device "BMEAHI0812" and click on the button "add DTM":

|   | Device                   | Туре    | Vendor             | Version | Date       | - |
|---|--------------------------|---------|--------------------|---------|------------|---|
| 1 | 140NOC77100 (from EDS)   | Device  | Schneider Electric | 1.1     |            |   |
| 1 | 140NOC77101 (from EDS)   | Device  | Schneider Electric | 1.1     |            |   |
|   | 140NOC78000 (from EDS)   | Device  | Schneider Electric | 1.52    |            |   |
|   | 140NOC78100 (from EDS)   | Device  | Schneider Electric | 1.52    |            |   |
|   | Advanced Generic EDS     | Device  | Schneider Electric | 1.2.1.0 |            |   |
|   | ALTIVAR61 Revision 1.5 ( | Device  | Schneider Electric | 1.5     |            |   |
|   | ALTIVAR61 Revision 2.1 ( | Device  | Schneider Electric | 2.1     |            |   |
|   | ALTIVAR71 Revision 1.6 ( | Device  | Schneider Electric | 1.6     |            |   |
| 3 | ALTIVAR71 Revision 2.7 ( | Device  | Schneider Electric | 2.7     |            |   |
|   | ALTIVAR71 Revision 3.3 ( | Device  | Schneider Electric | 3.3     |            |   |
| T | BME AHI 0812             | Gateway | Schneider Electric | 1.1.5.0 | 2016-06-20 |   |
| 1 | BME AHO 0412             | Gateway | Schneider Electric | 1.1.5.0 | 2016-06-20 | 1 |
| i | BME CXM 0100 (H)         | Gateway | Schneider Electric | 1.0.00  | 2016-08-26 |   |
|   | BMEH582040 (from EDS)    | Device  | Schneider Electric | 2.10    |            |   |
|   | BMEH584040 (from EDS)    | Device  | Schneider Electric | 2.10    |            |   |
|   | BMEH586040 (from EDS)    | Device  | Schneider Electric | 2.10    |            |   |
|   | BMENOC0301 (from EDS)    | Device  | Schneider Electric | 1.1     |            |   |
| - | BMENOC0301 Revision 2    | Device  | Schneider Electric | 2.4     |            |   |
|   | PMENOC0211 from EDS)     | Device  | Schneider Electric | 11      |            | - |

• Enter a DTM name for the project and click on the button "OK". In this example the project DTM name is "BME\_AHO\_0412":

| operties | of device                                               | -2 |
|----------|---------------------------------------------------------|----|
| General  | Device information DTM information Protocol information |    |
| DTM      | name management                                         |    |
| Name     | e : BME_AHO_0412                                        |    |
|          |                                                         |    |
|          |                                                         |    |
|          |                                                         |    |
|          |                                                         |    |
|          |                                                         |    |
|          |                                                         |    |
|          |                                                         |    |
|          |                                                         |    |
|          |                                                         |    |
|          |                                                         |    |
|          |                                                         |    |
|          |                                                         |    |
|          |                                                         |    |
|          |                                                         |    |
|          | OK Cancel Help                                          |    |

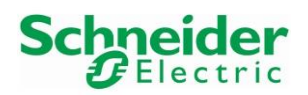

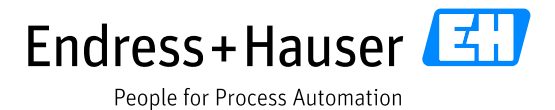

Version 1.00.00

• The DTM is inserted in the project view with a generated IP address, which is <u>10.12.105.35</u> in this example:

| DTM Browse      | ri                                                 |
|-----------------|----------------------------------------------------|
| ୠ Host PC       |                                                    |
| 🚊 - 限 < 10      | ). 126. 105. 30 > BMEP58_ECPU_EXT                  |
|                 | Remote Bus                                         |
| ė- <b>4</b> 0 I | Distributed Bus                                    |
|                 | EtherNet IP: 10. 126. 105. 33 > BME_AHI_0812_Card1 |
|                 | EtherNet IP: 10. 126. 105. 34 > BME_AHI_0812_Card2 |
|                 | C < EtherNet IP: 10, 126, 105, 35 > BME_AHO_0412   |
|                 |                                                    |

• Double-Click on the DTM "BMEP58\_ECPU":

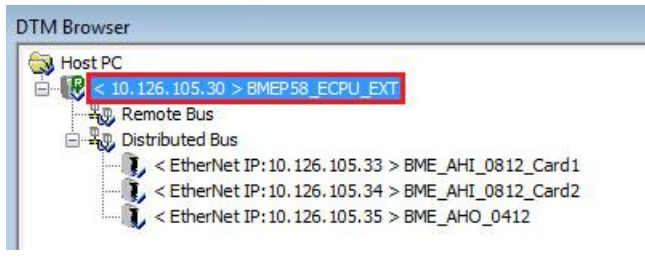

• Select the card "BME\_AHO\_0412" in the menu "Device List" and click on the tab "Address Setting" to update the IP address settings and the Identifier as done for the first HART analog input card in Chapter 3.1.3.3. Click on the button "Apply" to save:

| 26       . 105       . 57         55       . 252       . 0         26       . 105       . 30 |
|----------------------------------------------------------------------------------------------|
| 26       . 105       . 57         55       . 252       . 0         26       . 105       . 30 |
| 26 . 105 . 57<br>55 . 252 . 0<br>26 . 105 . 30                                               |
| 55 . 252 . 0<br>26 . 105 . 30                                                                |
| 55 . 252 . 0                                                                                 |
| 25 . 105 . 30                                                                                |
| 26 . 105 . 30                                                                                |
|                                                                                              |
|                                                                                              |
|                                                                                              |
|                                                                                              |
|                                                                                              |
|                                                                                              |
|                                                                                              |
| me 🔻                                                                                         |
|                                                                                              |
| AH00412                                                                                      |
|                                                                                              |
|                                                                                              |
|                                                                                              |
|                                                                                              |
| 7                                                                                            |

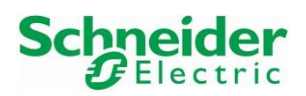

## 3.1.4 Connection to PLC

The first download will have to be done with the USB interface because no IP addresses are set in the PLC.

In this example, the PLC IP address is at first downloaded via USB. Then, it is the Ethernet connection which is used.

#### 3.1.4.1 Connection via USB Interface

- Connect the USB cable from the PLC USB port to the engineering station one.
- In the tool bar, click on the menu "PLC $\rightarrow$ Set <u>A</u>ddress":

| File Edit View | Services Tools | s Build | PLC Debug Window Help |        |   |
|----------------|----------------|---------|-----------------------|--------|---|
| 1111 🖻 🖬 🥔     | 🗄 🖻 🐰 💼 🛛      | 5 0     | <u>C</u> onnect       | Ctrl+K |   |
|                |                |         | Set <u>A</u> ddress   |        | _ |
|                |                |         |                       |        |   |

• Select the Address type "SYS" and the Media type "USB":

| Set Address                                |                                            | ? 🔀                           |
|--------------------------------------------|--------------------------------------------|-------------------------------|
| ✓ PLC<br>Address           SYS             | Simulator<br>Address<br>127.0.0.1<br>Media | ■ Bandwidth ■ Test Connection |
| USB  Communication Parameters              | TCPIP                                      | OK  ication Parameters Cancel |
| V Speed rate auto-adaptation at the end of | download                                   | Help                          |

• Test if the connection is established by clicking on the button "Test Connection". If successful, following message is displayed:

| -    |                    |                |                        |
|------|--------------------|----------------|------------------------|
| Succ | essfully connected | ed to the curr | ently selected target. |
|      |                    |                |                        |
|      |                    |                |                        |
|      |                    |                |                        |
|      |                    |                |                        |

Click on the button "OK".

• Click on the button "OK" to close the window "Set Address".

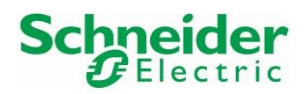

#### Integration Tutorial SE02

Version 1.00.00

#### 3.1.4.2 IP settings Configuration Download via USB

Download the IP configuration in the PLC:
 →Refer to chapter 0 to proceed.

#### 3.1.4.3 Connection via Ethernet

• In the tool bar, click on the menu "PLC $\rightarrow$ Set <u>A</u>ddress":

| File Edit View Services Tools Build | PLC Debug Window Help |        |
|-------------------------------------|-----------------------|--------|
| 📲 🖨 🖬 🚳 📗 🖿 🖌 💼 🗠 🗠 🗌               | <u>C</u> onnect       | Ctrl+K |
|                                     | Set <u>A</u> ddress   |        |
|                                     |                       |        |

• Enter the PLC IP address as Address type and select the Media type "TCPIP". In this example, the PLC IP address is 10.126.105.30:

|           |                                                 | Bandwidth                                                        |
|-----------|-------------------------------------------------|------------------------------------------------------------------|
| Address   |                                                 | Danamati                                                         |
| 127.0.0.1 | • 💼                                             | Test Connection                                                  |
| Media     |                                                 |                                                                  |
| TCPIP     | -                                               | ОК                                                               |
| Commu     | nication Parameters                             | Cancel                                                           |
|           | Address<br>127.0.0.1<br>Media<br>TCPIP<br>Commu | Address<br>127.0.0.1    Media<br>TCPIP  Communication Parameters |

• Test if the connection is established by clicking on the button "Test Connection". If successful, following message is displayed:

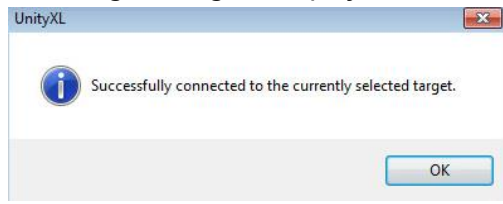

Click on the button "OK".

• Click on the button "OK" to close the window "Set Address".

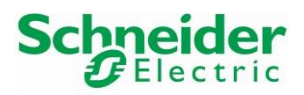

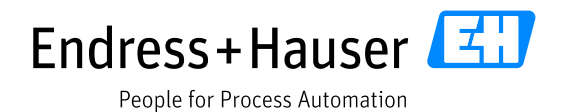

Version 1.00.00

#### 3.1.4.4 FDR Server Transfer

This step is needed to set the IP addresses of the HART cards configured in the DTM Browser.

• In the DTM Browser view, right-click on the DTM "BME\_AHI\_0812\_Card1" and select the option "Device menu→Additional Functions→Transfer to FDR Server":

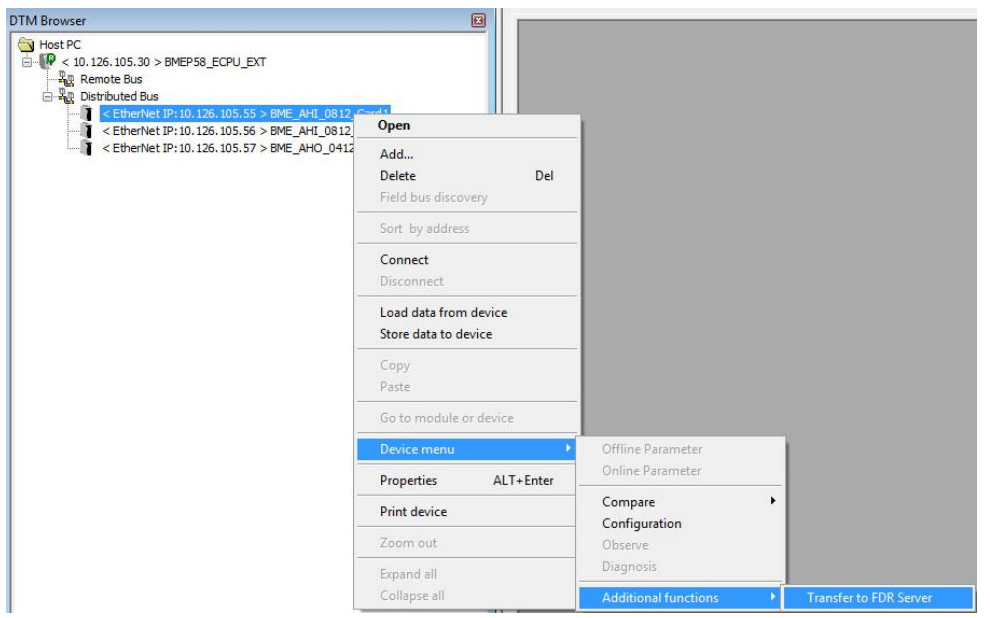

• Click on the button "Yes" to proceed:

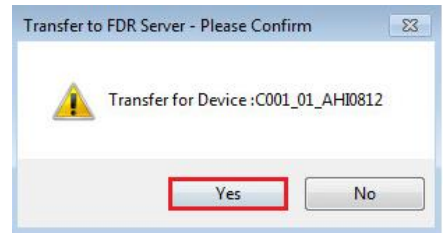

• Transfer was successful. Click on the "OK" to close the window:

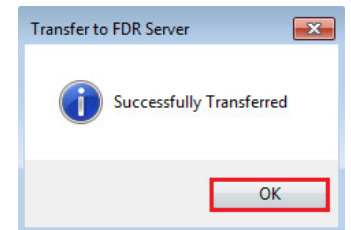

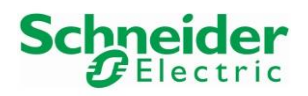

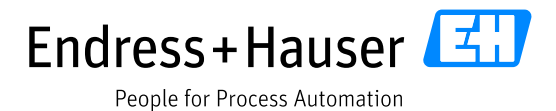

• In the DTM Browser view, right-click on the DTM "BME\_AHI\_0812\_Card2" and select the option "Device menu→Additional Functions→Transfer to FDR Server":

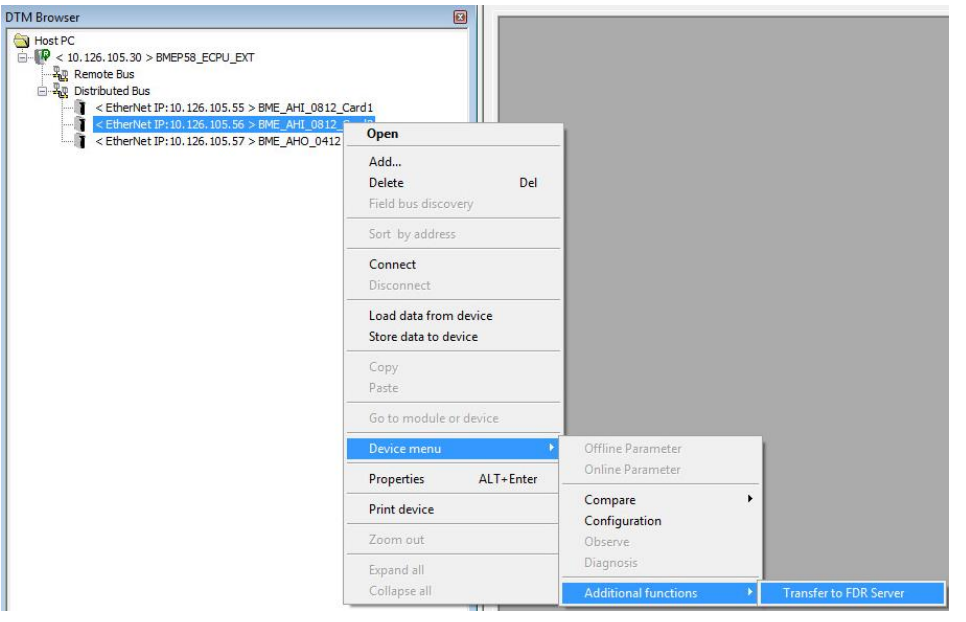

• Click on the button "Yes" to proceed:

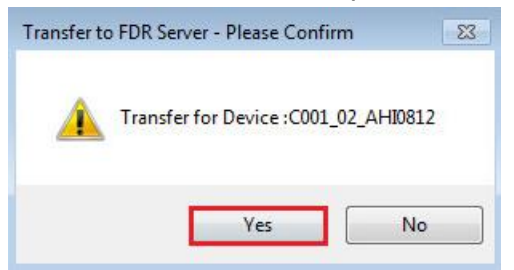

• Transfer was successful. Click on the "OK" to close the window:

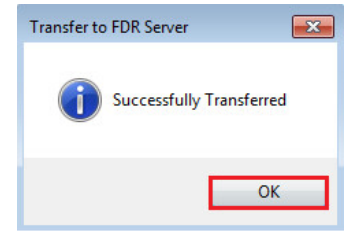

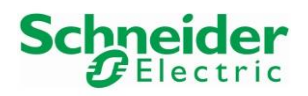

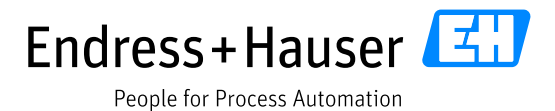

• In the DTM Browser view, right-click on the DTM "BME\_AHI\_0812\_Card2" and select the option "Device menu→Additional Functions→Transfer to FDR Server":

| DTM Browser                                                                                                    |                                               |                      |                        |
|----------------------------------------------------------------------------------------------------|-----------------------------------------------|----------------------|------------------------|
| Host PC     Void 105.30 > BMEPS8_ECPU_EXT     Remote Bus     Remote Bus     Qotributed Bus     Otributed Bus     Cotributed Bus     Cotribut | HI_0812_Card1<br>HI_0812_Card2                |                      |                        |
| <pre>cetherNet IP: 10. 126. 105. 57 &gt; BME_</pre>                                                                                                    | Open                                          | 1                    |                        |
|                                                                                                    | Add<br>Delete Del<br>Field bus discovery      |                      |                        |
|                                                                                                    | Sort by address                               |                      |                        |
|                                                                                                    | Connect<br>Disconnect                         |                      |                        |
|                                                                                                    | Load data from device<br>Store data to device |                      |                        |
|                                                                                                    | Copy<br>Paste                                 |                      |                        |
|                                                                                                    | Go to module or device                        |                      |                        |
|                                                                                                    | Device menu 🔶                                 | Offline Parameter    |                        |
| -                                                                                                    | Properties ALT+Enter                          | Online Parameter     |                        |
| -                                                                                                    | Print device                                  | Compare +            |                        |
| -                                                                                                    | Zoom out                                      | Observe              |                        |
|                                                                                                    | Expand all                                    | Diagnosis            |                        |
|                                                                                                    | Collapse all                                  | Additional functions | Transfer to FDR Server |
|                                                                                                    |                                               |                      |                        |

• Click on the button "Yes" to proceed:

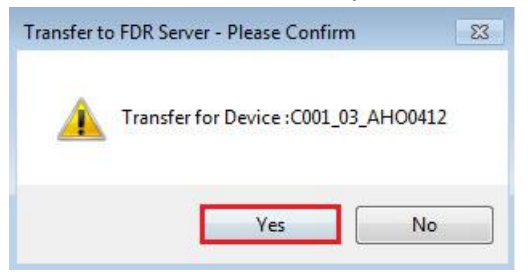

• Transfer was successful. Click on the "OK" to close the window:

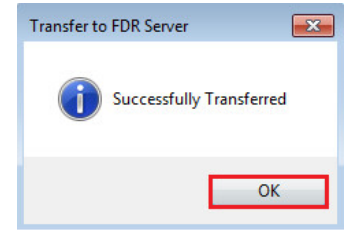
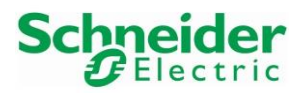

Version 1.00.00

## 3.1.5 HART Cards Configuration

- 3.1.5.1 HART Analog Input Cards Configuration
  - In the DTM Browser, double-click on the DTM "BME\_AHI\_0812\_Card1":

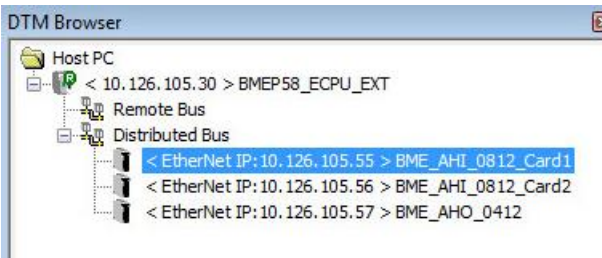

• This opens the DTM offline configuration window:

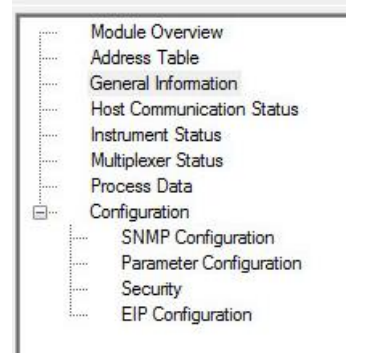

- Different parameters can be modified in the menus "Module Overview", "General Information", "Multiplexer Status" and "Configuration".
- Default parameters are used for the menus "Module Overview", "General Information", "Multiplexer Status".

 $\rightarrow$  Please refer to the AHI0812 user manual for further details.

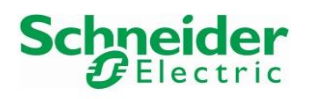

Version 1.00.00

• Menu "Parameter Configuration" Update:

Expand the menu Configuration and select the menu "Parameter Configuration". In this example, HART Channels 5, 6 and 7 are disabled (Channels 5, 6 and 7 have been disabled in Chapter 3.1.2.2.2):

| Address Table             | Data Item Name                    |       | Configured Va | alue | User Defined Label |  |
|---------------------------|-----------------------------------|-------|---------------|------|--------------------|--|
| Host Communication Status |                                   |       | 255           |      |                    |  |
| Instrument Status         | - Channel 0                       |       | Enable        | -    |                    |  |
| Multiplexer Status        | - Channel 1                       |       | Enable        | -    |                    |  |
|                           | - Channel 2                       |       | Enable        | -    |                    |  |
| SNMP Configuration        | Channel 3                         |       | Enable        | -    |                    |  |
| Parameter Configuration   | Channel 4                         |       | Enable        | -    |                    |  |
| EIP Configuration         | - Channel 5                       | 1     | Disable       | -    |                    |  |
|                           | - Channel 6                       | 1     | Disable       | -    |                    |  |
|                           | - Channel 7                       | 1     | Disable       | -    |                    |  |
|                           | Channel 0 Setting                 |       |               |      |                    |  |
|                           |                                   |       | 5             |      |                    |  |
|                           | Fallback Mode Setting             |       | Not a Numb    | -    |                    |  |
|                           | Channel 1 Setting                 |       |               |      |                    |  |
|                           |                                   | 2     | 5             | _    |                    |  |
|                           | Fallback Mode Setting             |       | Not a Numb    | -    |                    |  |
|                           | Channel 2 Setting                 |       |               |      |                    |  |
|                           | Restore to Defaults               |       |               |      |                    |  |
|                           | Perform following command after a | pply: |               |      |                    |  |

- Check always the "Perform following command after apply" message. E.g., changes in the "Parameter Configuration" tab require again a "Transfer to FDR Server" as done in Chapter 3.1.4.4.
- Click on the button "Apply" to save the modification:

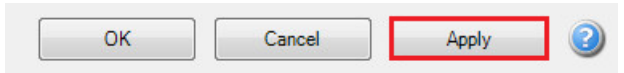

• If asked for Modification Authorization, click on the button "Yes":

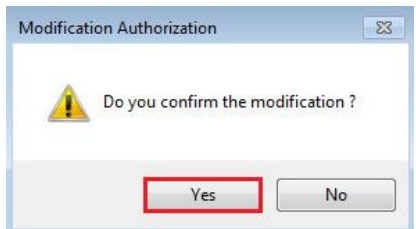

• After that, perform the requested "Transfer to FDR Server" as done in Chapter 3.1.4.4.

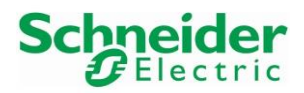

#### Integration Tutorial SE02

Version 1.00.00

## 3.1.5.2 HART Analog Output Cards Configuration

• In the DTM Browser, double-click on the DTM "BME\_AHO\_0412":

| DTM Browser  |                                                      |
|--------------|------------------------------------------------------|
| 🔕 Host PC    |                                                      |
| 🗄 - 限 < 10.1 | 26.105.30 > BMEP58_ECPU_EXT                          |
| Rei Rei      | mote Bus                                             |
| 🖃 🖳 Dis      | tributed Bus                                         |
| - T-R        | < EtherNet IP: 10. 126. 105. 55 > BME_AHI_0812_Card1 |
| -6           | < EtherNet IP: 10. 126. 105. 56 > BME_AHI_0812_Card2 |
|              | < EtherNet IP: 10. 126. 105. 57 > BME_AHO_0412       |
|              |                                                      |

• This opens the DTM offline configuration window:

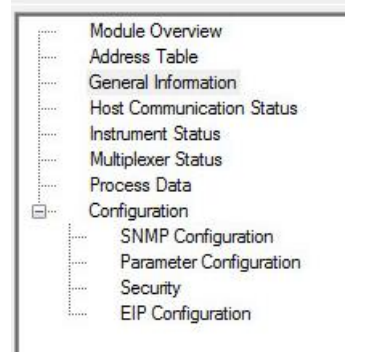

- As for the AHI0812 card, different parameters can be modified in the menus "Module Overview", "General Information", "Multiplexer Status" and "Configuration".
- Default parameters are used for the menus "Module Overview", "General Information", "Multiplexer Status".

 $\rightarrow$  Please refer to the AHO0412 user manual for further details.

## 3.2 Mapping of Process Values and Status to Control Strategy

## 3.2.1 New Program

In the Project Browser view, right-click on "Sections" and select the menu "New Section":
 Ethernet Network

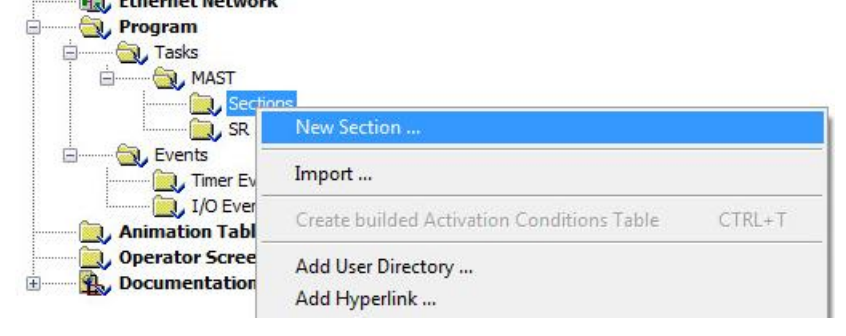

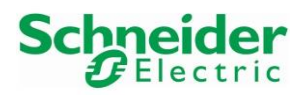

Version 1.00.00

• Enter a Name for the new Section and select a language. Then click on the button "OK". In this example, the section name is "SE02\_Commands" and the language is "FBD":

| Name:     | alization   Conditi | on Comment |             |  |
|-----------|---------------------|------------|-------------|--|
| SE02_Comm | ands                |            |             |  |
| Language: |                     |            | Protection: |  |
| FBD       | •                   |            | None        |  |
|           |                     |            |             |  |
|           |                     |            |             |  |
|           |                     |            |             |  |

• New section is created:

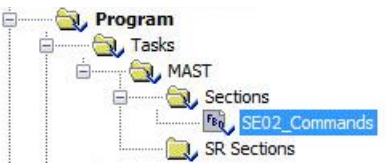

## 3.2.2 eX80 HART Generic DFB Installation

The library "ex80\_hart\_generic\_dfb.xdb" contains Universal and Common Practice HART Commands function blocks.

• Right-click on the menu "Derived FB Types" and select the menu "Import":

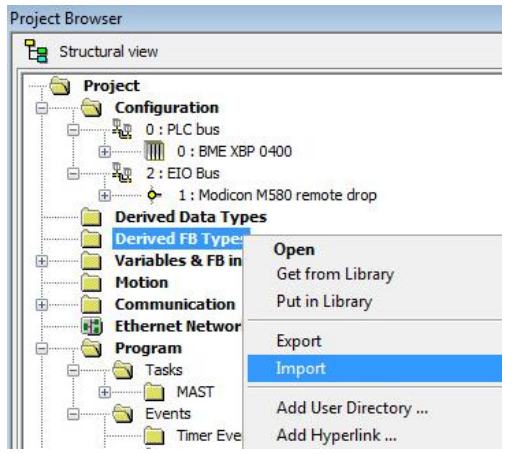

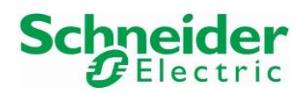

Version 1.00.00

People for Process Automation

#### Integration Tutorial SE02

• Project can be saved before the library import:

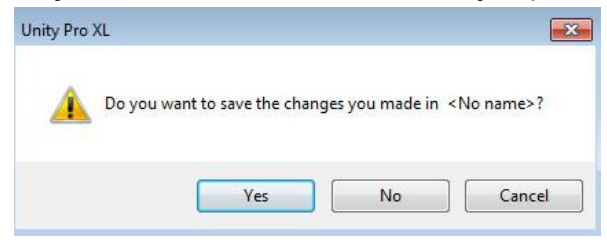

• Select the "ex80\_hart\_generic\_dfb.xdb" file and click on the button "Import":

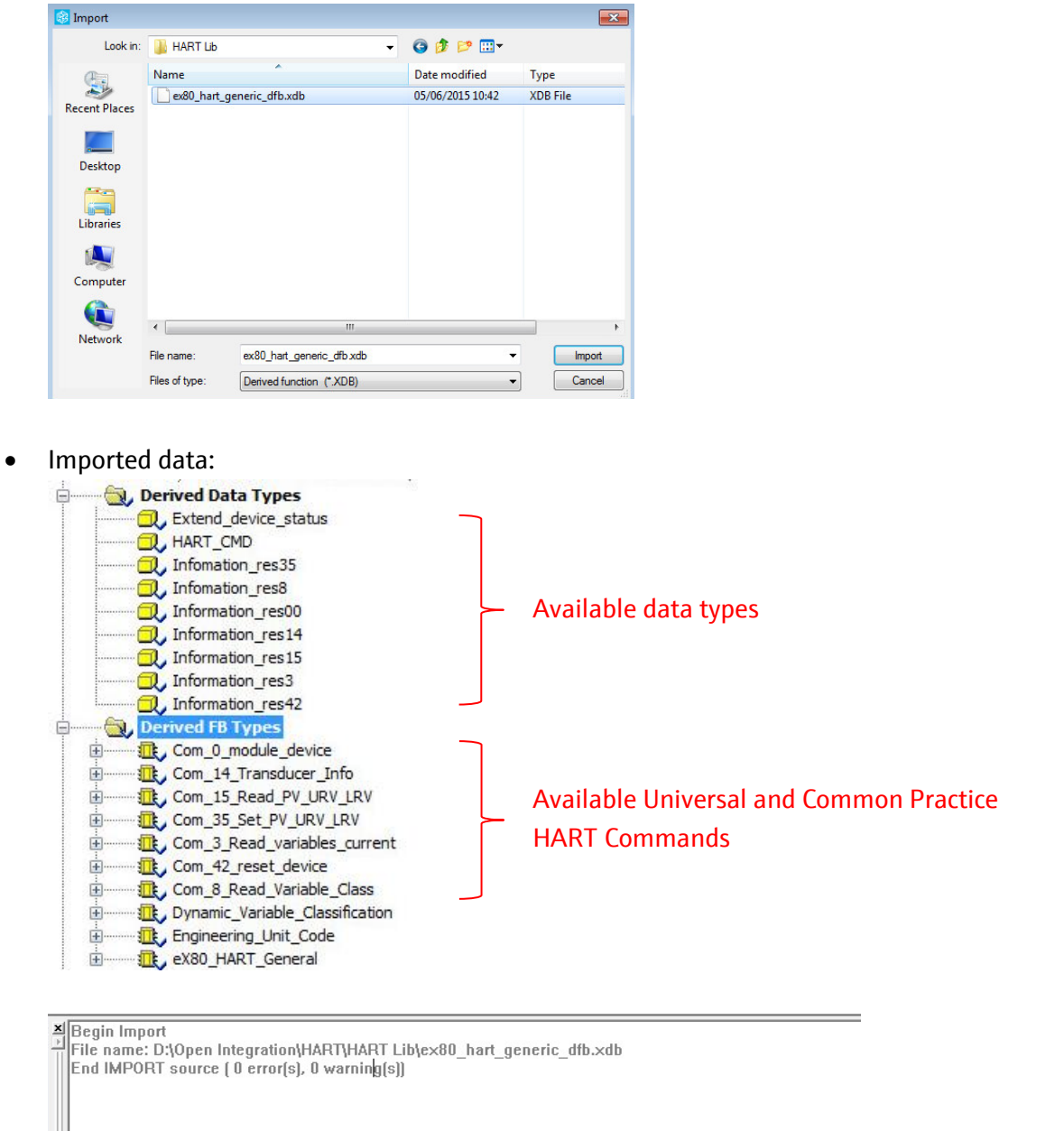

Import/export ∧ User errors ∧ FDT log event ∧ Search/Replace /

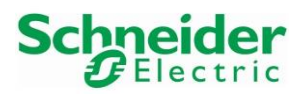

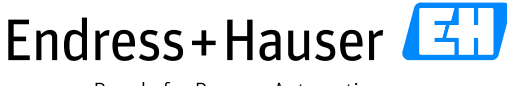

Integration Tutorial SE02

Version 1.00.00

## 3.2.3 4...20mA Inputs/Outputs

The 4...20mA signal is part of the card data structure (Device DDT). A device DDT is created for each new module.

• In the Project view, double-click on the analog input module AHI0812:

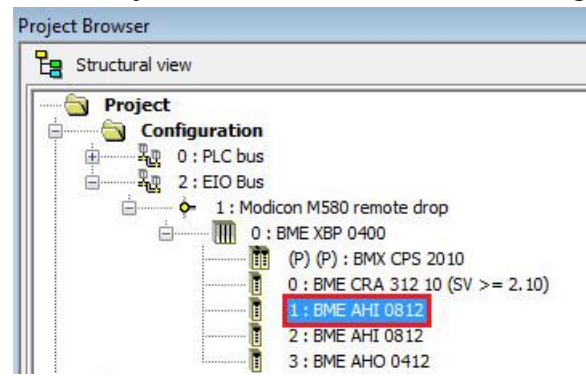

• Select the field "BME AHI 0812" and click on the tab "Device DDT":

| Ana 8 In Current Isolated HART |          |                        |     |
|--------------------------------|----------|------------------------|-----|
| BME AHI 0812 (EIO2_d1_r        | Overview | 📱 Device DDT           |     |
| Channel 1 Channel 2            | Ana 8    | In current isolated HA | RT. |
| Channel 3 Channel 4            | SPE      | CIFICATIONS            |     |
| Channel 5                      | ту       | pe of I/O              |     |
| Channel 7                      | Ra<br>Mo | nge<br>dularity        |     |

• This displays the device DDT variable name attached to this card:

| Ana 8 In Current Isolated HART | ſ                                                                  |            |                            |   |
|--------------------------------|--------------------------------------------------------------------|------------|----------------------------|---|
| BME AHI 0812 (EIO2_d1_r        | 🖑 Overview                                                         | Device DDT |                            |   |
|                                | Implicit device I<br>Name :<br><u>EI02_d1_r0_s</u><br>Goto details |            | Type :<br>T_U_ANA_STD_IN_8 | ] |

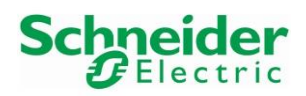

Version 1.00.00

• Update the name if needed, for example "X80\_AI1\_s1":

| BME AHI 0812 (EIO2_d1_r                                                                       | Overview Device DDT                       |                           |
|-----------------------------------------------------------------------------------------------|-------------------------------------------|---------------------------|
| Channel 1     Channel 2     Channel 3     Channel 4     Channel 5     Channel 6     Channel 7 | Implicit device DDT<br>Name :<br><u> </u> | Type:<br>T_U_ANA_STD_IN_8 |

• Save the modification by clicking on the shortcut button "Validate":

| 🧱 File Edit Vi | ew Services | Tools Build | PLC Debug          | Window | Help  |
|----------------|-------------|-------------|--------------------|--------|-------|
| 12 🖻 🖬 🚭       | Pa X 🖻      | 5 3 2       | <b>\$</b> \$ \$ \$ |        | 1 2 1 |
| 🔚 🗄 🖽 🖂        | Q -         |             | /alidate           |        |       |

• Confirm the modification by clicking on the button "Yes":

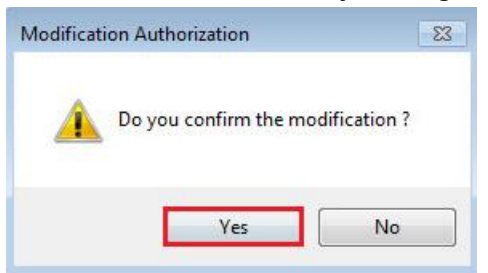

• Click on the button "Yes" to proceed:

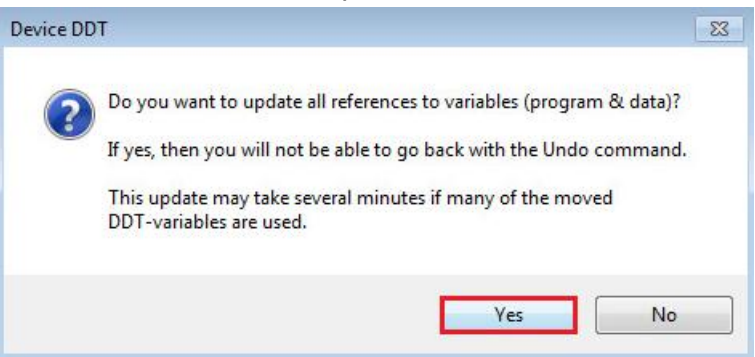

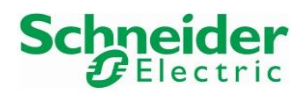

Version 1.00.00

• Repeat the previous steps for the other cards of the X80 Remote IO:

| Project Browser                      |             |
|--------------------------------------|-------------|
| B Structural view                    |             |
| Project                              |             |
| Configuration                        |             |
| E 2 : EIO Bus                        |             |
| 🚊 🧄 🎝 📩 1 : Modicon M580 remote drop | D . DDT     |
|                                      | Device DD1: |
| 0 ; BME CRA 312 10 (SV >= 2.10)      | X80_AI1_s1  |
| 1 : BME AHI 0812                     | AI2 s2 🗡 🗡  |
| 2 : BME AHI 0812<br>3 : BME AHO 0412 | X80_A0_s3   |

## 3.2.4 HART Inputs/Outputs

HART data can be accessed for each card via a variable defined in the M580 Master DTM.

Double-click on the field "BMEP58\_ECPU\_EXT":

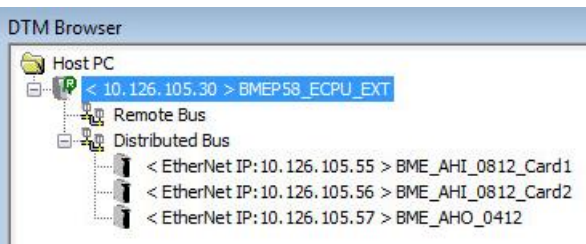

• Select the first analog input card and update the Variable Name if needed, for example "X80 AHI s1":

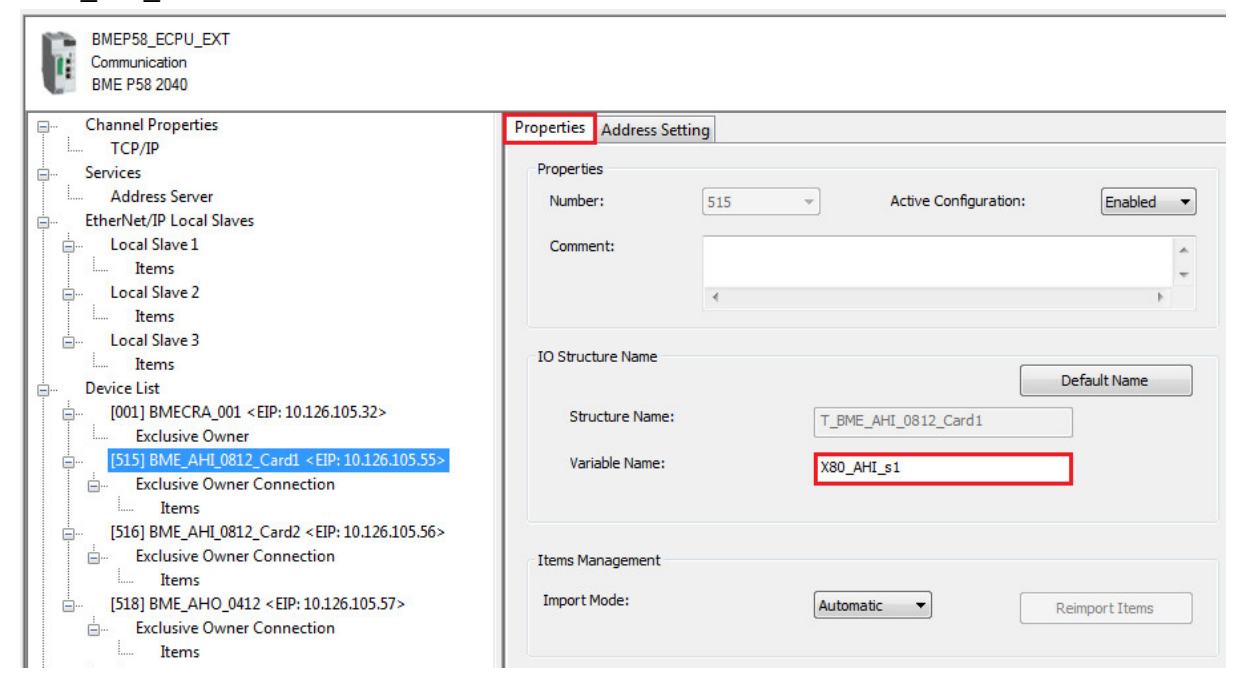

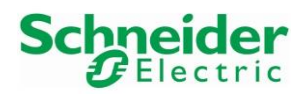

• Repeat the previous steps for the other cards of the X80 Remote IO:

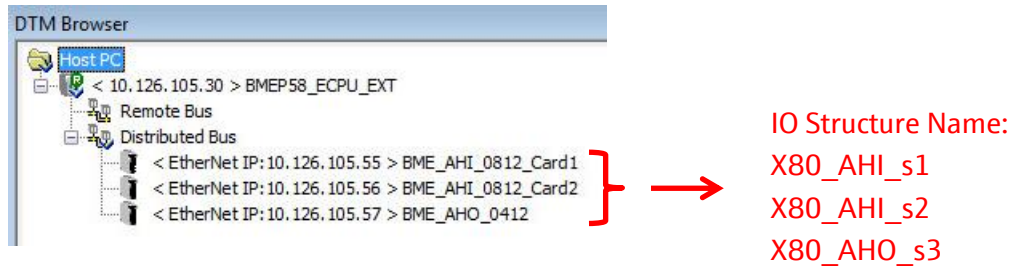

## 3.2.5 Universal HART Commands

All universal HART Command function blocks are used in a similar manner. Each HART Command function block requires an "Interface Input" and an "Interface Output" signal as well as a BOOL input variable to activate the function block.

The following chapter shows how to configure these parameters for Command 0. All this is applicable for all other Commands later on.

## 3.2.5.1 HART CMD 0: Read unique Identifier

- HART CMD0 is the first function which needs to be configured in order to get the Module ID and Device ID parameters. These parameters are needed as Input for all other function blocks.
- In the "SE02\_Commands" program page, right-click in the page and select the option "FBB Input Assistant":

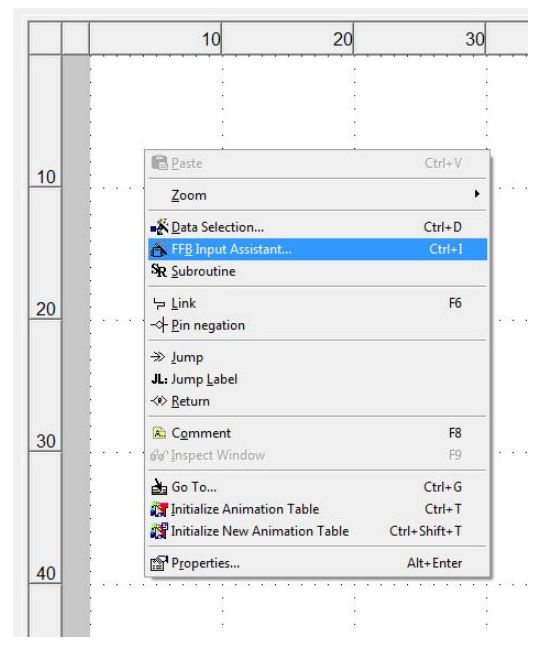

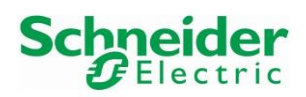

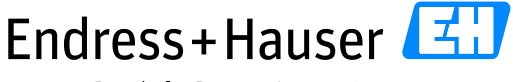

Version 1.00.00

People for Process Automation

## Integration Tutorial SE02

• Click on the "Browse" shortcut:

| S Function Inp | ut Assistant |     |         |             | ×         |
|----------------|--------------|-----|---------|-------------|-----------|
| FFB type :     |              |     |         |             | <b>-</b>  |
| Instance :     |              |     |         |             | - <u></u> |
| Prototype      |              |     |         |             |           |
| Name           | Туре         | no. | Comment | Entry field |           |
|                |              |     |         |             |           |

• Look for the HART CMDO function block by searching with "\*com\*". This displays available function blocks:

| Function Input Assistant : FFB Type S | election                                                                    |     |                                                             |         |         |          |                |
|---------------------------------------|-----------------------------------------------------------------------------|-----|-------------------------------------------------------------|---------|---------|----------|----------------|
|                                       |                                                                             |     | - Hel                                                       | On Type |         |          |                |
|                                       |                                                                             |     |                                                             |         |         |          |                |
| Function and Function Block types     |                                                                             |     |                                                             |         |         |          |                |
| 🚺 🍓 Name 🖃 🔭                          |                                                                             |     |                                                             |         |         | <b>V</b> | EF 🔽 EFB 🔽 DFB |
| Libraries/Families                    | Name 🗸                                                                      | no. | Type 🔻                                                      | Value   | Comment | •        | R/W Rights of  |
| Application>                          |                                                                             |     | <dfb></dfb>                                                 |         |         |          |                |
|                                       |                                                                             |     | <dfb></dfb>                                                 |         |         |          |                |
|                                       | Com 15 Read DV/ UDV/ LDV/                                                   |     | (DED)                                                       |         |         |          | 100            |
| -7 325                                |                                                                             |     | <ufb></ufb>                                                 |         |         |          | 1000           |
| 17 M2                                 | Ecom_15_Read_PV_URV_LRV                                                     |     | <dfb></dfb>                                                 | -       |         |          |                |
|                                       | Com_15_Read_FV_URV_LRV  Com_35_Set_PV_URV_LRV  Com_3_Read_variables_current |     | <dfb><br/><dfb><br/><dfb></dfb></dfb></dfb>                 |         |         |          |                |
|                                       |                                                                             |     | <dfb><br/><dfb><br/><dfb><br/><dfb></dfb></dfb></dfb></dfb> |         |         |          |                |

• Select the function block "Com\_0\_module\_device" and click on the button "OK":

| nction and Function Block types |                               |     |             |       |         |   |                  |
|---------------------------------|-------------------------------|-----|-------------|-------|---------|---|------------------|
| Name = *com*                    |                               |     |             |       |         | V | EF 🔽 EFB 🔽 DFB   |
| ibraries/Families               | Name -                        | no. | Туре 🔻      | Value | Comment | • | R/W Rights of Re |
| Application>                    |                               |     | <dfb></dfb> |       |         |   |                  |
| Cillibset V11.1>                | ⊞ . Com_14_Transducer_Info    |     | <dfb></dfb> |       |         |   | 10               |
|                                 | ⊞                             |     | <dfb></dfb> |       |         |   | 100              |
|                                 | ⊞                             |     | <dfb></dfb> |       |         |   |                  |
|                                 | Com 3 Read variables current  |     | <dfb></dfb> |       |         |   |                  |
|                                 | Com 42 reset device           |     | <dfb></dfb> |       |         |   |                  |
|                                 | 🕀 🕕 Com 8 Read Variable Class |     | <dfb></dfb> |       |         |   |                  |

• Change the Instance name, "Com\_0\_module\_CerabarM" in this example and click on the button "OK":

| Btype: Com   | _0_module_device   | _    |         |             | •    |
|--------------|--------------------|------|---------|-------------|------|
| stance : Com | _0_module_CerabarM |      |         |             | •    |
| Prototype    |                    |      |         |             |      |
| Name         | Туре               | no.  | Comment | Entry field |      |
|              |                    |      |         |             |      |
| - 🔶 Mod      | DWORD              | 1    |         |             |      |
| - 🔶 Mod      | DWORD              | 2    | 2       |             |      |
| 🕒 🔶 Devi     | DWORD              | 3    |         |             |      |
| 🔷 🔶 Devi     | DWORD              | 4    |         |             |      |
| Exte         | Information_res00  | 5    |         |             | :    |
| inputs/      | 6                  |      |         |             |      |
| 🔶 Com        | BOOL               | 6    |         |             |      |
| •            |                    | III  |         |             | F    |
| Add Pin      | Remove Pir         | n(s) |         | Help On     | Туре |

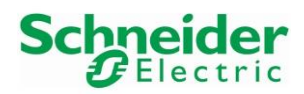

#### Integration Tutorial SE02

Version 1.00.00

• Click on the page for inserting the function block:

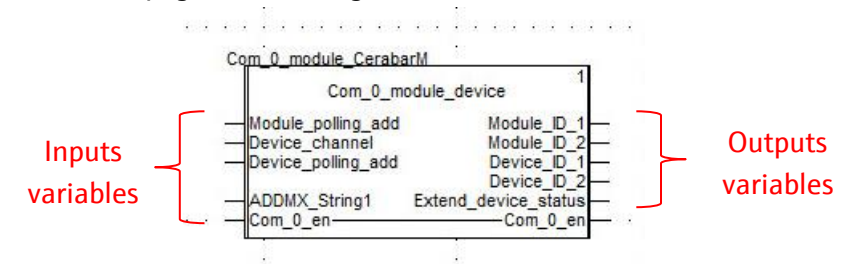

## Input variables assignment

Module Polling Address

Click on the wire, enter the module polling address, "0" for this example and validate:

| Com_0_module_CerabarM              | Com_0_module_CerabarM                                  |
|------------------------------------|--------------------------------------------------------|
| Com_0_module_device                | Com_0_module_device                                    |
|                                    | 0                                                      |
| Device_polling_add Device_ID_1     | Device_polling_add     Device_ID_1     Device_ID_2     |
| ADDMX_String1 Extend_device_status | ADDMX_String1 Extend_device_status<br>Com_0_enCom_0_en |

• Device Channel

Click on the wire, enter the channel number, "3" for this example and validate:

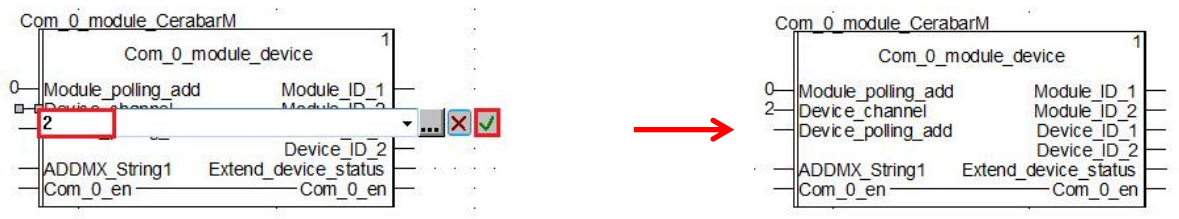

• Device Polling Address

Click on the wire, enter the device polling address, "0" for this example and validate:

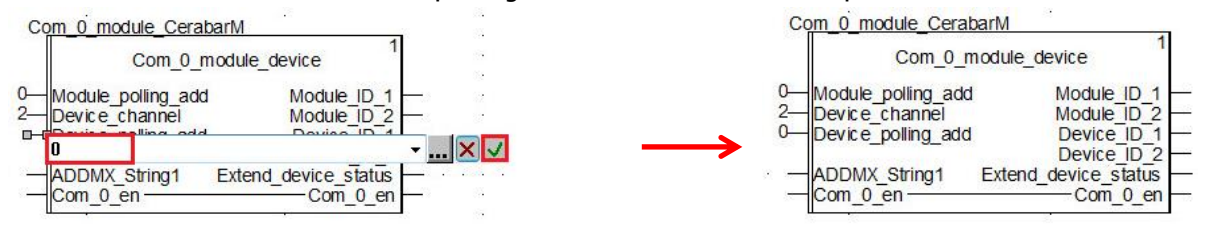

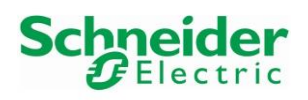

Version 1.00.00

## • ADDMX\_String1

Click on the wire, enter the value "0.0.3{10.126.105.55}UNC.CIP" for this example and validate:

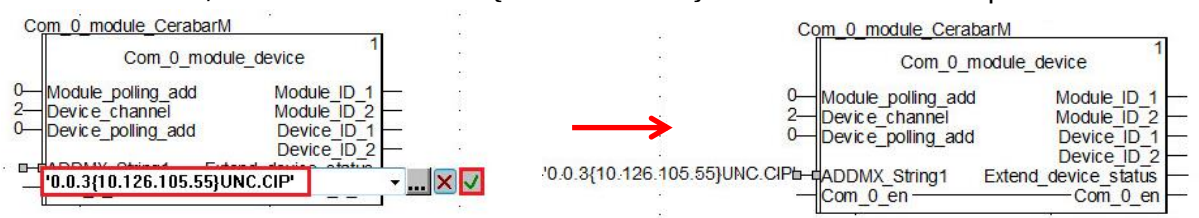

The parameter "ADDMX\_String1", '0.0.3{10.126.105.55}UNC.CIP', is made of six parts 'A.B.C{D}E.F':

- o 'A' contains the rack number of the communication module. This is application specific.
- 'B' contains the slot number of the communication module. This is application specific.
- 'C' contains the communication channel: This is always "3".
- 'D' contains the IP address of the HART module AHI0812/AH00412.
- 'E' contains the message type. This always 'UNC' (Unconnected message).
- 'F' contains the protocol type. This is always 'CIP'.
- Com\_0\_en

Click on the wire, enter the start bit, "startCMD0\_CerabarM" for this example and validate:

| C                              | om_0_module_CerabarM                                                                                                    |                   | 2   |
|--------------------------------|----------------------------------------------------------------------------------------------------|-------------------|-----|
| 42<br>20                       | Com_0_module_                                                                                                    | device            |     |
| . 0—                           | Module polling add                                                                                                    | Module ID 1 -     | 20  |
| - 2-                           | Device channel                                                                                                    | Module ID 2       | 80  |
| · 0—                           | Device polling add                                                                                                    | Device ID 1 -     | -   |
|                                | and the second second se | Device ID 2 -     |     |
| '0.0.3{10.126.105.55}UNC.CIP'- | ADDMX_String1 Exten                                                                                                    | d device status - |     |
|                                |                                                                                                    | Com 0 on          |     |
| -                              | startUMDU_CerabarM                                                                                                    | •                 | × v |

• If the variable does not exist, a menu is asking for creating this variable with the correct type. Just validate:

| Create va | riable?      |       |      |   |                   |
|-----------|--------------|-------|------|---|-------------------|
| Name:     | MD0_CerabarM | Type: | BOOL | • | <mark>√</mark> ×≪ |
| Address:  |              | Comme | ent: |   |                   |

• Configured inputs:

| 18<br>24                                          | Com_0_module_Cerabar                                             | -M          |
|---------------------------------------------------|------------------------------------------------------------------|-------------|
|                                                   | Com_0_mo                                                         | dule_device |
| 42<br>40<br>10                                    | 0 Module_polling_add<br>2 Device_channel<br>0 Device_polling_add | Module_ID_1 |
| 0.0.3{10.126.105.55}UNC.CIF<br>startCMD0_Cerabart | "                                                                | Device_ID_2 |

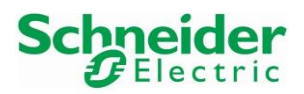

Version 1.00.00

#### **Output variables assignment**

• Module\_ID\_1:

Click on the wire and enter for example the variable "Module\_ID1\_CerabarM":

| 31                                | 3                                               | 5                                   |
|-----------------------------------|-------------------------------------------------|-------------------------------------|
| i.                                | Com_0_module_                                   | CerabarM                            |
| 92<br>19                          | Con                                             | n_0_module_device                   |
|                                   | Module_ID1_CerabarM                             |                                     |
|                                   | 0—Device_polling                                | add Device ID 1                     |
| 0.0.3{10.126.105.55<br>startCMD0_ | }UNC.CIP'— ADDMX_String<br>CerabarM— Com_0_en — | g1 Extend_device_status<br>Com_0_en |

• If the variable does not exist, a menu is asking for creating this variable with the correct type. Just validate:

|          |               | _     |       |   |      |
|----------|---------------|-------|-------|---|------|
| Name:    | _ID1_CerabarM | Type: | DWORD | • | ✓X « |
| Address: |               | Comm  | ent:  |   |      |

• Assign all other outputs variables as done for "Module\_ID\_1":

|                                          | m 0 module Cerah                                                                                                 | arM                  |                                     |          |
|------------------------------------------|----------------------------------------------------------------------------------------------------|----------------------|-------------------------------------|----------|
|                                          |                                                                                                    | 1                    |                                     |          |
|                                          | Com_0_m                                                                                                    | nodule_device        |                                     |          |
| 1                                        | and the second second second second second second second second second second second second second second second |                      | and the second second second second |          |
| · 0                                      | Module polling add                                                                                               | Module ID 1          | -Module_ID1_CerabarM                | 86       |
| . 2—                                     | Device channel                                                                                                   | Module ID 2          | -Module_ID2_CerabarM                | 10       |
| · 0                                      | Device polling add                                                                                               | Device ID 1          | —Device_ID1_CerabarM                | •        |
| and the state of the second state of the |                                                                                                    | Device ID 2          | —Device_ID2_CerabarM                | 12       |
| '0.0.3{10.126.105.55}UNC.CIP'-           | ADDMX String1                                                                                                    | Extend device status | —extendedStatus_CMD0_C              | CerabarM |
| startCMD0_CerabarM-                      | Com_0_en                                                                                                    | Com_0_en             |                                     |          |

#### **Function Block activation/deactivation**

- The function block is activated per default. However, an additional variable has to be set in order to trigger the activation/deactivation of the function block. This is recommended for using deviceDTMs either in Unity Pro or in FieldCare because only one HART master can be active with the same devices at the same time.
- Therefore, before using the HART Commands function blocks with a device, make sure that the corresponding deviceDTM is disconnected as wells as the HART module comDTM of the corresponding card on which is connected the device.

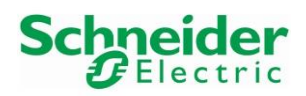

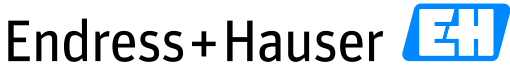

## Integration Tutorial SE02

Version 1.00.00

## • Right-click on the CMD0 function block and select the option "Properties":

| Properties                       | Alt+Enter    |
|----------------------------------|--------------|
| Data Properties                  | Ctrl+Enter   |
| Rename variable                  |              |
| Create Variable                  | Shift+Enter  |
| Help On Type                     | F1           |
| Modify Value                     |              |
| 🙀 Initialize New Animation Table | Ctrl+Shift+T |
| 🛐 Initialize Animation Table     | Ctrl+T       |
| initialize <u>S</u> earch        | Ctrl+U       |
| Replace Variables                |              |
| Replace FFB                      |              |
| 🕉 FF <u>B</u> Input Assistant    | Ctrl+I       |
| <u>R</u> efine                   | Ctrl+Q       |

• Select the option "Show EN/ENO" and click on the button "OK":

| nstance name:<br>Com_0_module_                                                  | mment<br>Execute After:<br>_CerabarM<br>Input |                                      |                                  | Output                                                        | V Show                                    | EN/ENO |
|---------------------------------------------------------------------------------|-----------------------------------------------|--------------------------------------|----------------------------------|---------------------------------------------------------------|-------------------------------------------|--------|
| Pin name                                                                        | Туре                                          | Expressi                             | Pin                              | Туре                                                          | Variable                                  | Link   |
| Module_polling<br>Device_channel<br>Device_polling<br>ADDMX_String1<br>Com_0_en | INT<br>INT<br>INT<br>string[50]<br>BOOL       | 0<br>3<br>0<br>'0.0.3{1C<br>startCM[ | Mod<br>Dev<br>Dev<br>Exte<br>Com | DWORD<br>DWORD<br>DWORD<br>DWORD<br>Information_res00<br>BOOL | Modul<br>Modul<br>Devic<br>Devic<br>Exten |        |
| <b>د</b> ا                                                                      |                                               | Þ                                    | •                                | Ш                                                             |                                           |        |

#### • Inserted additional Inputs:

| 5.0                        | Com 0 module CerabarM                                  | 50 C          |
|----------------------------|--------------------------------------------------------|---------------|
| 13                         | 1                                                      | 15            |
| 1                          | Com 0 module device                                    | 1             |
| 2                          |                                                        | -             |
|                            | 0-Module polling add Module ID 1 - Module_ID1_Cel      | rabarM        |
| 4.7                        | 2 Device channel Module ID 2 Module ID2 Cel            | rabarM        |
| <b>1</b> 23                | 0 Device polling add Device ID 1 Device ID1_Cer        | abarM         |
|                            | Device ID 2 — Device ID2 Cer                           | abarM         |
| '0.0.3{10.126.105.55}UNC.C | CIP' ADDMX String1 Extend device status extendedStatus | CMD0_CerabarM |
| startCMD0_Ceraba           | arM_Com_0_enCom_0_en                                   |               |
|                            |                                                        |               |

## • Click on the wire and assign the corresponding variable:

| Co                             | om 0 module Cerat  | arM                  |                      | -555     |
|--------------------------------|--------------------|----------------------|----------------------|----------|
|                                |                    | 1                    |                      | - 23     |
|                                | Com 0 n            | nodule device        | 10 A                 |          |
| · -                            | anable CMD         |                      |                      | -65      |
| · 0—                           | enable_CMD         |                      |                      | - 12     |
| . 2—                           | Device channel     | Module ID 2          | -Module_ID2_CerabarM | 250      |
| . 0_                           | Device polling add | Device ID 1          | —Device_ID1_CerabarM | 22       |
|                                |                    | Device ID 2          | -Device ID2 CerabarM |          |
| '0.0.3{10.126.105.55}UNC.CIP'- | ADDMX String1      | Extend device status | -extendedStatus CMD0 | CerabarM |
| startCMD0_CerabarM—            | Com_0_en           | Com_0_en             |                      |          |

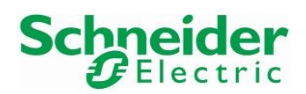

Version 1.00.00

• If the variable does not exist, a menu is asking for creating this variable with the correct type. Just validate:

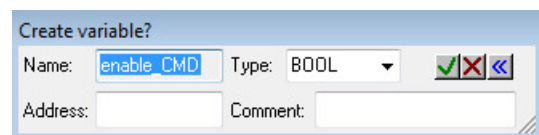

• Configured CMD0 Function Block:

| Com (L module CerabarM                                                                 |                |
|----------------------------------------------------------------------------------------|----------------|
|                                                                                        | <b>*</b>       |
| Com 0 module device                                                                    |                |
| enable_CMD—EN ENO                                                                      | <b>1</b> 11    |
| 0 Module polling add Module ID 1 Module_ID1_CerabarM                                   | 20             |
| 2 Device channel Module ID 2 Module ID2 CerabarM                                       |                |
| 0 Device polling add Device ID 1 Device D1 CerabarM                                    | 61             |
| Device ID 2 — Device_ID2_CerabarM                                                      | and the second |
| '0.0.3{10.126.105.55}UNC.CIP' ADDMX String1 Extend device status ExtendedStatus_CMD0_( | CerabarM       |
| startCMD0_CerabarM_Com_0_enCom_0_en                                                    |                |

## 3.2.5.2 HART CMD 3: Read dynamic variables and loop current

• HART CMD3 function block:

| Co                                           | om_3_CerabarM                               | 3.<br>1 |
|----------------------------------------------|---------------------------------------------|---------|
| enable CMD-                                  | 2<br>Com_3_Read_variables_current           |         |
| Module_ID1_CerabarM—                         | Info_command3<br>Module_ID_1 Write_complete |         |
| Module_ID2_CerabarM—<br>Device_ID1_CerabarM— | Module_ID_2<br>Device_ID_1                  |         |
| 0 3/10 126 105 55VINC CIP                    | Device_ID_2<br>Device_channel               |         |
| startCMD3_CerabarM—                          | Com3_enable Com3_enable                     |         |

## **3.2.5.3 HART CMD 8: Read dynamic variable classifications (from HART6)**

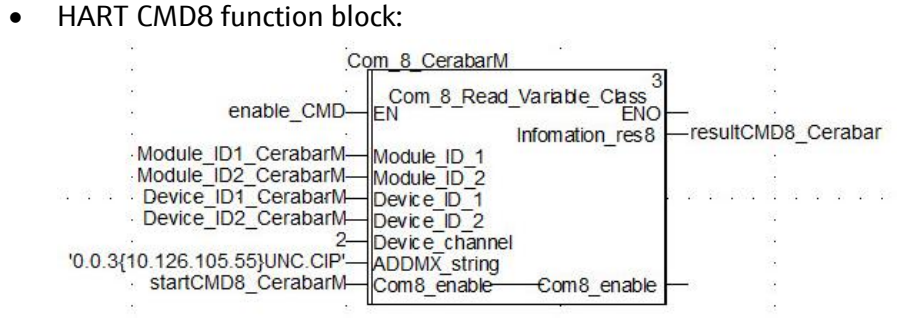

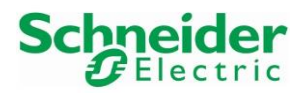

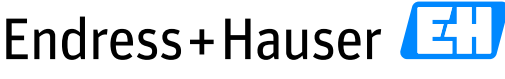

#### Integration Tutorial SE02

Version 1.00.00

## 3.2.5.4 HART CMD 14: Read primary variable sensor information

• HART CMD14 function block:

| C          | om_14_CerabarM                                                                                                    |                          |
|------------|----------------------------------------------------------------------------------------------------|--------------------------|
| enable_CMD | Com_14_Transducer_Info<br>EN<br>Com14_enable Information_res14<br>Module_ID_1<br>Module_ID_2<br>Device_ID_1<br>Device_ID_2<br>Device_ID_2<br>Device_channel<br>ADDMX_string | <br>—resultCMD14_Cerabar |
|            | 9                                                                                                    | •                        |

## 3.2.5.5 HART CMD 15: Read primary variable output information

| Co                                                | m_15_CerabarM                      |                              |
|---------------------------------------------------|------------------------------------|------------------------------|
| enable_CMD                                        | Com_15_Read_PV_UF                  | RV_LRV <sup>5</sup><br>ENO — |
| Module_ID1_CerabarM—<br>Module_ID2_CerabarM—      | Module_ID_1 Write<br>Module ID_2   | _complete                    |
| Device_ID1_CerabarM—<br>Device_ID2_CerabarM—<br>2 | Device_ID_1<br>Device_ID_2         |                              |
| '0.0.3{10.126.105.55}UNC.CIP'                     | ADDMX_string<br>Com15_enable——Com1 | 15_enable —                  |
| 200                                               |                                    |                              |

## • HART CMD15 function block:

#### 3.2.6 Animation Tables Configuration

Animation tables are used to display variables values in online mode. The following part explains how to configure an animation table for displaying relevant data.

• In the Project Browser, right-click on the menu "Animation Tables" and select the menu "New Animation Table":

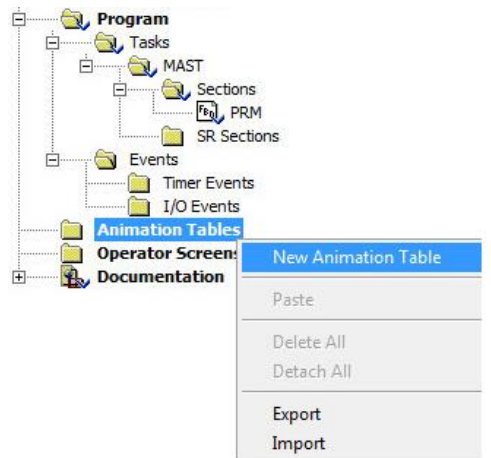

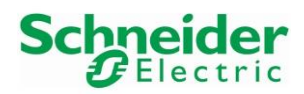

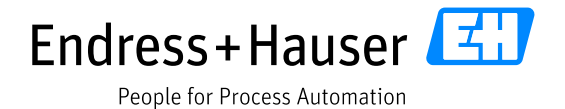

Version 1.00.00

• Enter a name for the animation table and click on the button "OK":

| Name:                                                       | Fun                                      | ctional module: |    |
|-------------------------------------------------------------|------------------------------------------|-----------------|----|
| SE02_Cards                                                  | <n< th=""><th>one&gt;</th><th></th></n<> | one>            |    |
| Comment:                                                    |                                          |                 |    |
|                                                             |                                          |                 | -  |
|                                                             |                                          |                 |    |
|                                                             |                                          |                 |    |
|                                                             |                                          |                 |    |
| Extended String Animation                                   |                                          |                 |    |
| Extended String Animation<br>Number of animated characters: | 100                                      | (range: 20-30   | 0) |
| Extended String Animation<br>Number of animated characters: | 100                                      | (range: 20-30   | 0) |

- The created animation table is added in the Project Browser:
   Animation Tables
   Image: SE02\_Cards
- Double-click on the animation table "SE02\_Cards". Following window is displayed:

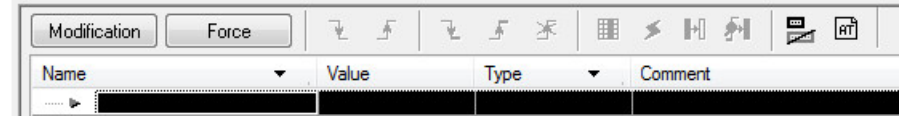

• Double-click in the field "Name "in order to display the button "...":

| Modification | Force   | ¥ 4   | F 🛛 😢 | £    | ≭ |    | ۶   | H     | <u>به</u> | NG | मौ |
|--------------|---------|-------|-------|------|---|----|-----|-------|-----------|----|----|
| Name         | •       | Value |       | Туре | 8 | ÷. | Con | nment |           |    |    |
|              | · · · · |       |       |      |   |    |     |       |           |    |    |

• Select for example following variables in the animation table and click on the button "OK":

| Name = "               |   |                      |         |       | EDT 📃 D | DT 📃 IODDT 📗 | Device DDT |
|------------------------|---|----------------------|---------|-------|---------|--------------|------------|
| ame                    | + | Туре                 | ✓ Value | Com 🔻 | Alias   | Alias of     | Addr 🔻     |
| BMEP58_ECPU_EXT        |   | T_BMEP58_ECPU_EXT    |         |       |         |              |            |
| EIO2_d1_r0_s0_CRA31200 |   | T_M_CRA_EXT_IN       |         |       |         |              |            |
| X80_AHI_s1             |   | T_BME_AHI_0812_Card1 |         |       |         |              |            |
| X80_AHI_s2             |   | T_BME_AHI_0812_Card2 |         |       |         |              |            |
| X80_AHO_s1             |   | T_BME_AHO_0412       |         |       |         |              |            |
| X80_Al1_s1             |   | T_U_ANA_STD_IN_8     |         |       |         |              |            |
| X80_Al2_s2             |   | T_U_ANA_STD_IN_8     |         |       |         |              |            |
| X80_AO_s3              |   | T_U_ANA_STD_OUT_4    |         |       |         |              |            |
|                        |   |                      |         |       |         |              |            |
|                        |   | T_U_ANA_STD_OUT_4    |         |       |         |              |            |

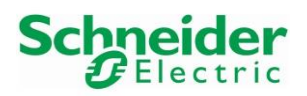

## Integration Tutorial SE02

Version 1.00.00

• Selected variables are added in the animation table:

| Modification Force | ¥ £ | 1     | £ × |        | ۶      | ₽]   | <u>۶</u> ۱ | मौ |
|--------------------|-----|-------|-----|--------|--------|------|------------|----|
| Name               | -   | Value |     | Туре   |        |      |            | •  |
|                    |     |       |     | T_BME  | _AHI_( | 0812 | Card1      |    |
| 🖻 🗐 X80_AHI_s2     |     |       |     | T_BME  | AHI_   | 0812 | Card2      |    |
| 🖻 🗐 X80_AHO_s1     |     |       |     | T_BME  | AHO    | 0412 | 2          |    |
| 🖻 🗐 X80_Al1_s1     |     |       |     | T_U_AN | A_ST   | D_IN | _8         |    |
| 🖪 🗐 X80_Al2_s2     |     |       |     | T_U_AN | IA_ST  | D_IN | _8         |    |
| 🖻 🔵 X80_AO_s3      |     |       |     | T_U_AN | IA_ST  | D_O  | UT_4       |    |

• Another animation table can be configured for displaying HART Commands variables. In this example, the Animation Table is "SE02\_HART\_UniversalCommands":

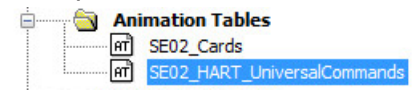

• Corresponding animation table contains function blocks start bit and output values for the Universal Hart Commands:

| Modification Force               | 5 2 5 | * 🔳 🗲             | 1 🏄 🛃 🖻 |
|----------------------------------|-------|-------------------|---------|
| Name 👻                           | Value | Туре 👻            | Comment |
| startCMD0_CerabarM               |       | BOOL              |         |
| Device_ID1_CerabarM              |       | DWORD             | 9       |
| Module_ID1_CerabarM              |       | DWORD             | 9       |
| Device_ID2_CerabarM              |       | DWORD             | 9       |
| Module_ID2_CerabarM              |       | DWORD             | 9       |
| 🕀 🗾 ExtendedStatus_CMD0_CerabarM |       | Information_res00 | 9       |
| startCMD3_CerabarM               |       | BOOL              | 9       |
| 🕀 🗐 resultCMD3_CerabarM          |       | Information_res3  | 9       |
| startCMD8_CerabarM               |       | BOOL              | 9       |
| 🕀 🚽 resultCMD8_CerabarM          |       | Infomation_res8   | 9       |
| startCMD14_CerabarM              |       | BOOL              | 9       |
| 🕀 🔵 resultCMD14_CerabarM         |       | Information_res14 | 9       |
| startCMD15_CerabarM              |       | BOOL              | 9       |
| 🖃 🗐 resultCMD15_CerabarM         |       | Information_res15 | 9       |

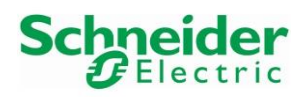

Integration Tutorial SE02

Version 1.00.00

# 3.3 Commissioning of the Control Project

## 3.3.1 Project Settings

• Click on the menu "Tools→Project Settings":

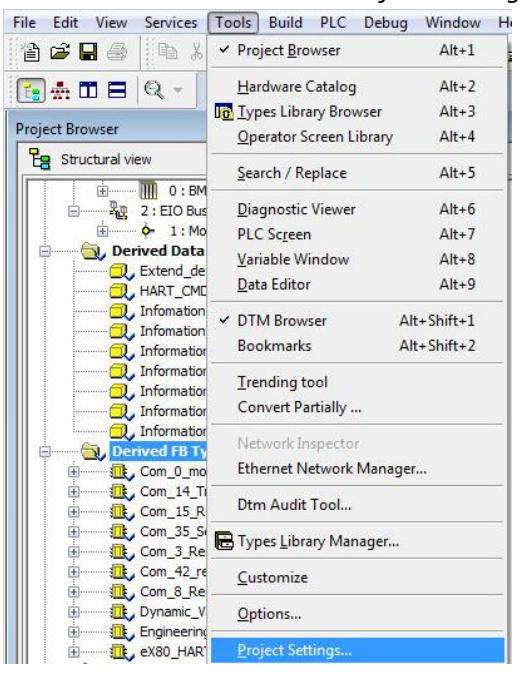

• Select the menu "Variables" and then the option "Allow dynamic arrays". Then, click on the button "OK" to save:

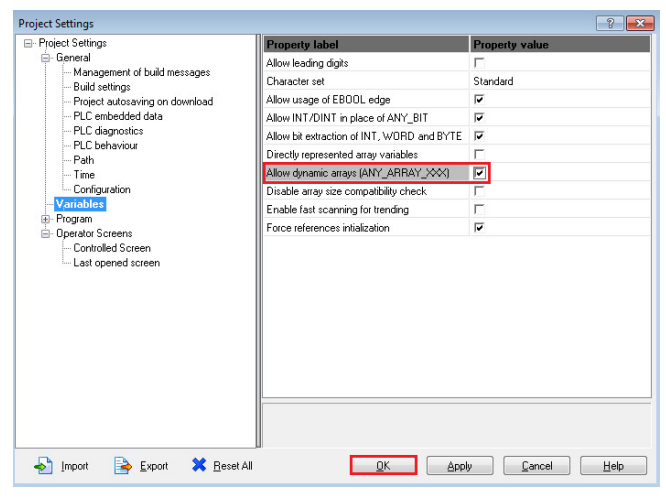

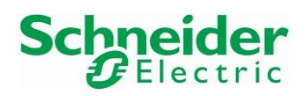

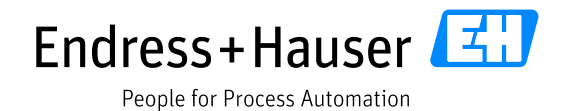

Version 1.00.00

• Select the menu "Common" and then the option "Enable Implicit Data Conversion". Click on the button "OK" to save:

| Project Settings                                                                                                    |     |                                                                |       | ? 💌                            |
|----------------------------------------------------------------------------------------------------|-----|----------------------------------------------------------------|-------|--------------------------------|
| Project Settings                                                                                                    | ^   | Property label                                                 | Pro   | perty value                    |
| 🖻 General                                                                                                    |     | Allow procedures                                               | •     |                                |
| <ul> <li>Management of build messages</li> <li>Build settings</li> </ul>                                                                                                |     | Allow subroutines                                              |       |                                |
| - Project autosaving on download                                                                                                    |     | Allow nested comments                                          | Г     |                                |
| - PLC embedded data                                                                                                    |     | Allow multi assignment [a:=b:=c] (ST/LD)                       | Γ     |                                |
| PLC diagnostics                                                                                                    |     | Allow empty parameters in non-formal call (ST/IL)              |       |                                |
| PLU behaviour                                                                                                    |     | Usage of ST expressions (LD/FBD)                               | ⊽     |                                |
| Time                                                                                                    |     | Maintain output links on disabled EF (EN=0)                    | Г     |                                |
| Configuration                                                                                                    |     | Display complete comments of structure element                 | Г     |                                |
| Variables                                                                                                    |     | Enable implicit type conversion                                |       | 1                              |
| Program                                                                                                    | =   |                                                                |       | -                              |
| Common<br>- FBD<br>- DD<br>- FBD<br>- FBD<br>- SFC<br>- SFC<br>- SFC mult token<br>- ST<br>- Ll394<br>- View 1<br>- View 2<br>- View 4<br>- View 4<br>- Operator Screes | •   | Implicit type conversion setting is applied for the pro<br>LD. | ogram | ming languages ST, IL, FBD and |
| 🚽 Import 📄 Export 🗙 Reset                                                                                                    | All | ОК Арріу                                                       |       | Cancel Help                    |

## 3.3.2 Project Compilation

• Select the menu "Build  $\rightarrow$  <u>Rebuild All Project"</u>:

| <b>File Edit View Services</b> | Tools    | Build PLC        | Debug              | Window    |
|--------------------------------|----------|------------------|--------------------|-----------|
| 12 🚅 🖬 🎒 🖪 X f                 | <b>n</b> | A <u>n</u> alyze | Ctrl               | l+Shift+B |
|                                | ⇒ JL:    | Analyze P        | roject             |           |
| DTM Browser                    |          | Build Cha        | nges<br>Il Proiect | Ctrl+B    |

• Compilation is succesful:

| Kack (\2.1<br>Rack (\2.1<br>Linking<br>Process si | \0 ) BME XBP 0400}<br>\0 ) BME XBP 0400}<br>ucceeded : 0 Error(s) , 0 |            | Generating<br>Linking |                 |                  |  |
|---------------------------------------------------|-----------------------------------------------------------------------|------------|-----------------------|-----------------|------------------|--|
|                                                   | Rebuild All Project (                                                 | Import/exp | ort 入 User errors     | À FDT log event | ) Search/Replace |  |

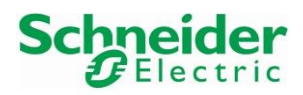

Version 1.00.00

## 3.3.3 Project Download in PLC

• Select the menu "PLC $\rightarrow$ Connect" in the tool bar:

| File Edit View | Services | Tools | Build | PLC Debug Window Help            |        |
|----------------|----------|-------|-------|----------------------------------|--------|
| 12 🖻 🖬 🎒       | ii Pa X  | 8     | 5 0   | <u>C</u> onnect                  | Ctrl+K |
|                | 141      |       |       | S <mark>et <u>A</u>ddress</mark> |        |

• Once connected, select the menu "PLC→Transfer Project to PLC":

| 12 🖬 🖬 🚭  | i i i i i i i i i i i i i i i i i i i | 6 00 | Disconnect                                                    | Ctrl+K                      |
|-----------|---------------------------------------|------|---------------------------------------------------------------|-----------------------------|
| 🐨 📥 🗂 🗖 🗖 | 0 -                                   |      | Set <u>A</u> ddress                                           |                             |
|           |                                       |      | 📅 Standard Mode<br>🎭 Simulation Mode                          |                             |
|           |                                       |      | Compare                                                       |                             |
|           |                                       |      | Transfer Project to PLC                                       | Ctrl+L                      |
|           |                                       |      | Transfer Project from PLC<br>Transfer Project from Primary to | Ctrl+Shift+L<br>StandBy PLC |

• Following Message Box is displayed. Select the option "PLC Run after Transfer" if needed:

| PC Project  |                     | Overwritten F | PLC Project         |  |
|-------------|---------------------|---------------|---------------------|--|
| Name:       | Project             | Name:         | Project             |  |
| Version:    | 0.0.0               | Version:      | 0.0.54              |  |
| Last Build: | 24/01/2017 12:02:58 | Last Build:   | 20/01/2017 15:16:59 |  |
| 🔽 PLC Ru    | n after Transfer    |               |                     |  |
|             | Transfer            |               | Cancel              |  |

• Following Message Box is displayed. Confirm by clicking on the button "OK:

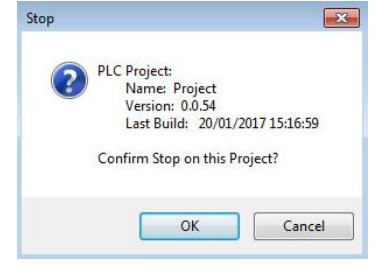

• Following Message Box is displayed. Confirm by clicking on the button "OK":

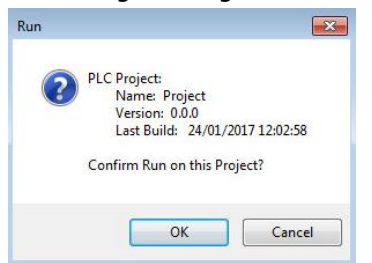

The PLC is in run mode.
 HMI R/W mode EQUAL RUN UPLOAD INFO OK USB:SYS

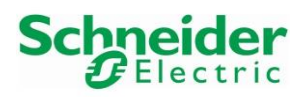

## 3.3.4 Modules Freshness Verification

- After a program download or PLC reboot, the PLC acts as a DHCP server and distributes the IP addresses to the HART modules. Make sure that no other DHCP server is active on the same time on the network. Otherwise, the HART modules cannot be initialized with their IP addresses and all HART modules statuses LEDs are "OFF" except the "Error" LEDs which are blinking.
- Always check the HART modules Freshness bits after a program download or reboot. The ٠ corresponding IO structure name variable containing the Freshness bits is defined in chapter 3.2.4:

| Name           | <ul> <li>Value</li> </ul> | Type 🔻                   | Comment                 |
|----------------|---------------------------|--------------------------|-------------------------|
| ∃ <b></b>      | 1                         | T BME AHI 0812 Card1     | -                       |
| - Freshness    | 0                         | BOOL                     | Global Freshness        |
| Freshness_1    | 0                         | BOOL                     | Freshness of Object     |
| 🗈 🗇 Inputs     |                           | T_BME_AHI_0812_Card1_IN  | Input Variables         |
| 🗄 🗐 Outputs    |                           | T_BME_AHI_0812_Card1_OUT | Output Variables        |
| 🚊 🕣 X80_AHI_s2 |                           | T_BME_AHI_0812_Card2     | 3                       |
| 🐤 Freshness    | 0                         | BOOL                     | Global Freshness        |
| Freshness_1    | 0                         | BOOL                     | Freshness of Object     |
| 🗄 🗐 Inputs     |                           | T_BME_AHI_0812_Card2_IN  | Input Variables         |
| 🗄 🗐 Outputs    |                           | T_BME_AHI_0812_Card2_OUT | Output Variables        |
| 🖃 🥏 X80_AHO_s3 |                           | T_BME_AHO_0412           | 8                       |
| 🔶 Freshness    | 0                         | BOOL                     | <b>Global Freshness</b> |
| Freshness_1    | 0                         | BOOL                     | Freshness of Object     |
| 🕀 🗇 Inputs     |                           | T_BME_AHO_0412_IN        | Input Variables         |
| 🕀 🗐 Outputs    |                           | T_BME_AHO_0412_OUT       | Output Variables        |

Initialization with Errors (Ereshness = Ereshness 1 = 0).

In this example, another DHCP server was active and IO modules have not been successfully initialized. To fix this, disconnect the PLC from the supervisory network and wait few seconds for the HART modules initialization. Then reconnect the PLC to the supervisory network again.

#### Good Initialization (Freshness = Freshness 1 = 1): •

| Modification Force | 2 F   72 | 5 5 🗏 🕹 🗡 🖓 🔛            | нĨ                  |
|--------------------|----------|--------------------------|---------------------|
| Name               | ▼ Value  | Туре 🔻                   | Comment             |
|                    |          | T_BME_AHI_0812_Card1     |                     |
| 🐤 Freshness        | 1        | BOOL                     | Global Freshness    |
| 🔶 Freshness_1      | 1        | BOOL                     | Freshness of Object |
| 🗄 🗂 Inputs         |          | T_BME_AHI_0812_Card1_IN  | Input Variables     |
| 🗄 🗐 Outputs        |          | T_BME_AHI_0812_Card1_OUT | Output Variables    |
| 🖃 🗐 X80_AHI_s2     |          | T_BME_AHI_0812_Card2     |                     |
|                    | 1        | BOOL                     | Global Freshness    |
|                    | 1        | BOOL                     | Freshness of Object |
| 🗄 🗐 Inputs         |          | T_BME_AHI_0812_Card2_IN  | Input Variables     |
| 🗄 🗐 Outputs        |          | T_BME_AHI_0812_Card2_OUT | Output Variables    |
| 🖻 🕖 X80_AHO_s3     |          | T_BME_AHO_0412           |                     |
| 🔶 Freshness        | 1        | BOOL                     | Global Freshness    |
| 🔶 Freshness_1      | 1        | BOOL                     | Freshness of Object |
| 🗄 🗐 Inputs         |          | T_BME_AHO_0412_IN        | Input Variables     |
| 🗄 🗂 Outputs        |          | T_BME_AHO_0412_OUT       | Output Variables    |

In this example, the initialization was successful and all modules are ready for use.

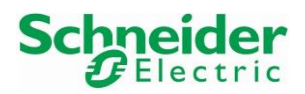

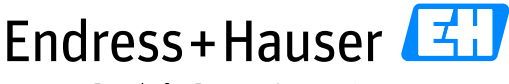

## Integration Tutorial SE02

Version 1.00.00

## 3.4 Monitoring of Process Values and Status Information

## 3.4.1 Diagnostics via Web Browser

• Open a web browser and enter the IP PLC IP address. In this example, the PLC IP address is 10.126.105.30:

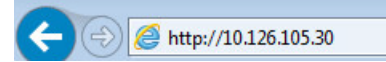

## 3.4.1.1 PLC & Network Diagnostics

- The M580 Standard Web page is displayed. This page Tag shows:
  - PLC status.

Home

- Version Info.
- Network configuration.

| T lelll | M580 Standard Web |
|---------|-------------------|
| -9      | BMEP582040        |

**Status Summary** 

|       | RUN            | ERR           |              | 1/0                | CARD_ERR          |
|-------|----------------|---------------|--------------|--------------------|-------------------|
|       |                |               |              | CARD_ACT           |                   |
|       | MOD STATUS     | _             | NETWORK STAT | US E               | DOWN LOAD         |
| Sei   | rvice Status   |               |              | Version Info       | )                 |
| V     | DHCP Server    | Enabled       |              | Exec. Version      | 2.01              |
| V     | FDR Server     | Enabled       |              | Web Server Version | 1.0               |
| 0     | Access Control | Disabled      |              | Web Site Version   | 2.01              |
| V     | Scanner Status | Working Prope | erly         | CIP Version        | 1.0               |
| 0     | NTP Status     | Disabled      |              |                    |                   |
| FDRI  | Usage          | 0.32%         |              |                    |                   |
| СР    | U Summary      |               |              | Network Info.      |                   |
| Mode  |                | BME 258 2040  | n            | IP Address         | 10.126.105.30     |
| State |                | RUN           |              | Subnet Address     | 255.255.252.0     |
| Scan  | Time           | 3 ms          |              | Gateway Address    | 10.126.104.1      |
| Logae | ed In          | Yes           |              | MAC Address        | 00 80 F4 11 3B C8 |
| CPUI  | Exec. Version  | 2.01          |              | Host Name          | BMEP582040        |
| Unity | Program        | Project       |              |                    |                   |
|       |                |               |              |                    |                   |

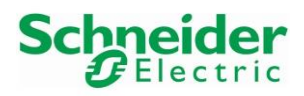

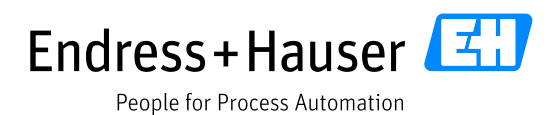

Version 1.00.00

## 3.4.1.2 I/O Scanner

- Click on the Tag "Diagnostics" and select the menu "I/O Scanner". In this example, four devices have been scanned:
  - The CRA module with IP address <u>10.126.105.32</u>.
  - The AHI0812 module with IP address <u>10.126.105.55</u>.
  - The AHI0812 module with IP address <u>10.126.105.56</u>.
  - The AHO0412 module with IP address 10.126.105.57.

| لطال M580 Stan                            | dard Web                                                                                                    |                       |
|-------------------------------------------|----------------------------------------------------------------------------------------------------|-----------------------|
| Home                                      | agnostics                                                                                                    |                       |
| Menu <                                    | I/O Scanner                                                                                                    |                       |
| Medule ~<br>Status Summary<br>Performance | Scanner Status         Connection Statistics           Operational         Total Transmissions Sent           Number of Valid Connections         Number of Valid Connections | 6289081 <b>2</b><br>4 |
| Port Statistics                           | Scanned Device Statuses                                                                                                    |                       |
| 🖧 Connected Devices 🗸                     |                                                                                                    |                       |
| I/O Scanner<br>Messaging                  |                                                                                                    |                       |
| සා Services 🗸                             |                                                                                                    |                       |
| QoS<br>NTP                                |                                                                                                    | Ĺ                     |
| Redundancy<br>System •                    | Not Configured 🚫 Unscanned 📈 Scanned                                                                                                    |                       |
| Alarm Viewer                              |                                                                                                    |                       |

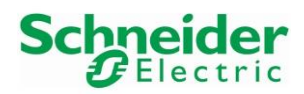

Integration Tutorial SE02

Version 1.00.00

## 3.4.2 Animation Tables Monitoring

• Connect the PLC by clicking on the shortcut button:

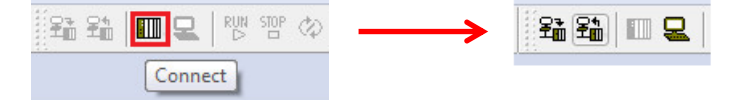

• Double-click on the animation table "SE02\_Cards":

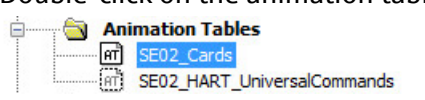

## 3.4.2.1 Analog Input Data

• Expand for example the data structure "X80\_AI\_s2 for displaying all specific channel data for the second configured HART analog input module:

| Name 👻                                                                                                    | Value | Туре 👻                         | Comment                                 |
|----------------------------------------------------------------------------------------------------|-------|--------------------------------|-----------------------------------------|
| 🕀 🛑 X80 AHI s1                                                                                                    |       | T BME AHI 0812 Card1           |                                         |
| . Standard Standard S |       | T BME AHI 0812 Card2           |                                         |
| X80 AHO s3                                                                                                    |       | T BME AHO 0412                 |                                         |
| . 🗩 X80 Al1 s1                                                                                                    |       | T U ANA STD IN 8               |                                         |
| - 🗊 X80 Al2 s2                                                                                                    |       | T U ANA STD IN 8               |                                         |
| MOD HEALTH                                                                                                    | 1     | BOOL                           | Module health                           |
| MOD_FLT                                                                                                    | 0     | BYTE                           | Module faults                           |
| ANA_CH_IN                                                                                                    |       | ARRAY[07] OF T_U_ANA_STD_CH_IN |                                         |
| ANA CH IN[0]                                                                                                    |       | T U ANA STD CH IN              |                                         |
| - ANA CH_IN[1]                                                                                                    |       | T U ANA STD CH IN              |                                         |
| FCT_TYPE                                                                                                    | 1     | WORD                           | Function type                           |
| CH_HEALTH                                                                                                    | 1     | BOOL                           | Channel health                          |
| CH_WARNING                                                                                                    | 0     | BOOL                           | Channel warning                         |
| 🖻 🖅 🗐 ANA                                                                                                    |       | T_U_ANA_VALUE_IN               |                                         |
| VALUE                                                                                                    | 2565  | INT                            | Analog input value                      |
|                                                                                                    | 0     | INT                            | Forced value                            |
|                                                                                                    | 0     | BOOL                           | Force command                           |
| FORCED_STATE                                                                                                    | 0     | BOOL                           | Forced state                            |
| TRUE_VALUE                                                                                                    | 2565  | INT                            | Physical value                          |
| MEASURE_STS                                                                                                    | 0     | INT                            | Measurement status word                 |
| CH_ALIGNED                                                                                                    | 0     | BOOL                           | Aligned channel                         |
| LOWER_LIMIT                                                                                                    | 0     | BOOL                           | Measurement within lower tolerance zone |
| UPPER_LIMIT                                                                                                    | 0     | BOOL                           | Measurement within upper tolerance zon  |
| INT_OFFSET_ERROR                                                                                                    | 0     | BOOL                           | Internal offset error                   |
| INT_REF_ERROR                                                                                                    | 0     | BOOL                           | Internal reference error                |
| POWER_SUP_ERROR                                                                                                    | 0     | BOOL                           | Power supply error                      |
| SPI_COM_ERROR                                                                                                    | 0     | BOOL                           | SPI communication error                 |
| ANA_CH_IN[2]                                                                                                    |       | T_U_ANA_STD_CH_IN              |                                         |
| 🗄 🗐 ANA_CH_IN[3]                                                                                                    |       | T_U_ANA_STD_CH_IN              |                                         |
| 👜 🗐 ANA_CH_IN[4]                                                                                                    |       | T_U_ANA_STD_CH_IN              |                                         |
| 👜 🗇 ANA_CH_IN[5]                                                                                                    | 0     | T_U_ANA_STD_CH_IN              |                                         |
| 🗄 🗇 ANA_CH_IN[6]                                                                                                    |       | T_U_ANA_STD_CH_IN              |                                         |
| 🗄 🗐 ANA_CH_IN[7]                                                                                                    |       | T_U_ANA_STD_CH_IN              |                                         |
| - 🗩 X80 AO s3                                                                                                    |       | T U ANA STD OUT 4              |                                         |

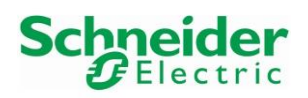

Version 1.00.00

• Expand for example the data structure "X80\_AHI\_s2 for displaying all HART data per channel for the second configured HART analog input module:

| Name 🔻             | Value         | Туре 🔻                                   |
|--------------------|---------------|------------------------------------------|
| ⊡ X80 AHI s1       |               | T BME AHI 0812 Card1                     |
| 🗆 🛑 X80 AHI s2     |               | T_BME_AHI_0812_Card2                     |
|                    | 1             | BOOL                                     |
| Freshness_1        | 1             | BOOL                                     |
| 📄 🗊 Inputs         |               | T_BME_AHI_0812_Card2_IN                  |
| G_ModuleStatus     | 0             | DWORD                                    |
| 🔶 G_ChannelStatus  | 16#0202_0202  | DWORD                                    |
| 🔶 G_ChannelStatus2 | 16#0000_0002  | DWORD B bytes status (1 byte per channel |
| P_Channel0_PV      | 468.7646      | REAL                                     |
| P_Channel0_SV      | 9.869323E+007 | REAL                                     |
| P_Channel0_TV      | 9.869323E+007 | REAL                                     |
| 🔶 P_Channel0_QV    | 9.869323E+007 | REAL                                     |
| P_Channel1_PV      | 25.58331      | REAL                                     |
| P_Channel1_SV      | 26.32376      | REAL HADT data for Ch1 (ITEMD TMT02)     |
| P_Channel1_TV      | 25.58331      | REAL RARI UALA IOI CITT (TEMP TWIOZ)     |
| P Channel1 QV      | 25.58331      | REAL                                     |
| P Channel2 PV      | -0.0886973    | REAL                                     |
| P_Channel2_SV      | 24.05051      | REAL                                     |
| P Channel2 TV      | 24.05051      | REAL                                     |
| P Channel2 QV      | 24.05051      | REAL                                     |
| P_Channel3_PV      | 100.069       | REAL                                     |
| P Channel3 SV      | 23.87759      | REAL                                     |
| P Channel3_TV      | +NAN          | REAL                                     |
| P_Channel3_QV      | +NAN          | REAL                                     |
| - S P Channel4 PV  | 99.81243      | REAL                                     |
| P Channel4 SV      | 0.1658593     | REAL                                     |
| P_Channel4_TV      | -13.57978     | REAL                                     |
| P Channel4 QV      | 36.42754      | REAL                                     |
| P_Channel5_PV      | +NAN          | REAL                                     |
| P_Channel5_SV      | +NAN          | REAL                                     |
| P Channel5 TV      | +NAN          | REAL                                     |
| P_Channel5_QV      | +NAN          | REAL                                     |
| P Channel6 PV      | +NAN          | REAL                                     |
| P Channel6 SV      | +NAN          | REAL                                     |
| P_Channel6_TV      | +NAN          | REAL                                     |
| P_Channel6_QV      | +NAN          | REAL                                     |
| P_Channel7_PV      | +NAN          | REAL                                     |
| P_Channel7_SV      | +NAN          | REAL                                     |
| P_Channel7_TV      | +NAN          | REAL                                     |
| P Channel7 QV      | +NAN          | REAL                                     |

• Each channel has its own status. In this example, all enabled channels (Ch0, Ch1, Ch2, Ch3 and Ch4) have the status value "0x02", this means that the channel is connected to the HART device. All disabled channels (Ch5, Ch6 and Ch7) have the status value "0x00".

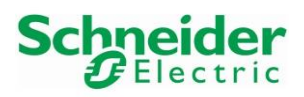

Version 1.00.00

## 3.4.2.2 Analog Output Data

In this example, an AUMA actuator is connected on ChO of the analog output card. The target is to send a 4...20mA command to the AUMA actuator and to read back the feedback via the HART data.

• Expand for example the data structure "X80\_AO\_s3" for displaying all HART data per channel for the configured HART analog output module:

| Modification Force | تد ک [ تد ک | - 🖉 🔄 🗲 H 🖓 🔛               |                     |
|--------------------|-------------|-----------------------------|---------------------|
| Name               | ✓ Value     | Туре 👻                      | Comment             |
|                    |             | T_BME_AHI_0812_Card1        |                     |
| . X80_AHI_s2       |             | T_BME_AHI_0812_Card2        |                     |
| . X80_AHO_s3       |             | T_BME_AHO_0412              |                     |
|                    |             | T_U_ANA_STD_IN_8            |                     |
|                    |             | T_U_ANA_STD_IN_8            |                     |
| 🖨 🗐 🔀 🗛 🗛          |             | T_U_ANA_STD_OUT_4           |                     |
| MOD_HEALTH         | 1           | BOOL                        | Module health       |
| MOD_FLT            | 0           | BYTE                        | Module faults       |
| ANA_CH_OUT         |             | ARRAY[03] OF T_U_ANA_STD_CH |                     |
| ANA_CH_OUT[0]      |             | T_U_ANA_STD_CH_OUT          |                     |
| FCT_TYPE           | 1           | WORD                        | Function type       |
| CH_HEALTH          | 1           | BOOL                        | Channel health      |
| 🖻 🖅 🗊 ANA          |             | T_U_ANA_VALUE_OUT           |                     |
| 🔶 VALUE            | 0           | INT                         | Analog output value |
| FORCED_V           | ALUE 0      | INT                         | Forced value        |
| FORCE_CM           | ID 0        | BOOL                        | Force command       |
| FORCED_S           | TATE 0      | BOOL                        | Forced state        |
| TRUE_VAL           | UE 0        | INT                         | Physical value      |
| ANA_CH_OUT[1]      |             | T_U_ANA_STD_CH_OUT          |                     |
| ANA_CH_OUT[2]      |             | T_U_ANA_STD_CH_OUT          |                     |
| 🖻 🗇 ANA_CH_OUT[3]  | 8           | T_U_ANA_STD_CH_OUT          |                     |

• Click on the button "Modification" and enter a set point value in the field "FORCED\_VALUE". This set point value is of course depending on the defined scaling range. In this example, the set point is 10% (Scaling Range is 0 to 100%):

| Modification Force 2 5 | E E Z | ■ > 別 ② ■                   |                     |
|------------------------|-------|-----------------------------|---------------------|
| Name 👻                 | Value | Туре 👻                      | Comment             |
|                        |       | T_BME_AHI_0812_Card1        |                     |
|                        | 9     | T_BME_AHI_0812_Card2        |                     |
|                        | 2     | T_BME_AHO_0412              |                     |
| 😟 🖅 X80_Al1_s1         | 3     | T_U_ANA_STD_IN_8            |                     |
|                        | 2     | T_U_ANA_STD_IN_8            |                     |
| 🖨 🗇 X80_AO_s3          | 2     | T_U_ANA_STD_OUT_4           |                     |
| MOD_HEALTH             | 1     | BOOL                        | Module health       |
| MOD_FLT                | 0     | BYTE                        | Module faults       |
| ANA_CH_OUT             | 2     | ARRAY[03] OF T_U_ANA_STD_CH |                     |
| ANA_CH_OUT[0]          | 3     | T_U_ANA_STD_CH_OUT          |                     |
| FCT_TYPE               | 1     | WORD                        | Function type       |
| CH_HEALTH              | 1     | BOOL                        | Channel health      |
| 🖻 – 🗊 ANA              | 2     | T_U_ANA_VALUE_OUT           |                     |
| VALUE                  | 0     | INT                         | Analog output value |
| FORCED_VALUE           | 1000  | INT                         | Forced value        |
| FORCE_CMD              | 0     | BOOL                        | Force command       |
| FORCED_STATE           | 0     | BOOL                        | Forced state        |
| TRUE_VALUE             | 0     | INT                         | Physical value      |
| ANA_CH_OUT[1]          | 2     | T_U_ANA_STD_CH_OUT          |                     |
| ANA_CH_OUT[2]          | 2     | T_U_ANA_STD_CH_OUT          |                     |
| ANA_CH_OUT[3]          | 2     | T_U_ANA_STD_CH_OUT          |                     |

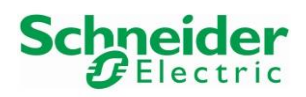

| Modification Force 🔍 🝸 | <u> 1</u> <u>1</u> <u>1</u> | 🎟 🎽 🕅 🌗 🔜 📄                 |                    |
|------------------------|-----------------------------|-----------------------------|--------------------|
| Name 👻                 | Value                       | Type 🔹                      | Comment            |
| ⊞                      |                             | T_BME_AHI_0812_Card1        |                    |
| 🗄 🗐 X80_AHI_s2         | 3                           | T_BME_AHI_0812_Card2        |                    |
| 🗄 🗐 X80_AHO_s3         | 9                           | T_BME_AHO_0412              |                    |
| 🗄 🗐 X80_Al1_s1         | 9                           | T_U_ANA_STD_IN_8            |                    |
| 🗄 🗐 X80_Al2_s2         | 9                           | T_U_ANA_STD_IN_8            |                    |
| 🖃 🔵 X80_AO_s3          | 9                           | T_U_ANA_STD_OUT_4           |                    |
| MOD_HEALTH             | 1                           | BOOL                        | Module health      |
| 🗢 MOD_FLT              | 0                           | BYTE                        | Module faults      |
| 🖻 📕 ANA_CH_OUT         | 9                           | ARRAY[03] OF T_U_ANA_STD_CH |                    |
| ANA_CH_OUT[0]          | 9                           | T_U_ANA_STD_CH_OUT          |                    |
| FCT_TYPE               | 1                           | WORD                        | Function type      |
| CH_HEALTH              | 1                           | BOOL                        | Channel health     |
| 🖮 🗇 ANA                | 9                           | T_U_ANA_VALUE_OUT           |                    |
| 🐤 VALUE                | 1000                        | INT                         | Analog output valu |
|                        | 1000                        | INT                         | Forced value       |
| SFORCE_CMD             | 1                           | BOOL                        | Force command      |
| STATE                  | 1                           | BOOL                        | Forced state       |
| TRUE_VALUE             | 1000                        | INT                         | Physical value     |
| 🗈 🗐 ANA_CH_OUT[1]      | 3                           | T_U_ANA_STD_CH_OUT          |                    |
| 🕀 🗊 ANA_CH_OUT[2]      | 3                           | T_U_ANA_STD_CH_OUT          |                    |
| 🗄 🗇 ANA_CH_OUT[3]      | 9                           | T_U_ANA_STD_CH_OUT          |                    |

• Send the set point by setting the bit "FORCE\_CMD" to TRUE:

• Expand for example the data structure "X80\_AHO\_s3" for displaying all specific channel data for the configured HART analog output module on which is connected the AUMA actuator:

| ame             | ▼ Value      | Туре                  | <ul> <li>Comment</li> </ul> |
|-----------------|--------------|-----------------------|-----------------------------|
| - 🗩 X80_AHI_s1  |              | T_BME_AHI_0812_Card1  |                             |
| - 🕖 X80_AHI_s2  |              | T_BME_AHI_0812_Card2  |                             |
| - 💋 X80_AHO_s3  |              | T_BME_AHO_0412        |                             |
| Freshness       | 1            | BOOL                  | Global Freshness            |
|                 | 1            | BOOL                  | Freshness of Object         |
| inputs          |              | T_BME_AHO_0412_IN     | Input Variables             |
| G ModuleStatus  | 3            | DWORD                 |                             |
| G ChannelStatus | 16#0505_0502 | DWORD 🔶 4 bytes statu | is (1 byte per channel      |
| P_Channel0_PV   | 9.9          | REAL                  | is (1 byte per ename        |
| P Channel0 SV   | 10.7         | REAL LIADT data f     | or ChO (ALINAA Actual       |
| P Channel0_TV   | 0.0          | REAL                  | or Chu (Auma Actua          |
| P_Channel0_QV   | 0.0          | REAL                  |                             |
| P_Channel1_PV   | +NAN         | REAL                  |                             |
| P_Channel1_SV   | +NAN         | REAL                  |                             |
| P_Channel1_TV   | +NAN         | REAL                  |                             |
| P Channel1_QV   | +NAN         | REAL                  |                             |
| P Channel2_PV   | +NAN         | REAL                  |                             |
| P_Channel2_SV   | +NAN         | REAL                  |                             |
| P_Channel2_TV   | +NAN         | REAL                  |                             |
| P_Channel2_QV   | +NAN         | REAL                  |                             |
| P_Channel3_PV   | +NAN         | REAL                  |                             |
| P_Channel3_SV   | +NAN         | REAL                  |                             |
| P_Channel3_TV   | +NAN         | REAL                  |                             |
| P_Channel3_QV   | +NAN         | REAL                  |                             |
| • Outputs       |              | T_BME_AHO_0412_OUT    | Output Variables            |
| X80_Al1_s1      |              | T_U_ANA_STD_IN_8      |                             |
| X80_AI2_s2      |              | T_U_ANA_STD_IN_8      |                             |
| - 🗾 X80_AO_s3   |              | T_U_ANA_STD_OUT_4     |                             |
|                 |              |                       |                             |

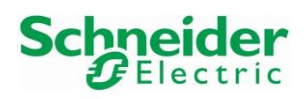

• Each channel has its own status. In this example, all channels are enabled but only Ch0 is connected (ChannelStatus=0x02), this means that the channel is connected to the HART device. The other channels are enabled but no devices are connected (ChannelStatus=0x05).

In this example, the PV value "9.9" corresponds to the feedback value set point and the SV value "10.7%" corresponds to the real position of the actuator.

## 3.4.3 Monitoring of HART Process Variables and Commands

Sending HART Commands from the logic can be successfully executed if no other online connections are running in parallel on the same HART card, as via DTM in the DTM Browser or in FieldCare.

## 3.4.3.1 HART CMD 0: Read unique Identifier

• Function block HART CMD0 in online mode: The start bit "startCMD0 CerabarM" must be triggered twice:

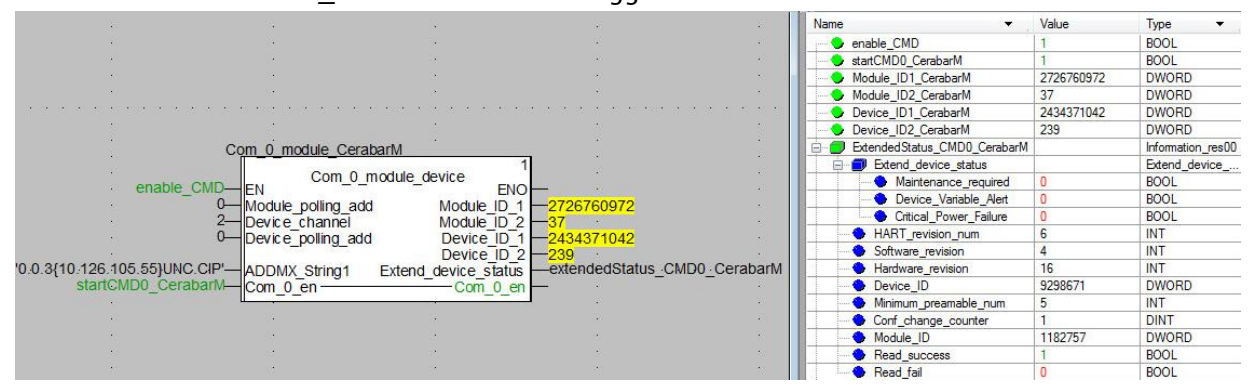

## 3.4.3.2 HART CMD 3: Read dynamic variables and loop current

• Function block HART CMD3 in online mode: The start bit "startCMD3\_CerabarM" is set to TRUE and must be set to FALSE manually:

| 25                                    | 2                                                                                                    | 5.                                                                                | 10                        | Name                | Value         | Туре 🔻           |
|---------------------------------------|----------------------------------------------------------------------------------------------------|-----------------------------------------------------------------------------------|---------------------------|---------------------|---------------|------------------|
| 8%                                    | ×.                                                                                                    | ×.                                                                                | ¥1                        | enable_CMD          | 1             | BOOL             |
| •22                                   | Com 2 Cor                                                                                                    | abadu                                                                             | <u>8</u>                  | startCMD3_CerabarM  | 1             | BOOL             |
| \$\$                                  | <u>.com_s_cer</u>                                                                                                    |                                                                                   | *                         | resultCMD3_CerabarM |               | Information_res3 |
| 12                                    | Com 3                                                                                                    | Read variables <u>cu</u>                                                          | 10                        | PV_loopcurrent      | 3.980576      | REAL             |
| N N N 1997 N                          | enable_CMD-EN                                                                                                    | - ENO                                                                             |                           | PV_unit             | 'Bars'        | STRING           |
| • * *                                 | 0700700070                                                                                                    | into_commanda                                                                     | -resultCMD3_CerabarM      | PV_value            | -0.002427971  | REAL             |
| • * *                                 | 2726760972 Module_I                                                                                                    | D_1 vvrite_complete                                                               |                           | SV_unit             | 'Bars'        | STRING           |
|                                       | 2434371042 Device I                                                                                                    |                                                                                   |                           | SV_value            | -0.002435188  | REAL             |
|                                       | 239 Device I                                                                                                    |                                                                                   |                           | - 🔷 TV_unit         | 'Bars'        | STRING           |
|                                       | 2 Device c                                                                                                    | hanne                                                                             |                           | TV_value            | -0.0003711804 | REAL             |
| 0.0.3{10.126                          | .105.55 UNC. CIP' ADDMX s                                                                                                    | tring                                                                             |                           | 🔷 😔 QV_unit         | 'Deg C'       | STRING           |
| start                                 | CMD3 CerabarM-Com3 en                                                                                                    | abic Com3 enable                                                                  |                           | QV_value            | 25.16937      | REAL             |
| •                                     |                                                                                                    |                                                                                   | ×.                        | Read_success        | 1             | BOOL             |
| $e_{i} \in e_{i} \in e_{i} \in e_{i}$ | $(\mathbf{x}_{i}) \in \mathbf{x}_{i} = \mathbf{x}_{i} + \mathbf{x}_{i} + \mathbf{x}_{i$ | $(x_1, x_2, x_3, x_1, x_2, x_3, x_3, x_4, x_5, x_5, x_5, x_5, x_5, x_5, x_5, x_5$ | a a a a a a a a a a a a a | Read fail           | 0             | BOOL             |

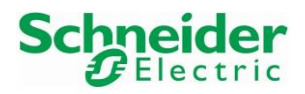

Version 1.00.00

## **3.4.3.3 HART CMD 8: Read dynamic variable classifications (from HART6)**

• Function block HART CMD8 in online mode:

The start bit "startCMD8\_CerabarM" is set to TRUE and must be set to FALSE manually:

|                                          | Name                    | Value         | lype 🔻           |
|------------------------------------------|-------------------------|---------------|------------------|
|                                          | enable_CMD              | 1             | BOOL             |
| Com 8 CerabarM                           | startCMD8_CerabarM      | 1             | BOOL             |
| 3                                        | 😑 🕖 resultCMD8_CerabarM |               | Information_res8 |
| Com_8_Read_Variable_Class                | PV_Class_num            | 65            | INT              |
| enable_CMD—EN ENO                        | PV_Class                | 'Perssure'    | STRING           |
| Infomation_res8 —resultCMD8_CerabarM     | SV_Class_num            | 65            | INT              |
| 2726760972 Module_ID_1                   | SV_Class                | 'Perssure'    | STRING           |
| 37-Module ID 2                           | TV_Class_num            | 65            | INT              |
| 2434371042 Device ID 1                   | TV_Class                | 'Perssure'    | STRING           |
| 239 Device ID 2                          | QV_Class_num            | 64            | INT              |
| 2 Device channel                         | QV_Class                | 'Temperature' | STRING           |
| 0.0 3/10 126 105 55VINC CIP ADDMX string | Read_success            | 1             | BOOL             |
| state Constant Company Company company   | Read_fail               | 0             | BOOL             |
| Como_enableComo_enableComo_enable        |                         |               |                  |
|                                          |                         |               |                  |

## 3.4.3.4 HART CMD 14: Read primary variable sensor information

• Function block HART CMD14 in online mode: The start bit "startCMD14\_CerabarM" is set to TRUE and must be set to FALSE manually:

| Com_14_CerabarM                                                       | Name 👻                   | Value       | Type 👻            |
|-----------------------------------------------------------------------|--------------------------|-------------|-------------------|
|                                                                       | enable_CMD               | 1           | BOOL              |
| enable CMD_EN Com_14_Iransoucer_inro                                  | startCMD14_CerabarM      | 1           | BOOL              |
| startCMD14 Corpharth Com14 analysis Information regultCMD14 CorphartM | 🖃 🗐 resultCMD14_CerabarM |             | Information_res14 |
|                                                                       | Transducer_serial_num    | 9209613     | DINT              |
| 2726760972 Module_ID_1                                                | Spam_unit_code           | 7           | INT               |
| 37—Module_ID_2                                                        | Spam_unit                | 'Bars'      | STRING            |
| 2434371042 Device ID 1                                                | Upper_limit              | 2.0         | REAL              |
| 239 Device ID 2                                                       | - S Lower_limit          | -1.0        | REAL              |
| 2 Device channel                                                      | Minimum_spam             | 0.001994018 | REAL              |
| 0.0.3(10.126.105.55)UNC CIP'-ADDMX_string                             | Read_success             | 1           | BOOL              |
| , abbilly_alling                                                      | A Read fail              | 0           | BOOL              |

#### 3.4.3.5 HART CMD 15: Read primary variable output information

• Function block HART CMD15 in online mode: The start bit "startCMD15\_CerabarM" is set to TRUE and must be set to FALSE manually:

|              |                              |                |                       | Name 👻                    | Value  | Туре           | •    |
|--------------|------------------------------|----------------|-----------------------|---------------------------|--------|----------------|------|
|              | Com 15 CerabarM              |                |                       | enable_CMD                | 1      | BOOL           |      |
|              |                              | 5              | 200<br>               | startCMD15_CerabarM       | 1      | BOOL           |      |
|              | Com_15_Rea                   | d_PV_URV_LRV   |                       | E- 🔵 resultCMD15_CerabarM |        | Information_re | es15 |
|              | enable_CMD-EN                | ENU            |                       | Alarm_HIGH                | 1      | BOOL           |      |
|              |                              | Info_command15 | -resultCMD15_CerabarM | Alarm_LOW                 | 0      | BOOL           |      |
| 1            | 2726760972 Module_ID_1       | Write_complete | <u>- 16</u> - 16      | Alarm_HoldLastValue       | 0      | BOOL           |      |
| *            | 37-Module_ID_2               |                | <u>50</u>             | Alarm_None                | 0      | BOOL           |      |
|              | 2434371042 Device ID 1       |                | *                     | Unit_code                 | 'Bars' | STRING         |      |
|              | 239 Device ID 2              |                |                       | PV_UpperValue             | 2.0    | REAL           |      |
|              | 2 Device channel             |                | •                     | PV_LowerValue             | 0.0    | REAL           |      |
| 0 0 3(10 126 | 105 55 UNC CIP' ADDMX string |                |                       | PV_damping                | 2.0    | REAL           |      |
| ctart(       | CMD15 CerebarM Com15 onable  | Com15 onablo   |                       | Write_protect             | 1      | BOOL           |      |
| Start        | Contra_Contra_enable         | Contro_enable  |                       | PV_Unit                   | 7      | INT            |      |
|              |                              |                |                       | Read_success              | 1      | BOOL           |      |
|              | · · ·                        | ×.             | •                     | A Read fail               | 0      | BOOL           |      |

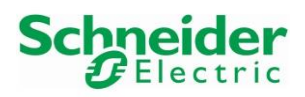

Version 1.00.00

# 4 Advanced Integration

The Advanced Integration consists in using Endress+Hauser deviceDTMs in Unity Pro DTM Browser.

# 4.1 Device DTMs Library

- Install the Endress+Hauser HART DTM Library V2.44.00.
- Open the Hardware Catalog by clicking on the menu "Tools  $\rightarrow$  <u>H</u>ardware Catalog":

| File Edit View | Services                | Tools                 | Build            | PLC     | Debug | Window |
|----------------|-------------------------|-----------------------|------------------|---------|-------|--------|
| 12 🖻 🖬 🎒       | 100 %                   | ✓ Pro                 | ject <u>B</u> ro | wser    |       | Alt+1  |
| Te da II B     | Q -                     | <u>H</u> a            | rdware (         | Catalog | J     | Alt+2  |
|                | Do Iyp                  | Types Library Browser |                  |         | Alt+3 |        |
| Host PC        | Operator Screen Library |                       |                  | Alt+4   |       |        |

• Click on the button "Update" to update the DTM catalog database:

| - All devices |      | Device                             | Туре          | Vendor             | Version  | Date       |
|---------------|------|------------------------------------|---------------|--------------------|----------|------------|
| Device types  | 1    | BME AHI 0812                       | Gateway       | Schneider Electric | 1.1.5.0  | 2016-06-20 |
| Vendors       | 1    | BME AHO 0412                       | Gateway       | Schneider Electric | 1.1.5.0  | 2016-06-20 |
| Groups        | 6    | BME CXM 0100 (H)                   | Gateway       | Schneider Electric | 1.0.000  | 2016-10-14 |
| Protocols     |      | BMEH582040 (from EDS)              | Device        | Schneider Electric | 2.10     |            |
|               |      | BMEH584040 (from EDS)              | Device        | Schneider Electric | 2.10     |            |
|               |      | BMEH586040 (from EDS)              | Device        | Schneider Electric | 2.10     |            |
|               | li i | BMENOC0301                         | Communication | Schneider Electric | 2.6.21.0 | 2016-11-04 |
|               |      | BMENOC0301 (from EDS)              | Device        | Schneider Electric | 1.1      |            |
|               |      | BMENOC0301 Revision 2.2 (from EDS) | Device        | Schneider Electric | 2.4      |            |
|               | li i | BMENOC0301_2                       | Communication | Schneider Electric | 2.6.21.0 | 2016-11-04 |
|               | lă.  | BMENOC0311                         | Communication | Schneider Electric | 2.6.21.0 | 2016-11-04 |
|               |      | BMENOC0311 (from EDS)              | Device        | Schneider Electric | 1.1      |            |
|               |      | BMENOC0311 Revision 2.2 (from EDS) | Device        | Schneider Electric | 2.4      |            |
|               |      | BMENOC0311 2                       | Communication | Schneider Electric | 2.6.21.0 | 2016-11-04 |

 Following Message Box is displayed. Click on the button "Yes": Unity Pro XL

| $\bigcirc$ | The DTM | Catalog seems to b | e up of date.\Wo | ould you like t | to update it? |
|------------|---------|--------------------|------------------|-----------------|---------------|
| •          |         |                    |                  |                 |               |
|            |         |                    |                  |                 |               |
|            |         |                    |                  |                 |               |
|            |         |                    |                  |                 |               |

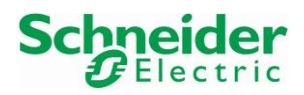

#### Version 1.00.00

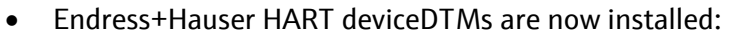

| All devices                      |       | Device                                               | Туре    | Vendor             | Version   | Date      |
|----------------------------------|-------|------------------------------------------------------|---------|--------------------|-----------|-----------|
| Device types                     | 1     | BME AHI 0812                                         | Gateway | Schneider Electric | 1.1.5.0   | 2016-06-2 |
| Vendors                          | 1     | BME AHO 0412                                         | Gateway | Schneider Electric | 1.1.5.0   | 2016-06-2 |
| Groups                           | 100   | Cerabar M / PMx 4x / V1.0 1.2                        | Device  | Endress+Hauser     | 1.4.186   | 2016-05-1 |
| Protocols                        | 100   | Cerabar M 5x / PMx 5x / V1.00.xx                     | Device  | Endress+Hauser     | 1.4.186   | 2016-05-1 |
| CANopen                          | 100   | Cerabar S / PMx 7x / HART / FW 2.20.zz / Dev.Rev. 22 | Device  | Endress+Hauser     | 1.4.186   | 2016-05-1 |
| CDI                              | 007   | Cerabar S / PMx 7x / V02.10.xx                       | Device  | Endress+Hauser     | 1.4.186   | 2016-05-1 |
| CDI_TCPIP                        | 100   | iTEMP / TMT82 / HART / FW 1.00.zz / Dev.Rev. 1       | Device  | Endress+Hauser     | 1.4.186   | 2016-05-  |
| CIP (EtherNet/IP)                | 60    | ITEMP / TMT82 / HART / FW 1.01.zz / Dev.Rev 2        | Device  | Endress+Hauser     | 1.6.0.396 | 2015-05-2 |
| HART                             | 100   | Liquiline M / CM44x / FW 1.02.zz / Dev.Rev. 1        | Device  | Endress+Hauser     | 1.4.186   | 2016-05-  |
| Modbus over TCP<br>Profibus DPV1 | (3)   | Micropilot / FMR5x / HART / FW 1.00.zz / Dev.Rev. 1  | Device  | Endress+Hauser     | 1.9.0.796 | 2016-11-  |
|                                  | 60    | Micropilot / FMR5x / HART / FW 1.01.zz / Dev.Rev. 2  | Device  | Endress+Hauser     | 1.9.0.802 | 2016-11-  |
|                                  | (3)   | Micropilot / FMR5x / HART / FW 1.02.zz / Dev.Rev. 3  | Device  | Endress+Hauser     | 1.9.0.806 | 2016-11-  |
|                                  | 007   | Promag / 10 / V1.01.00                               | Device  | Endress+Hauser     | 1.4.186   | 2016-05-  |
|                                  | 1.1.7 | Promag / 10 / V1.02.00                               | Device  | Endress+Hauser     | 1.4.186   | 2016-05-  |
|                                  | 100   | Promag / 10 / V1.03.00                               | Device  | Endress+Hauser     | 1.4.186   | 2016-05-  |
|                                  | 100   | Promag / 50 / HART / FW 2.04.zz / Dev.Rev. 9         | Device  | Endress+Hauser     | 1.4.186   | 2016-05-  |
|                                  | 007   | Promag / 50 / V2.03.xx                               | Device  | Endress+Hauser     | 1.4.186   | 2016-05-  |
|                                  | (3)   | Promag 400 / 5x4C / HART / FW 1.05.zz / Dev.Rev. 6   | Device  | Endress+Hauser     | 1.3.0.132 | 2014-05-  |
|                                  | 687   | Promag 400 / 5x4Cxx / HART / FW 1.04.zz / Dev.Rev. 5 | Device  | Endress+Hauser     | 1.0.0.32  | 2013-06-  |
|                                  | 100   | Prosonic M / FMU 4x / V2.00                          | Device  | Endress+Hauser     | 1.4.186   | 2016-05-  |
|                                  | 100   | Prosonic M / FMU 4x / V4.xx                          | Device  | Endress+Hauser     | 1.4.186   | 2016-05-  |
|                                  | 107   | Prosonic S / FMU 90 / V2.01.xx                       | Device  | Endress+Hauser     | 1.4.186   | 2016-05-  |
|                                  | 100   | Prosonic S / FMU 9x / V01.00.xx                      | Device  | Endress+Hauser     | 1.4.186   | 2016-05-  |
|                                  | 007   | Waterpilot 2x / FMX 21 / V1.00.xx                    | Device  | Endress+Hauser     | 1.4.186   | 2016-05-  |

- All imported device DTMs are reasonably assigned to predefined folders :
  - Device types  $\rightarrow$  Devices
  - Vendors → Endress+Hauser
  - Groups → DTM specific
  - Groups → Electromechanical Analyser
  - Groups → Flow
  - Groups → Level
  - Groups  $\rightarrow$  Pressure
  - Groups → Temperature
  - Protocols → HART

## 4.2 Field Device DTM

A new device can be added manually or by using the function "Fieldbus discovery".

## 4.2.1 New Field Device added Manually

 In the DTM Browser, right-click on the DTM "BME\_AHI\_0812\_Card1" and select the menu "Add...":

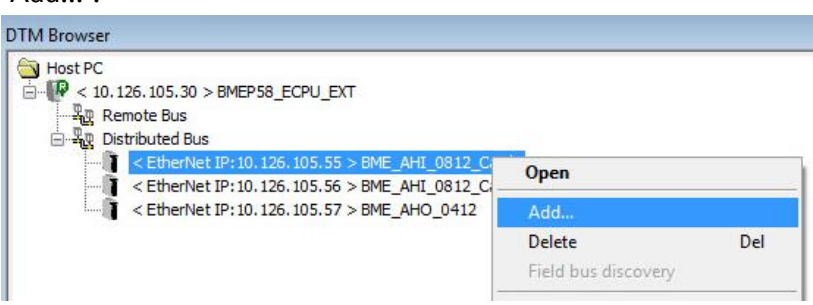

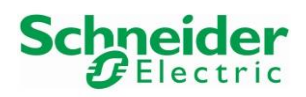

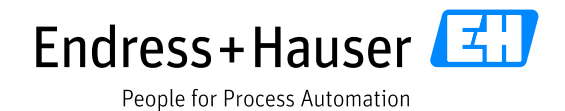

## • Select the DTM "Promag / 10 / V1.03.00" for this example and click on the button "AddDTM":

|     | Device                            | Туре   | Vendor         | Version                                                                                                    | Date |    |
|-----|-----------------------------------|--------|----------------|----------------------------------------------------------------------------------------------------|------|----|
| 817 | iTEMP / TMT82 / HART / FW 1       | Device | Endress+Hauser | 1.4.186.501                                                                                                    | 2016 |    |
| 80  | iTEMP / TMT82 / HART / FW 1       | Device | Endress+Hauser | 1.6.0.396                                                                                                    | 2015 |    |
| RH. | Liquiline M / CM44x / FW 1.02.zz  | Device | Endress+Hauser | 1.4.186.501                                                                                                    | 2016 |    |
| 37  | Micropilot / FMR5x / HART / FW    | Device | Endress+Hauser | 1.9.0.796                                                                                                    | 2016 | 11 |
| -   | Micropilot / FMR5x / HART / FW    | Device | Endress+Hauser | 1.9.0.802                                                                                                    | 2016 |    |
| -   | Micropilot / FMR5x / HART / FW    | Device | Endress+Hauser | 1.9.0.806                                                                                                    | 2016 |    |
| 107 | Promag / 10 / V1.01.00            | Device | Endress+Hauser | 1.4.186.501                                                                                                    | 2016 |    |
| 117 | Promag / 10 / V1.02.00            | Device | Endress+Hauser | 1.4.186.501                                                                                                    | 2016 |    |
| 37  | Promag / 10 / V1.03.00            | Device | Endress+Hauser | 1.4.186.501                                                                                                    | 2016 |    |
| 317 | Promag / 50 / HART / FW 2.04.z    | Device | Endress+Hauser | 1.4.186.501                                                                                                    | 2016 |    |
| 317 | Promag / 50 / V2.03.xx            | Device | Endress+Hauser | 1.4.186.501                                                                                                    | 2016 | E  |
| -   | Promag 400 / 5x4C / HART / F      | Device | Endress+Hauser | 1.3.0.132                                                                                                    | 2014 |    |
| -   | Promag 400 / 5x4Cxx / HART / F    | Device | Endress+Hauser | 1.0.0.32                                                                                                    | 2013 |    |
| 11  | Prosonic M / FMU 4x / V2.00       | Device | Endress+Hauser | 1.4.186.501                                                                                                    | 2016 |    |
| 817 | Prosonic M / FMU 4x / V4 xx       | Device | Endress+Hauser | 1.4.186.501                                                                                                    | 2016 |    |
| 117 | Prosonic S / FMU 90 / V2.01 xx    | Device | Endress+Hauser | 1.4.186.501                                                                                                    | 2016 |    |
| 817 | Prosonic S / FMU 9x / V01.00.xx   | Device | Endress+Hauser | 1.4.186.501                                                                                                    | 2016 |    |
| 10  | Waterpilot 2x / FMX 21 / V1.00.xx | Device | Endress+Hauser | 1.4.186.501                                                                                                    | 2016 |    |
| -   |                                   |        |                | La des faces de la constance de la constance de la constance de la constance de la constance de la constance de |      |    |

• Select the channel on which is connected the device, "HART\_Channel0" for this example and click on the button "OK":

| Channel       | Protocol |
|---------------|----------|
| HART_Channel0 | HART     |
| HART_Channel1 | HART     |
| HART_Channel2 | HABT     |
| HART_Channel3 | HABT     |
| HART_Channel4 | HABT     |
| HART_Channel5 | HABT     |
| HART_Channel6 | HART     |
| HART_Channel7 | HART     |
|               |          |
|               |          |
| •             | m        |

• Confirm by clicking on the button "Yes":

| Modification Authorization        |  |
|-----------------------------------|--|
| Do you confirm the modification ? |  |
| Yes No                            |  |

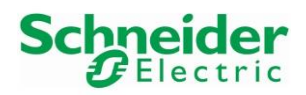

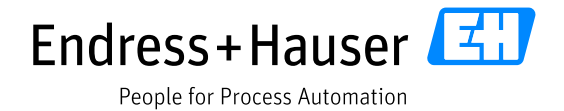

Version 1.00.00

• Default DTM name is displayed. Change it if needed and click on the button "OK". In this example the project DTM name is the default one:

| operties | of device          |                 |                      | <b>—</b> × |
|----------|--------------------|-----------------|----------------------|------------|
| General  | Device information | DTM information | Protocol information |            |
| DTM      | name management    |                 |                      |            |
| Nam      | e: Promag_1        | 0_V1_03_00      |                      |            |
|          |                    |                 |                      |            |
|          |                    |                 |                      |            |
|          |                    |                 |                      |            |
|          |                    |                 |                      |            |
|          |                    |                 |                      |            |
|          |                    |                 |                      |            |
|          |                    |                 |                      |            |
|          |                    |                 |                      |            |
|          |                    |                 |                      |            |
|          |                    |                 |                      |            |
|          |                    |                 |                      |            |
|          |                    | 0               |                      | Hale       |
|          |                    | Ur              |                      | пер        |

• The deviceDTM is successfully inserted in the DTM Browser:

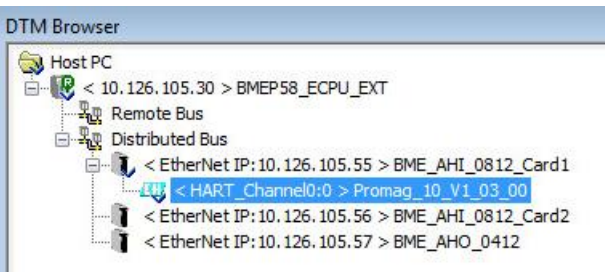

- 4.2.2 New Field Device added with the FieldBus Scanner
  - Right-click on the DTM "BME\_AHI\_0812\_Card1" and select the option "Connect":

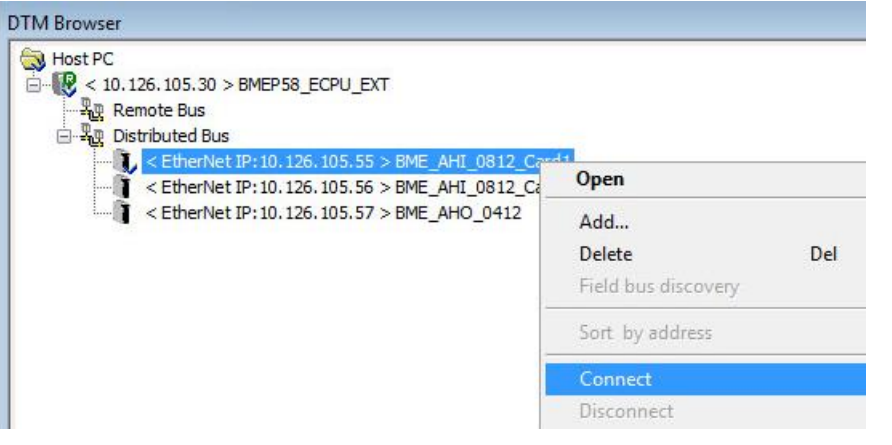

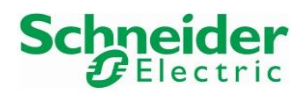

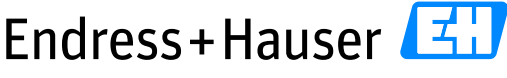

#### Integration Tutorial SE02

Version 1.00.00

• Symbol indicates that the deviceDTM is successfully connected:

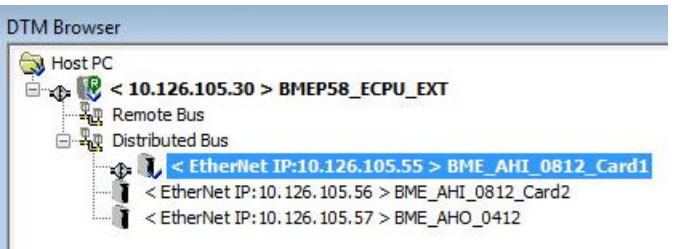

• Right-click on the deviceDTM and select the menu "Field bus discovery":

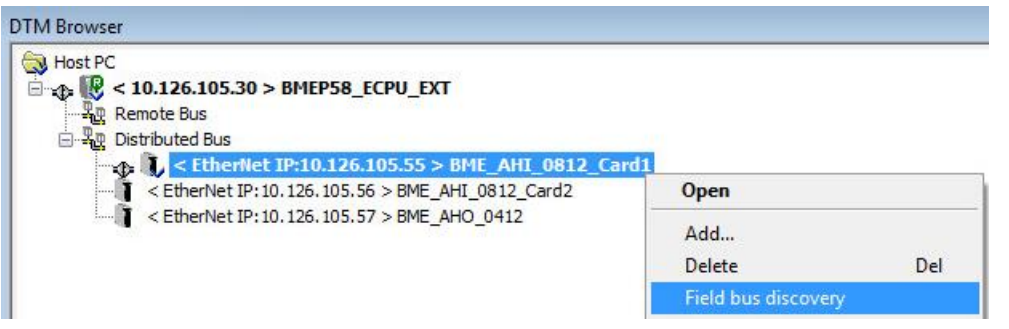

• Select the channel which has to be scanned and click on the button "OK". Channel 0 is selected in this example:

| Channel       | Protocol |
|---------------|----------|
| HART_Channel0 | HART     |
| HART_Channel1 | HART     |
| HART_Channel2 | HART     |
| HART_Channel3 | HART     |
| HART_Channel4 | HABT     |
| HART_Channel5 | HABT     |
| HART_Channel6 | HABT     |
| HART_Channel7 | HART     |
| e             | m        |

All channels cannot be selected for scanning all devices connected on the card.

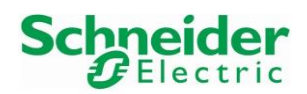

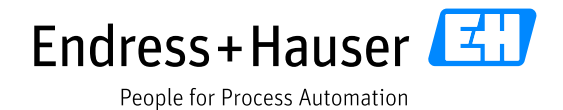

Version 1.00.00

• Following window appears. The scanner founds the Promag10 and displays the matched DTMs:

| Name            |            | Channel    |         | Address  | Typeld | Vendor   | Version  | Serial |            |   |   |
|-----------------|------------|------------|---------|----------|--------|----------|----------|--------|------------|---|---|
| PR(             | OMAG10     | HART_Ch    | annel0  | 0        | 69     | 17       | 1        | 49848  | 47         |   |   |
|                 |            |            |         |          |        |          |          |        |            |   |   |
| latchec<br>Name | DTMs       |            | Match   | Тира     | Venc   | lor      | Versio   |        | Date       |   |   |
| Pro             | mag / 10.  | / V1 01 00 | Uncerta | in devic | e Endr | ess+Haus | er 141   | 86 501 | 2016-05-11 |   |   |
| Proi            | mag / 10.  | /V1.02.00  | Uncerta | in devic | e Endr | ess+Haus | er 1.4.1 | 86.501 | 2016-05-11 |   |   |
| 😑 Pro           | mag / 10 . | / V1.03.00 | Uncerta | in devid | e Endr | ess+Haus | er 1.4.1 | 86.501 | 2016-05-11 |   |   |
|                 | IDTU:      |            |         |          |        |          |          |        |            | + | • |
| electec<br>Name | Channel    | Address    | Match   | Туре     | Vendor | Version  | Date     |        |            |   |   |
|                 |            |            |         |          |        |          |          |        |            |   |   |
|                 |            |            |         |          |        |          |          |        |            |   |   |
|                 |            |            |         |          |        |          |          |        |            |   |   |
|                 |            |            |         |          |        |          |          |        |            |   |   |

• The correct deviceDTM revision must be selected manually. In this example, the deviceDTM "Promag / 10 /V1.03.00" is selected. Click on the shortcut button "Add the matched DTM":

| 11000                                                             | Channel                                        | Ad                                       | dress                              | Typeld                                | Vendor                                    | Version                               | Serial                          |                                                |  |
|-------------------------------------------------------------------|------------------------------------------------|------------------------------------------|------------------------------------|---------------------------------------|-------------------------------------------|---------------------------------------|---------------------------------|------------------------------------------------|--|
| PROMAG10                                                          | HART_Chan                                      | nel0 0                                   |                                    | 69                                    | 17                                        | 1                                     | 49848                           | 47                                             |  |
|                                                                   |                                                |                                          |                                    |                                       |                                           |                                       |                                 |                                                |  |
| latched DTMs<br>Name                                              | м                                              | atch                                     | Туре                               | Vend                                  | or                                        | Versio                                | n                               | Date                                           |  |
| 1atched DTMs<br>Name<br>• Promag / 10                             | M<br>7 V1.01.00 U                              | atch<br>ncertain                         | Type<br>device                     | Vend<br>Endre                         | or<br>ess+Hause                           | Version<br>1.4.18                     | n<br>36.501                     | Date<br>2016-05-11                             |  |
| fatched DTMs<br>Name<br>• Promag / 10<br>• Promag / 10            | M<br>7 V1.01.00 U<br>7 V1.02.00 U              | atch<br>ncertain<br>ncertain             | Type<br>device<br>device           | Vend<br>Endre<br>Endre                | or<br>ess+Hause<br>ess+Hause              | Version<br>1.4.18<br>1.4.18           | n<br>36.501<br>36.501           | Date<br>2016-05-11<br>2016-05-11               |  |
| fatched DTMs<br>Name<br>Promag / 10<br>Promag / 10<br>Promag / 10 | M<br>/V1.01.00 U<br>/V1.02.00 U<br>/V1.03.00 U | atch<br>ncertain<br>ncertain<br>ncertain | Type<br>device<br>device<br>device | Vend<br>e Endre<br>e Endre<br>e Endre | or<br>ess+Hause<br>ess+Hause<br>ess+Hause | Version<br>1.4.18<br>1.4.18<br>1.4.18 | n<br>36.501<br>36.501<br>36.501 | Date<br>2016-05-11<br>2016-05-11<br>2016-05-11 |  |
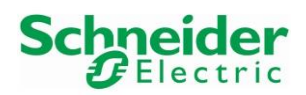

Version 1.00.00

• Click on the button "OK" to close the window:

| Name Channel                                                                                               | A                          | ddress         | Typeld             | Vendor               | Version              | Serial           |                          |        |       |
|----------------------------------------------------------------------------------------------------|----------------------------|----------------|--------------------|----------------------|----------------------|------------------|--------------------------|--------|-------|
| PROMAG10 HART_C                                                                                            | hannelO O                  |                | 69                 | 17                   | 1                    | 49848            | 147                      |        |       |
| 1atched DTMs                                                                                               |                            |                |                    |                      |                      |                  |                          |        |       |
| Name                                                                                                    | Match                      | Туре           | Vendo              | or                   | Versio               | n                | Date                     |        |       |
| <ul> <li>Promag / 10 / V1.01.00</li> <li>Promag / 10 / V1.02.00</li> <li>Promag / 10 / V1.02.00</li> </ul> | ) Uncertain<br>) Uncertain | devic<br>devic | e Endre<br>e Endre | ss+Hause<br>ss+Hause | er 1.4.1<br>er 1.4.1 | 86.501<br>86.501 | 2016-05-11<br>2016-05-11 |        |       |
|                                                                                                    |                            |                |                    |                      |                      |                  |                          | Ŧ      |       |
| ielected DTMs                                                                                              | Channel                    |                | Address            | Match                | Tun                  | e Ve             | ndor                     | Versio | n     |
| Promag / 10 / V1.03.00                                                                                     | ) HART_CH                  | iannel0        | 0                  | Uncerl               | ain dev              | ice Er           | ndress+Hauser            | 1.4.18 | 36.50 |
|                                                                                                    |                            |                |                    |                      |                      |                  |                          |        |       |
|                                                                                                    |                            |                |                    |                      |                      |                  |                          |        |       |
|                                                                                                    |                            |                |                    |                      |                      |                  |                          |        |       |

• The deviceDTM is successfully inserted in the DTM Browser:

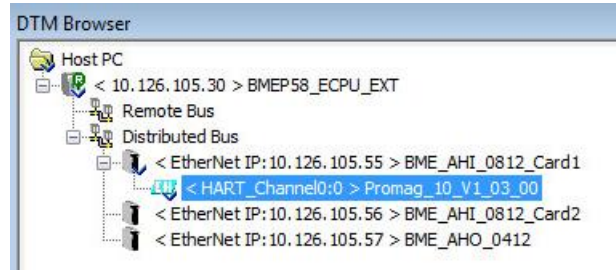

- 4.3 Data Execution Prevention Option
  - Errors may occur by trying to connect some Endress+Hauser deviceDTMs in Unity Pro 11.1 Frame:

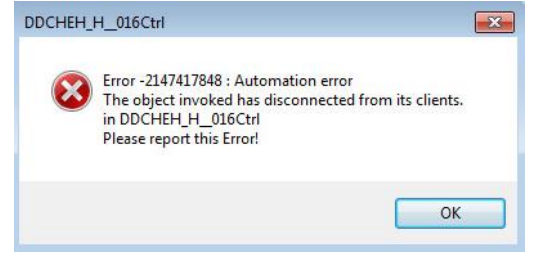

The workaround to avoid this issue consists in disabling the Windows Data Execution Prevention (DEP) option on the engineering station, on which is installed Unity Pro.

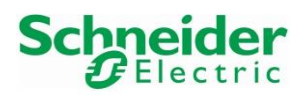

Version 1.00.00

#### Steps to proceed:

• Open the MS DOS Command Prompt, write the command "bcdedit" and click on "Enter":

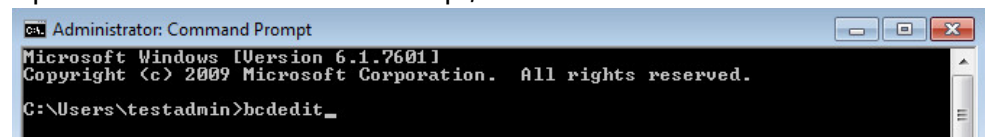

• This displays the Windows Boot Manager and Loader settings:

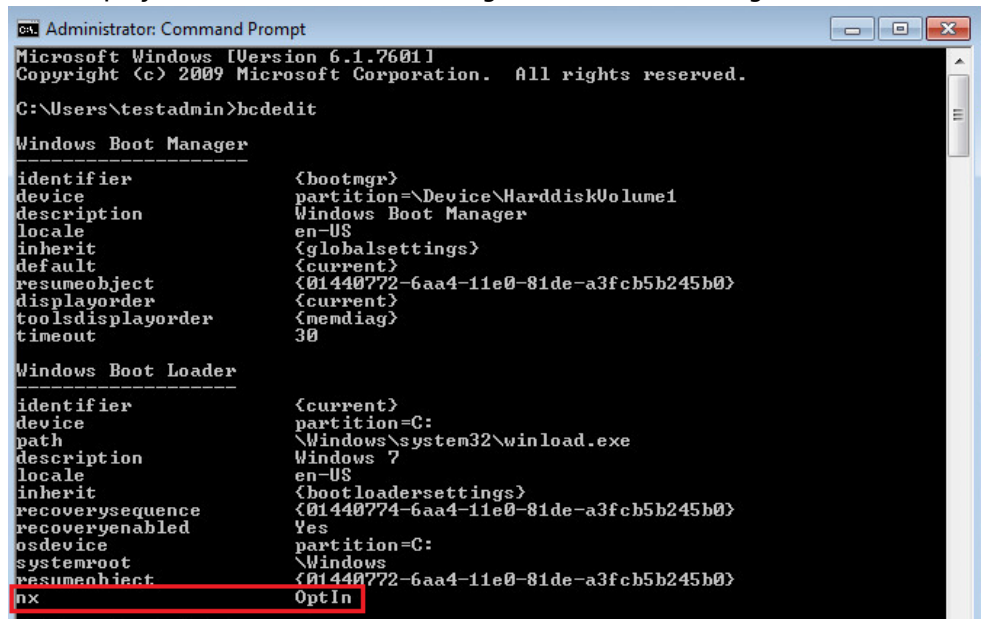

- Check the parameter "nx".
   If its state is "OptIn", write following command and click on "Enter":
   C:\Users\testadmin bcdedit/set {current} nx AlwaysOff
- This changes the state to "AlwaysOff":

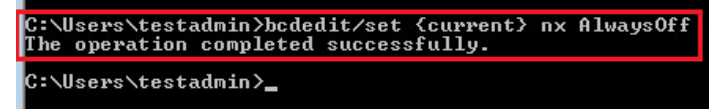

• Reboot the Engineering station.

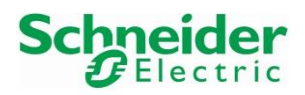

# 4.4 HART Analog Input Module Online Connection

• Before connecting the HART module comDTM and deviceDTMs, make sure that all HART function blocks are deactivated in the program. Please refer to chapter 3.2.5.1.

| C                              | m_0_module_CerabarM                       | 10                                                                                                    |
|--------------------------------|-------------------------------------------|----------------------------------------------------------------------------------------------------|
| ÷                              | Com O modulo dovico                       | 2000 - 2000 - 2000 - 2000 - 2000 - 2000 - 2000 - 2000 - 2000 - 2000 - 2000 - 2000 - 2000 - 2000 - 2000 - 2000 -                                                                                                    |
| enable_CMD-                    | EN ENO                                    | and the second second second second second second second second second second second second second second second                                                                                                    |
| 0                              | Module_polling_add Module_ID_1 -2726      | 760972                                                                                                    |
| - 2—                           | Device_channel Module_ID_2                |                                                                                                    |
| · 0—                           | Device_polling_add Device_ID_1 -2434      | 371042 · · · · ·                                                                                                    |
| ÷                              | Device_ID_2 -239                          | Sector 1. Constraints and the sector of the sector of the |
| '0.0.3{10.126.105.55}UNC.CIP'- | ADDMX_String1 Extend_device_status —exter | idedStatus_CMD0_CerabarM                                                                                                    |
| startCMD0_CerabarM—            | Com_0_enCom_0_en                          | •                                                                                                    |
|                                |                                           | 2 C C C C C C C C C C C C C C C C C C C                                                                                                    |

• Right-click on the DTM "BME\_AHI\_0812" and select the menu "Open":

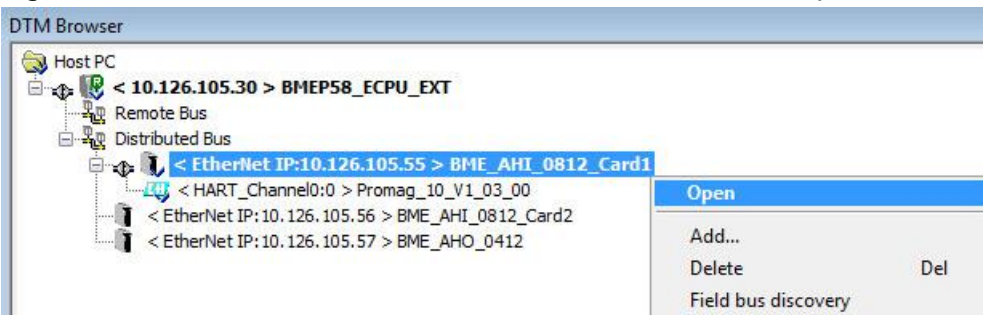

 Select the menu "Address Table". This menu displays the devices whose deviceDTM is configured in the DTM Browser. If needed, click on the button "Rescan" to refresh.
 In this example, the "Matched State" is equal. That means the device ID and vender ID in the

In this example, the "Matched State" is equal. That means the device ID and vendor ID in the project match the online values of the device:

| 1 | Module Overview             | Channel | Matched State | Device Name | Version            | Vendor                                  | Date       |  |
|---|-----------------------------|---------|---------------|-------------|--------------------|-----------------------------------------|------------|--|
|   | Address Table               | 1010    | _             |             | 100000000000000000 | 201000000000000000000000000000000000000 |            |  |
|   | General Information         | U       | _             | PROMAG_1    | 1.4.186.501        | Endress+Hauser                          | 2016-05-11 |  |
|   | Host Communication Status   | 1       |               |             |                    |                                         |            |  |
|   | Instrument Status           |         |               |             |                    |                                         |            |  |
|   | Multiplexer Status          |         |               |             |                    |                                         |            |  |
|   | Process Data                |         |               |             |                    |                                         |            |  |
| ÷ | Configuration               |         |               |             |                    |                                         |            |  |
|   | NOTE CON- NORMAL CONTRACTOR |         |               |             |                    |                                         |            |  |
|   |                             |         |               |             |                    |                                         |            |  |

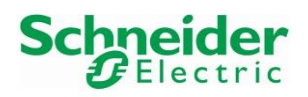

Version 1.00.00

• Select the menu "Instrument Status". This menu displays all connected devices of the card as well as the HART Data if these one are enabled (See Chapter 3.1.5.1) and if the Multiplexer Scanning option is enabled:

|              | s & Hauser PROMAG10<br>s & Hauser PROMAG50                            | 4C100F                                                                                                    |                                                                                                    | Conferentian Channel                                                                                                    | 1000                                                                                                    |                                                                                                    |                                                                                                    |                                                                                                    |
|--------------|-----------------------------------------------------------------------|----------------------------------------------------------------------------------------------------|----------------------------------------------------------------------------------------------------|----------------------------------------------------------------------------------------------------|----------------------------------------------------------------------------------------------------|----------------------------------------------------------------------------------------------------|----------------------------------------------------------------------------------------------------|----------------------------------------------------------------------------------------------------|
| 1 Endres     | s & Hauser PROMAG50                                                   |                                                                                                    |                                                                                                    | Configuration Changed                                                                                                    |                                                                                                    |                                                                                                    | Appeared                                                                                                    | <b>V</b>                                                                                                    |
| - 2 17       |                                                                       | 4C1038                                                                                                    | Normal                                                                                                    | Configuration Changed                                                                                                    | 1283                                                                                                    | 0                                                                                                    | Appeared                                                                                                    |                                                                                                    |
|              | 25                                                                    | 8DE2EF                                                                                                    | Nomal                                                                                                    | Configuration Changed                                                                                                    | 1351                                                                                                    | 0                                                                                                    | Appeared                                                                                                    | <b>V</b>                                                                                                    |
| - 3 Endres   | s & Hauser FMU9x                                                      | 012FC4                                                                                                    | Normal                                                                                                    | 0xD0Multiple Errors                                                                                                    | 1332                                                                                                    | 0                                                                                                    | Appeared                                                                                                    | <b>V</b>                                                                                                    |
| 4 17         | 156                                                                   | F0FA08                                                                                                    | Normal                                                                                                    | Configuration Changed                                                                                                    | 1324                                                                                                    | 0                                                                                                    | Appeared                                                                                                    | <b>V</b>                                                                                                    |
| Reset        | /                                                                     |                                                                                                    | m                                                                                                    |                                                                                                    |                                                                                                    |                                                                                                    |                                                                                                    | •                                                                                                    |
|              | Chanala                                                               | Channel d                                                                                                    | channel 2                                                                                                    | Channel D                                                                                                    | Channel 4                                                                                                    | Channel                                                                                                    | l.r.                                                                                                    | Channel C                                                                                                    |
| Loop Current | 4 0000 mA                                                             | 5 8907 mA                                                                                                    | 2 9812 mA 2                                                                                                    | 2 0000 mA 12                                                                                                    | 5976 mA                                                                                                    | Channe                                                                                                    | 815                                                                                                    | Channel 6                                                                                                    |
| PV           | 0.0000 I/min                                                          | 2 9008                                                                                                    | -0.0023 bar 1                                                                                                    | 9.6328 % 14                                                                                                    | 6 9000 mV                                                                                                    |                                                                                                    |                                                                                                    |                                                                                                    |
| - SV         | 0.0000 liter                                                          | 21223.5293                                                                                                    | -0.0023 bar 8                                                                                                    | .0956 m 14                                                                                                    | 6.9000 mV                                                                                                    |                                                                                                    |                                                                                                    |                                                                                                    |
| - TV         | 0.0000 not used                                                       | 0.0000 not used                                                                                                    | -0.0003 bar 24                                                                                                    | 4.5763 deg C 23                                                                                                    | .8900 deg C                                                                                                    |                                                                                                    |                                                                                                    |                                                                                                    |
| QV           | 0.0000 not used                                                       | 0.0000 not used                                                                                                    | 24.6678 bar 1                                                                                                    | 9.6329 deg C 4.                                                                                                    | 4276 deg C                                                                                                    |                                                                                                    |                                                                                                    |                                                                                                    |
| ٠ [          |                                                                       |                                                                                                    | m                                                                                                    |                                                                                                    |                                                                                                    |                                                                                                    |                                                                                                    | •                                                                                                    |
|              |                                                                       |                                                                                                    |                                                                                                    |                                                                                                    | ОК                                                                                                    | Cancel                                                                                                    | Appl                                                                                                    | у 🤇                                                                                                    |
|              | < <p>Reset       Loop Current       PV       SV       TV       QV</p> | Reset         Channel 0           Loop Current         4.0000 mA           PV         0.0000 l/min           SV         0.0000 liter           TV         0.0000 liter           QV         0.0000 not used | Reset         Channel 0         Channel 1           Loop Current         4 0000 mA         5 8907 mA           PV         0 00000 l/min         2 9008           SV         0 00000 leter         21223.5293           TV         0 00000 not used         0 0000 not used           QV         0 0000 not used         0 0000 not used | Channel 0         Channel 1         Channel 2           Loop Current         4 0000 mA         5.8907 mA         3.9812 mA         2           PV         0.0000 l/min         2 9008         -0.0023 bar         1           SV         0.0000 l/min         2 9008         -0.0023 bar         8           TV         0.0000 lnet         21223.5293         -0.0023 bar         2           QV         0.0000 not used         0.0000 not used         -0.0030 bar         2           QV         0.0000 not used         0.0000 not used         -0.003 bar         1 | Channel 0         Channel 1         Channel 2         Channel 3           Loop Current 4         40000 mA         58907 mA         3 9912 mA         220000 mA         12           PV         0.0000 l/min         29008         -0.0023 bar         19.6328 %         14           SV         0.0000 ler         21223.523         -0.0023 bar         24.5763 deg C         22           QV         0.0000 not used         0.0000 not used         0.0000 not used         19.6329 deg C         4. | Image: Channel 0         Channel 1         Channel 2         Channel 3         Channel 4           Loop Current         40000 mA         5/8907 mA         3/9812 mA         22/0000 mA         12/5876 mA           PV         0.0000 liter         2/9008         -0.0023 bar         19/6328 %         146/900 mV           SV         0.0000 liter         2/1223.5293         -0.0023 bar         24/5763 deg C         23/8900 deg C           V         0.0000 not used         0.0000 not used         0.0000 not used         24/6678 bar         19/6329 deg C         4/4276 deg C | Image: Construction of the second second s | Channel 0         Channel 1         Channel 2         Channel 3         Channel 4         Channel 5           Loop Current         40000 mA         58907 mA         39812 mA         220000 mA         125876 mA         T           PV         0.0000 liter         29008         0.0023 bar         19 6328 %         146 5000 mV         T           SV         0.0000 liter         21223.523         -0.0023 bar         24.5763 deg C         23.8900 deg C         T           TV         0.0000 not used         0.0003 bar         24.5763 deg C         23.8900 deg C         T           QV         0.0000 not used         0.0000 not used         19 6329 deg C         4.4276 deg C         T |

• Select the menu "Instrument Status". This menu allows the user to configure the HART PORT Parameters. In this example, the option "Scanning" is enabled:

| Module Overview                                                | HART PORT Parameters                            |                         | Status                      |
|----------------------------------------------------------------|-------------------------------------------------|-------------------------|-----------------------------|
| <ul> <li>Address Table</li> <li>General Information</li> </ul> | Scan Command                                    | Read Current(mA), PV, 🔻 | Device Malfunction          |
| Host Communication Status                                      | Scanning                                        | ON 🔻                    | Configuration Changed Reset |
| Multiplexer Status<br>Process Data                             | Communication Retry<br>Count                    | 0                       | Cold Start                  |
| Configuration                                                  | Busy Retry Count                                | 0                       | More Status Available       |
|                                                                | Gender                                          | Primary -               |                             |
|                                                                | Search Algorithm                                | Poll Address 0 Only     |                             |
|                                                                | Max Instruments<br>Connected                    | 8                       |                             |
|                                                                | Instrument on<br>Instruments List               | 5                       |                             |
|                                                                | Perform following comma<br>Store data to device | and after apply:        |                             |

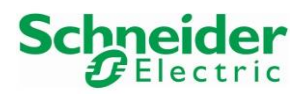

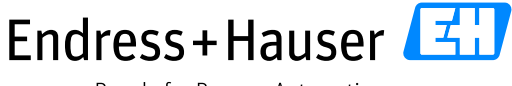

#### Integration Tutorial SE02

Version 1.00.00

## 4.5 DeviceDTM Online Connection

• Right-click on the deviceDTM "Promag\_10\_V1\_03\_00" and select the menu "Connect":

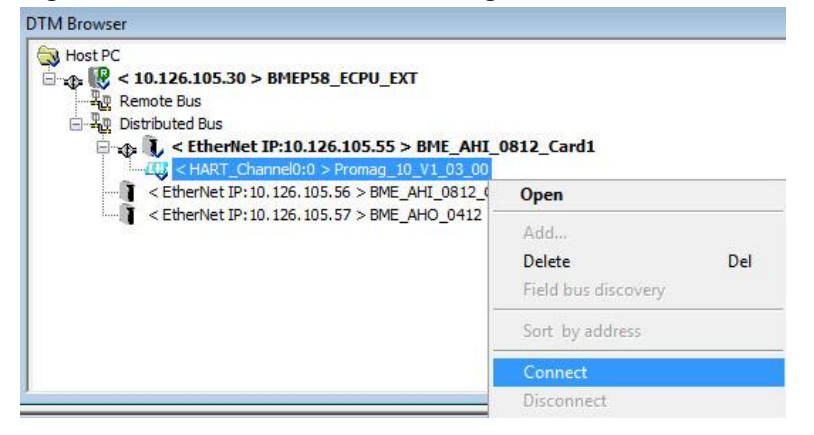

• The DeviceDTM "Promag\_10\_V1\_03\_00" is now connected:

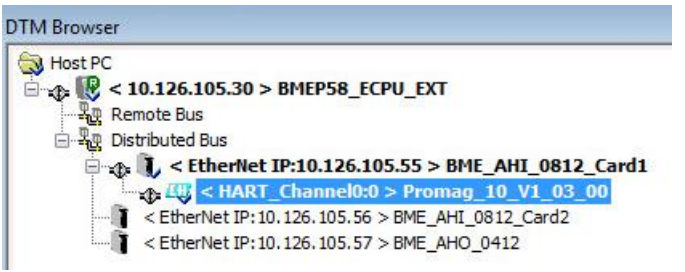

 Double-click on the deviceDTM "Promag\_10\_V1\_03\_00": The Online connection is established. Device parameters can be accessed:

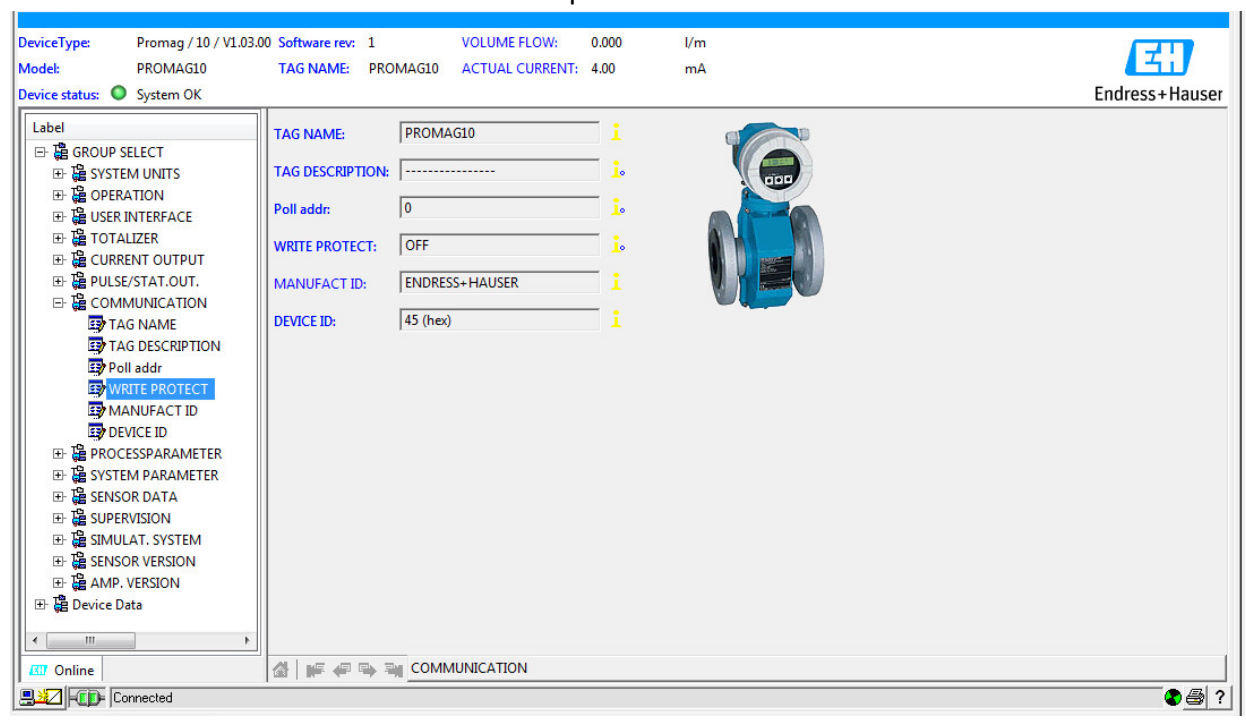

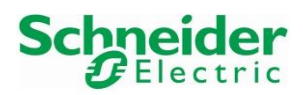

Version 1.00.00

# 5 Specific Integration

This chapter explains how to handle device specific HART commands over Ethernet IP from the control strategy.

To evaluate and document the workflow, we have implemented this by example for reading and resetting the totalizer of a Promag50 device. Further device specific HART Commands may be implemented based on this concept.

The Promag50 is connected to the HART analog input card AHI0812 Channel 1 of the X80 Remote IO Station.

# 5.1 Principle

Sending HART Commands over Ethernet IP is possible by using the function block "DATA\_EXCH".

Two Device Specific function blocks for the Promag50 have been developed by using the "DATA\_EXCH" function block in combination with the Universal HART CMD0 function block "Com\_0\_module\_device" of the library "ex80\_hart\_generic\_dfb.xdb":

The function block "readTotalizer1\_Promag50" is used to read the Totalizer1 value.

The function block "resetTotalizer1\_Promag50 is used to reset the Totalizer1 value.

### 5.1.1 General Workflow

The sequence for sending/receiving Device Specific HART Commands over Ethernet IP has four main steps in our example:

- Step 1: Get module and device ID
  - Command 0 is sent on the HART module's channel on which the device is connected in order to get the module ID and the device ID.
- Step 2: Request telegram configuration
  - Request telegram of the "DATA\_EXCH" function block is prepared (see chapter 5.1.2).
- Step 3: Function block "DATA\_EXCH" enabling
  - The function block "DATA\_EXCH" can be enabled.
- Step 4: Response telegram decoding
  - Received data can be decoded (see chapter 5.1.3).

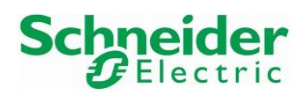

Version 1.00.00

### 5.1.2 Request Telegram

The request telegram of the function block "DATA\_EXCH" sent from the M580 PLC to the HART device is composed of one Ethernet IP part and two HART parts, one specific for communicating with the HART Module (via Command 155) and another one specific for communicating with the HART device (via Command 174/Command175).

| Request Telegram   |                             |                             |
|--------------------|-----------------------------|-----------------------------|
| Part 1             | Part 2                      | Part 3                      |
| Header Ethernet IP | HART Command to HART Module | HART Command to HART Device |

Following device specific data need to be implemented in the Request Telegram of the function block "DATA\_EXCH" (Part3):

- Specific HART Data for Command 174 Read Totalizer 1: Request data (3 bytes): 0x07 0x6E 0x01
- Specific HART Data for Command 175 Reset Totalizer 1: Request data (5 bytes): 0x07 0x6B 0x01 0xFB 0x01

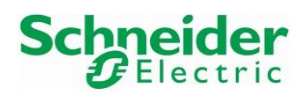

### 5.1.2.1 Complete Request Telegram for Device Specific Command 174

The following table displays the 40 bytes request telegram for the device specific Command 174 in order to read the value of Totalizer1. This telegram is specific for the used Module and device in our example.

| Request Frame      | Offset  | Value | Comment                                          |
|--------------------|---------|-------|--------------------------------------------------|
|                    | Byte 0  | 0x4B  | Explicit Message Service                         |
|                    | Byte 1  | 0x03  | Request path size                                |
|                    | Byte 2  | 0x21  |                                                  |
| Part1              | Byte 3  | 0x00  |                                                  |
| Header Ethernet IP | Byte 4  | 0x10  | -<br>Description of the                          |
|                    | Byte 5  | 0x04  | Request path                                     |
|                    | Byte 6  | 0x24  |                                                  |
|                    | Byte 7  | 0x01  |                                                  |
|                    | Byte 8  | 0xFF  |                                                  |
|                    | Byte 9  | 0xFF  |                                                  |
|                    | Byte 10 | 0xFF  | Preambles                                        |
|                    | Byte 11 | 0xFF  |                                                  |
|                    | Byte 12 | 0xFF  |                                                  |
|                    | Byte 13 | 0x82  | Delimiter                                        |
| Part2              | Byte 14 | 0xA2  |                                                  |
| HART Command       | Byte 15 | 0x87  |                                                  |
| to HART Modulelin  | Byte 16 | 0x12  | Module ID                                        |
|                    | Byte 17 | 0x0C  |                                                  |
|                    | Byte 18 | 0x25  |                                                  |
|                    | Byte 19 | 0x9B  | Command 155                                      |
|                    | Byte 20 | 0x12  | Data length (from Byte 21 to 38)                 |
|                    | Byte 21 | 0x01  | HART Channel Number                              |
|                    | Byte 22 | 0xFF  |                                                  |
|                    | Byte 23 | 0xFF  |                                                  |
|                    | Byte 24 | 0xFF  | Preambles                                        |
|                    | Byte 25 | 0xFF  |                                                  |
|                    | Byte 26 | 0xFF  |                                                  |
|                    | Byte 27 | 0x82  | Delimiter                                        |
|                    | Byte 28 | 0x91  |                                                  |
| Part3              | Byte 29 | 0x41  |                                                  |
| HART Command       | Byte 30 | 0x4C  | Device ID                                        |
| to Device          | Byte 31 | 0x10  |                                                  |
|                    | Byte 32 | 0x38  |                                                  |
|                    | Byte 33 | 0xAE  | Device Specific Command 174                      |
|                    | Byte 34 | 0x03  | Device Specific data length (from Byte 35 to 37) |
|                    | Byte 35 | 0x07  |                                                  |
|                    | Byte 36 | 0x6E  | Device Specific request data                     |
|                    | Byte 37 | 0x01  |                                                  |
|                    | Byte 38 | 0xF3  | Checksum Command 174 (from Byte 27 to 37)        |
|                    | Byte 39 | 0xEB  | Checksum Command 155 (from Byte 13 to 38)        |

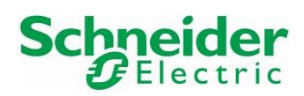

### 5.1.2.2 Complete Request Telegram for Device Specific Command 175

The following table displays the 42 bytes request telegram for the device specific Command 175 in order to reset the value of Totalizer1. This telegram is specific for the used Module and device in our example.

| Request Frame      | Offset  | Value | Comment                                          |
|--------------------|---------|-------|--------------------------------------------------|
|                    | Byte 0  | 0x4B  | Explicit Message Service                         |
|                    | Byte 1  | 0x03  | Request path size                                |
|                    | Byte 2  | 0x21  |                                                  |
| Part1              | Byte 3  | 0x00  |                                                  |
| Header Ethernet IP | Byte 4  | 0x10  | Dequest noth                                     |
|                    | Byte 5  | 0x04  | Request path                                     |
|                    | Byte 6  | 0x24  |                                                  |
|                    | Byte 7  | 0x01  |                                                  |
|                    | Byte 8  | 0xFF  |                                                  |
|                    | Byte 9  | 0xFF  |                                                  |
|                    | Byte 10 | 0xFF  | Preambles                                        |
|                    | Byte 11 | 0xFF  |                                                  |
|                    | Byte 12 | 0xFF  |                                                  |
|                    | Byte 13 | 0x82  | Delimiter                                        |
| Partz              | Byte 14 | 0xA2  |                                                  |
| HART Command       | Byte 15 | 0x87  |                                                  |
| to HART Module     | Byte 16 | 0x12  | Module ID                                        |
|                    | Byte 17 | 0x0C  |                                                  |
|                    | Byte 18 | 0x25  |                                                  |
|                    | Byte 19 | 0x9B  | Command 155                                      |
|                    | Byte 20 | 0x12  | Data length (from Byte 21 to 38)                 |
|                    | Byte 21 | 0x01  | HART Channel Number                              |
|                    | Byte 22 | 0xFF  |                                                  |
|                    | Byte 23 | 0xFF  |                                                  |
|                    | Byte 24 | 0xFF  | Preambles                                        |
|                    | Byte 25 | 0xFF  |                                                  |
|                    | Byte 26 | 0xFF  |                                                  |
|                    | Byte 27 | 0x82  | Delimiter                                        |
|                    | Byte 28 | 0x91  |                                                  |
|                    | Byte 29 | 0x51  |                                                  |
| Part3              | Byte 30 | 0xA2  | Device ID                                        |
| HART Command       | Byte 31 | 0x2F  |                                                  |
| to Device          | Byte 32 | 0x74  |                                                  |
|                    | Byte 33 | 0xAF  | Device Specific Command 175                      |
|                    | Byte 34 | 0x05  | Device Specific data length (from Byte 35 to 37) |
|                    | Byte 35 | 0x07  |                                                  |
|                    | Byte 36 | 0x6B  | 1                                                |
|                    | Byte 37 | 0x01  | Device Specific request data                     |
|                    | Byte 38 | 0xFB  | 1                                                |
|                    | Byte 39 | 0x01  | 1                                                |
|                    | Byte 40 | 0x86  | Checksum Command 175 (from Byte 27 to 39)        |
|                    | Byte 42 | 0xEC  | Checksum Command 155 (from Byte 27 to 40)        |

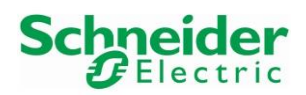

Version 1.00.00

### 5.1.3 Response Telegram

The response telegram of the function block "DATA\_EXCH" received from the HART device on the M580 PLC is composed of one Ethernet IP part and two HART parts, one specific for with the HART Module (via Command 155) and another one specific for the HART device (via Command 174/Command175).

| Response Telegram  |                             |                             |
|--------------------|-----------------------------|-----------------------------|
| Part 1             | Part 2                      | Part 3                      |
| Header Ethernet IP | HART Command to HART Module | HART Command to HART Device |

Following device specific data are received in the Response Telegram of the function block "DATA\_EXCH" (Part3):

- Specific HART Data for Command 174 Read Totalizer 1: Response data (8 bytes): 0x07 0x6E 0x01 0xFB + 4 bytes data
- Specific HART Data for Command 175 Reset Totalizer 1: Response data (5 Bytes): 0x07 0x6B 0x01 0xFB 0x01

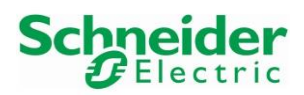

Version 1.00.00

### 5.1.3.1 Complete Response Telegram for Device Specific Command 174

The following table displays a 40 bytes response telegram for the device specific Command 174. This telegram is specific for the used Module and device in our example.

| Request Frame      | Offset  | Value | Comment                                          |
|--------------------|---------|-------|--------------------------------------------------|
|                    | Byte 0  | 0xCB  |                                                  |
| Part1              | Byte 1  | 0x00  | Explicit Message Service                         |
| Header Ethernet IP | Byte 2  | 0x00  |                                                  |
|                    | Byte 3  | 0x00  |                                                  |
|                    | Byte 4  | 0xFF  |                                                  |
|                    | Byte 5  | 0xFF  |                                                  |
|                    | Byte 6  | 0xFF  | Preambles                                        |
|                    | Byte 7  | 0xFF  |                                                  |
|                    | Byte 8  | 0xFF  |                                                  |
|                    | Byte 9  | 0x86  | Delimiter                                        |
|                    | Byte 10 | 0xA2  |                                                  |
| Part2              | Byte 11 | 0x87  |                                                  |
|                    | Byte 12 | 0x12  | Module ID                                        |
| to HART Module     | Byte 13 | 0x0C  |                                                  |
|                    | Byte 14 | 0x25  |                                                  |
|                    | Byte 15 | 0x9B  | Command 155                                      |
|                    | Byte 16 | 0x16  | Data length (from Byte 17 to 38)                 |
|                    | Byte 17 | 0x00  | Communication Status (HART Specification 99)     |
|                    | Byte 18 | 0x50  | Device Status (HART Specification 99)            |
|                    | Byte 19 | 0x01  | HART Channel Number                              |
|                    | Byte 20 | 0x86  | Delimiter                                        |
|                    | Byte 21 | 0x91  |                                                  |
|                    | Byte 22 | 0x41  |                                                  |
|                    | Byte 23 | 0x4C  | Device ID                                        |
|                    | Byte 24 | 0x10  |                                                  |
|                    | Byte 25 | 0x38  |                                                  |
|                    | Byte 26 | 0xAE  | Device Specific Command 174                      |
|                    | Byte 27 | 0x0A  | Device Specific data length (from Byte 28 to 37) |
| Part3              | Byte 28 | 0x00  | Communication Status (HART Specification 99)     |
| HART Command       | Byte 29 | 0x40  | Device Status (HART Specification 99)            |
| to Device          | Byte 30 | 0x07  |                                                  |
|                    | Byte 31 | 0x6E  |                                                  |
|                    | Byte 32 | 0x01  | HART Specific Response                           |
|                    | Byte 33 | 0xFB  |                                                  |
|                    | Byte 34 | 0x41  |                                                  |
|                    | Byte 35 | 0xBD  |                                                  |
|                    | Byte 36 | 0x37  | i otalizer 1 value                               |
|                    | Byte 37 | 0xF4  | 1                                                |
|                    | Byte 38 | 0x2E  | Checksum Command 174 (from Byte 27 to 37)        |
|                    | Byte 39 | 0x63  | Checksum Command 155 (from Byte 13 to 38)        |

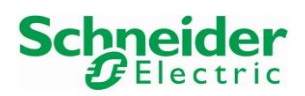

Version 1.00.00

### 5.1.3.2 Complete Response Telegram for Device Specific Command 175

The following table displays the 37 bytes response telegram for the device specific Command 175. This telegram is specific for the used Module and device in our example.

| Request Frame      | Offset  | Value | Comment                                          |  |  |  |  |
|--------------------|---------|-------|--------------------------------------------------|--|--|--|--|
|                    | Byte 0  | 0xCB  |                                                  |  |  |  |  |
| Part1              | Byte 1  | 0x00  | Explicit Message Service                         |  |  |  |  |
| Header Ethernet IP | Byte 2  | 0x00  |                                                  |  |  |  |  |
|                    | Byte 3  | 0x00  |                                                  |  |  |  |  |
|                    | Byte 4  | 0xFF  |                                                  |  |  |  |  |
|                    | Byte 5  | 0xFF  |                                                  |  |  |  |  |
|                    | Byte 6  | 0xFF  | Preambles                                        |  |  |  |  |
|                    | Byte 7  | 0xFF  |                                                  |  |  |  |  |
|                    | Byte 8  | 0xFF  |                                                  |  |  |  |  |
|                    | Byte 9  | 0x86  | Delimiter                                        |  |  |  |  |
| D- #2              | Byte 10 | 0xA2  |                                                  |  |  |  |  |
| Partz              | Byte 11 | 0x87  |                                                  |  |  |  |  |
| HART Command       | Byte 12 | 0x12  | Module ID                                        |  |  |  |  |
| to HART Module     | Byte 13 | 0x0C  |                                                  |  |  |  |  |
|                    | Byte 14 | 0x25  | ]                                                |  |  |  |  |
|                    | Byte 15 | 0x9B  | Command 155                                      |  |  |  |  |
|                    | Byte 16 | 0x13  | Data length (from Byte 17 to 35)                 |  |  |  |  |
|                    | Byte 17 | 0x00  | Communication Status (HART Specification 99)     |  |  |  |  |
|                    | Byte 18 | 0x50  | Device Status (HART Specification 99)            |  |  |  |  |
|                    | Byte 19 | 0x01  | HART Channel Number                              |  |  |  |  |
|                    | Byte 20 | 0x86  | Delimiter                                        |  |  |  |  |
|                    | Byte 21 | 0x91  |                                                  |  |  |  |  |
|                    | Byte 22 | 0x41  |                                                  |  |  |  |  |
|                    | Byte 23 | 0x4C  | Device ID                                        |  |  |  |  |
|                    | Byte 24 | 0x10  |                                                  |  |  |  |  |
|                    | Byte 25 | 0x38  |                                                  |  |  |  |  |
| Dort 2             | Byte 26 | 0xAF  | Device Specific Command 175                      |  |  |  |  |
| HAPT Command       | Byte 27 | 0x07  | Device Specific data length (from Byte 28 to 34) |  |  |  |  |
| to Device          | Byte 28 | 0x00  | Communication Status (HART Specification 99)     |  |  |  |  |
|                    | Byte 29 | 0x40  | Device Status (HART Specification 99)            |  |  |  |  |
|                    | Byte 30 | 0x07  |                                                  |  |  |  |  |
|                    | Byte 31 | 0x6B  |                                                  |  |  |  |  |
|                    | Byte 32 | 0x01  | HART Specific Response                           |  |  |  |  |
|                    | Byte 33 | 0xFB  |                                                  |  |  |  |  |
|                    | Byte 34 | 0x01  |                                                  |  |  |  |  |
|                    | Byte 35 | 0x4D  | Checksum Command 175 (from Byte 20 to 34)        |  |  |  |  |
|                    | Byte 36 | 0x41  | Checksum Command 155 (from Byte 9 to 35)         |  |  |  |  |

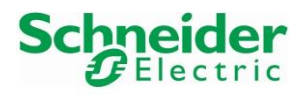

Version 1.00.00

# 5.2 Function Block "readTotalizer1\_Promag50"

• The function block has been created in the "Derived FB Types" library and is composed of 5 sections:

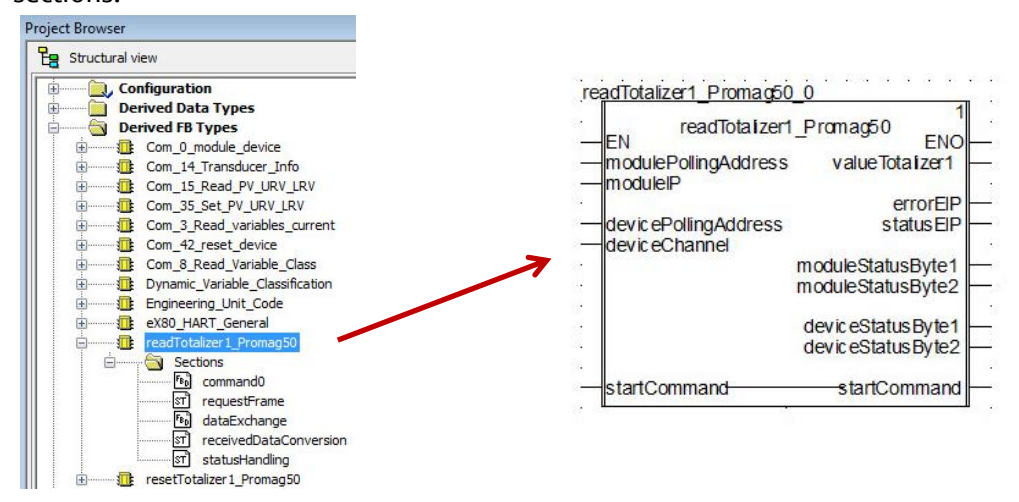

• Section "command0"

This part is handling the HART command 0 function block:

- The first part is configuring the Command 0 input "ADDMX\_String1".
- The second part is handling the Command 0 input "Com\_0\_en" in order to execute the function block only one time.
- The third part is the Command 0 function block configuration.

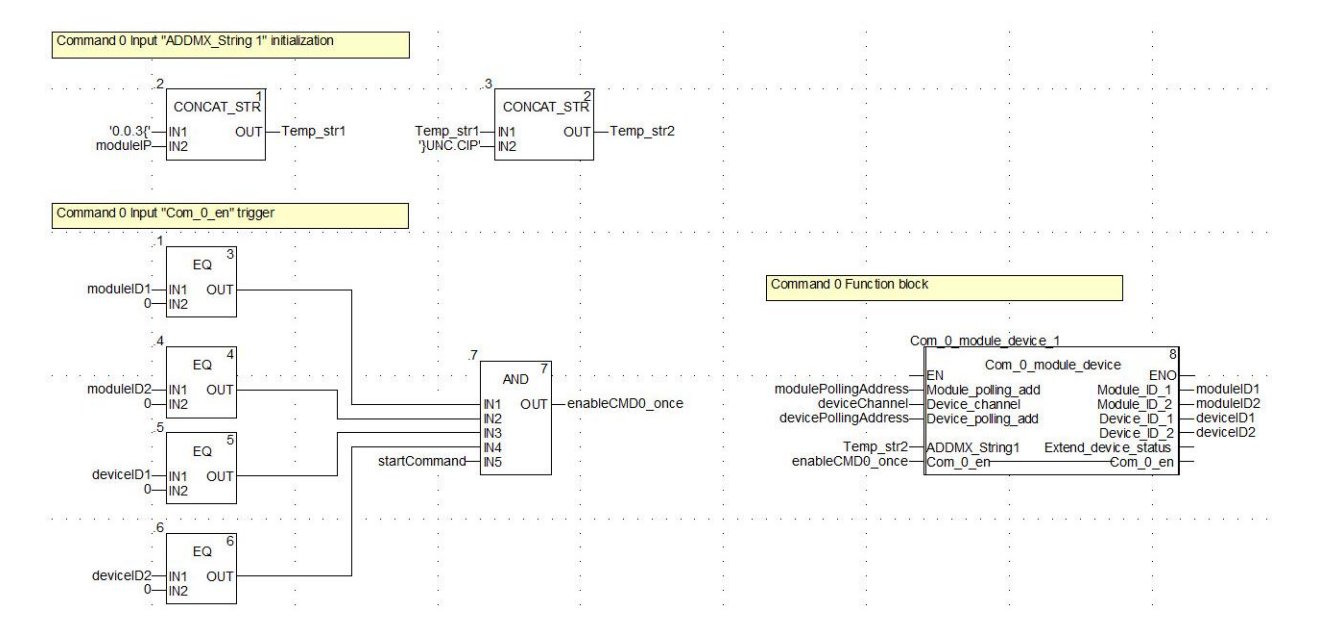

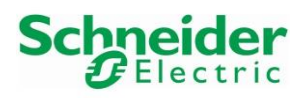

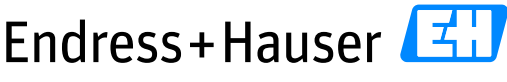

#### Integration Tutorial SE02

Version 1.00.00

```
Section "requestFrame"
.
       This part is handling the input request table of the function Block "DATA EXCH" as described in
       Chapter 5.1.2.1:
       (*Command 174: Request Telegram "Read Totaliser1 Value"*)
request_CMD174[0]:= 16#034B;
request_CMD174[1]:= 16#0021;
request_CMD174[2]:= 16#0410;
request_CMD174[3]:= 16#0124;
request_CMD174[3]:= 16#0124;
       request_CMD174[4] := 16#FFFF;
request_CMD174[5] := 16#FFFF;
       request_CMD174[6]:= 16#FFFF;
request_CMD174[6]:= 16#82FF;
request_CMD174[7]:=DWORD_TO_INT(ROR((moduleID1 AND 16#00FF_0000),8)) + DWORD_TO_INT(ROR((moduleID1 AND 16#FF00_0000),24));
request_CMD174[8]:=DWORD_TO_INT(ROL((moduleID1 AND 16#0000_00FF),8)) + DWORD_TO_INT(ROR((moduleID1 AND 16#0000_FF00),8));
request_CMD174[9]:=DWORD_TO_INT((moduleID2 AND 16#0000_00FF)) + 16#9B00;
       tempChannel:=SHL(deviceChannel,8);
       tempCnanne1:=SHL(deviceChanne1, b);
request_CMD174[10]:= tempChanne1+ 16#0012;
request_CMD174[11]:= 16#FFFF;
request_CMD174[12]:= 16#FFFF;
request_CMD174[13]:= 16#82FF;
       request_CMD174[14]:=DWORD_TO_INT(ROR((deviceID1 AND 16#FF00_0000),24)) + DWORD_TO_INT(ROR((deviceID1 AND 16#00FF_0000),8));
request_CMD174[15]:=DWORD_TO_INT(ROR((deviceID1 AND 16#0000_FF00),8)) + DWORD_TO_INT(ROL((deviceID1 AND 16#0000_00FF),8));
request_CMD174[16]:=DWORD_TO_INT((deviceID2 AND 16#0000_00FF)) + 16#AE00;
request_CMD174[17]:= 16#0703;
request_CMD174[18]:= 16#016E;
          Checksum 1 Command 174: Request Telegram "Read Totaliser1 Value"*
       if ((moduleID1>0 AND moduleID2>0 AND deviceID1>0 AND deviceID2>0 ) AND (NOT enableChecksumCMD174)) THEN FOR offset:=13 to 17 BY 1 D0
                 checksumCMD174:= checksumCMD174 XOR (SHR(request CMD174[offset],8) XOR request CMD174[offset+1]);
            END_FOR;
            checksumCMD174:=checksumCMD174 XOR SHR (request CMD174[offset],8);
            request_CMD174[19]:= checksumCMD174;
enableChecksumCMD174:= TRUE;
            enableChecksumCMD174_CMD155:= TRUE;
       END_IF;
       END_FOR;
            tempRegCMD174:=SHL(checksumCMD174 155,8);
            request_CMD174[19]:=request_CMD174[19] + tempRegCMD174;
enableChecksumCMD174_CMD155:= FALSE;
       END_IF;
```

• Section "dataExchange":

This section is handling the configuration of the function block "DATA EXCH":

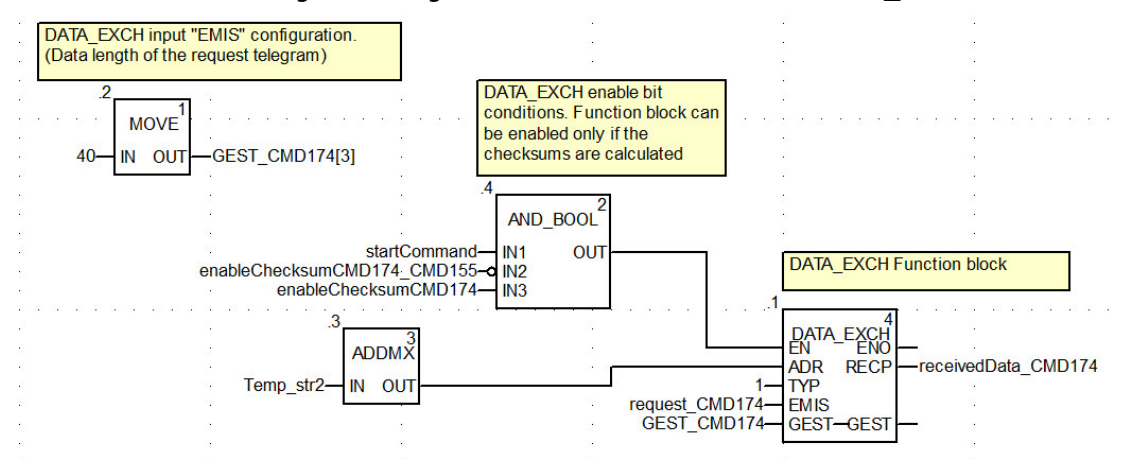

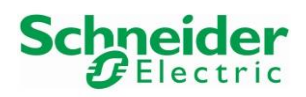

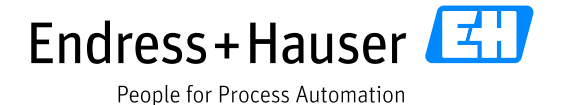

Version 1.00.00

• Section "statusHandling"

This section is handling the main errors status of the Ethernet IP communication as well as the HART communication status:

```
(*HART Communication Status Bytes received on Byte 17 and Byte 18*)
moduleStatusByte1:=SHR(receivedData_CMD174[8],8);
moduleStatusByte2:=receivedData_CMD174[9];
(*HART Communication Status Bytes received on Byte 28 and Byte 29*)
deviceStatusByte1:=receivedData_CMD174[14];
deviceStatusByte2:=SHR(receivedData_CMD174[14],8);
(*Error EIP*)
IF(receivedData_CMD174[01]=16#0D80 or receivedData_CMD174[01]=16#1280
or receivedData_CMD174[01]=16#1580 or receivedData_CMD174[01]=16#3080) THEN
errorEIP:=TRUE;
statusEIP:=receivedData_CMD174[01];
else
errorEIP:=FALSE;
statusEIP:=receivedData_CMD174[01];
END IF;
```

# 5.3 Function Block "resetTotalizer1\_Promag50"

• The function block has been created in the "Derived FB Types" library and is composed of 5 parts:

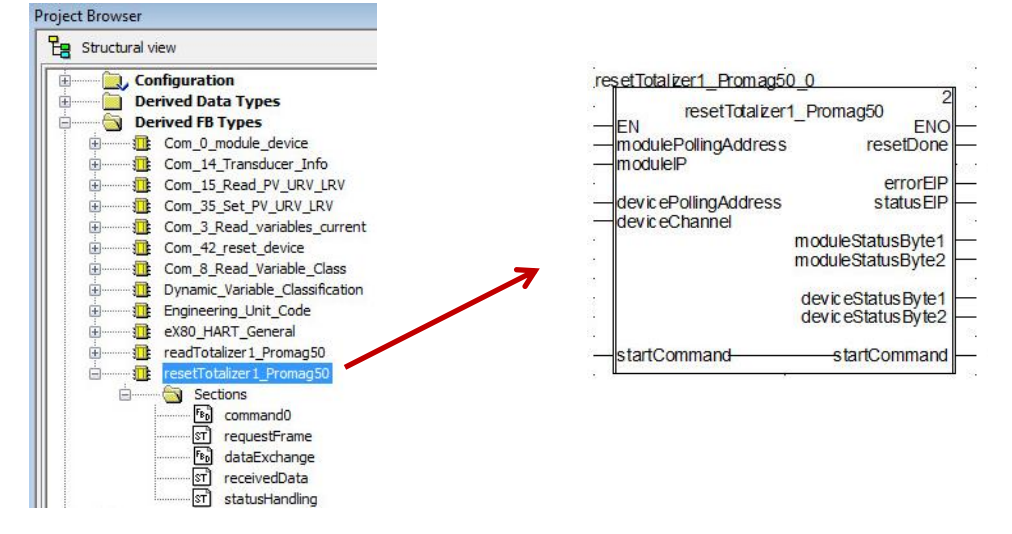

Section "command0"

This part is based on the same principle as done for the section "command0" of the function block "readTotalizer1\_Promag50".

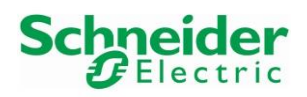

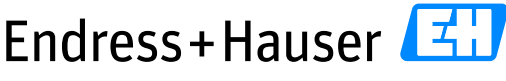

#### Integration Tutorial SE02

Version 1.00.00

```
Section "requestFrame"
.
           This part is handling the input request table of the function Block "DATA EXCH" as described in
            Chapter 5.1.2.2:
           ClidpleT 5.1.2.2.
[*Command 175: Request Telegram "Reset Totaliser1 Value"*)
request_CMD175[0]:= 16#034B;
request_CMD175[1]:= 16#0021;
request_CMD175[2]:= 16#0410;
request_CMD175[3]:= 16#010;
request_CMD175[3]:= 16#0124;
request_CMD175[5]:= 16#FFFF;
request_CMD175[6]:= 16#82FF;
request_CMD175[6]:= 16#82FF;
request_CMD175[7]:=DWORD_TO_INT(ROR((moduleID1 AND 16#00FF_0000),8)) + DWORD_TO_INT(ROR((moduleID1 AND 16#FF00_0000),24));
request_CMD175[8]:=DWORD_TO_INT(ROR((moduleID1 AND 16#0000_00FF),8)) + DWORD_TO_INT(ROR((moduleID1 AND 16#FF00_0000),24));
request_CMD175[9]:=DWORD_TO_INT(ROL((moduleID1 AND 16#0000_00FF),8)) + DWORD_TO_INT(ROR((moduleID1 AND 16#0000_FF00),8));
request_CMD175[9]:=DWORD_TO_INT((moduleID2 AND 16#0000_00FF)) + 16#9B00;
tempChannel:=SBL(deviceChannel,8);
          request_CMD175[9]:=DWORD_TO_INT((moduleID2 AND 16#0000_00FF)) + 16#9B00;
tempChanne1:=SHL(deviceChannel,8);
request_CMD175[10]:= tempChannel + 16#0014;
request_CMD175[11]:= 16#FFFF;
request_CMD175[12]:= 16#FFFF;
request_CMD175[14]:=D00RD_TO_INT(ROR((deviceID1 AND 16#FF00_0000),24)) + DWORD_TO_INT(ROR((deviceID1 AND 16#00FF_0000),8));
request_CMD175[14]:=DWORD_TO_INT(ROR((deviceID1 AND 16#0000_FF00),8)) + DWORD_TO_INT(ROR((deviceID1 AND 16#00FF_0000),8));
request_CMD175[15]:=DWORD_TO_INT(ROR((deviceID1 AND 16#0000_FF00),8)) + DWORD_TO_INT(ROL((deviceID1 AND 16#0000_00FF),8));
request_CMD175[16]:=DWORD_TO_INT((deviceID2 AND 16#0000_00FF)) + 16#AF00;
request_CMD175[17]:= 16#0705;
request_CMD175[18]:= 16#016B;
request_CMD175[19]:= 16#01FB;
            (*Checksum 1 Command 175: Request Telegram "Reset Totaliser1 Value"*)
if ((moduleID1>0 AND moduleID2>0 AND deviceID1>0 AND deviceID2>0 ) AND (NOT enableChecksumCMD175)) THEN
FOR offset:=13 to 18 BY 1 DC
                          checksumCMD175:= checksumCMD175 XOR (SHR (request CMD175[offset], 8) XOR request CMD175[offset+1]);
                   END_FOR;
                   checksumCMD175:=checksumCMD175 XOR SHR(request_CMD175[offset],8);
                   request_CMD175[20] := checksumCMD175;
enableChecksumCMD175:= TRUE;
                    enableChecksumCMD175_CMD155:= TRUE;
            END_IF;
             (*Checksum 2 Command 175: Request Telegram "Reset Totaliser1 Value"*)
            if enableChecksumCMD175_CMD155_THEN
FOR offset:=6 to 19 BY 1 D0
    checksumCMD175_155:= checksumCMD175_155 XOR (SHR(request_CMD175[offset],8) XOR request_CMD175[offset+1]);
                   END FOR;
                   tempRegCMD175:=SHL(checksumCMD175_155,8);
request_CMD175[20]:=request_CMD175[20] + tempRegCMD175;
enableChecksumCMD175_CMD155:= FALSE;
            END IF;
```

Section "dataExchange"

This part is based on the same principle as done for the section "dataExchange" of the function block "readTotalizer1\_Promag50".

• Section "receivedDataConversion"

• Section "statusHandling"

This part is based on the same principle as done for the section "statusHandling" of the function block "readTotalizer1\_Promag50".

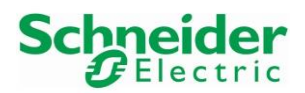

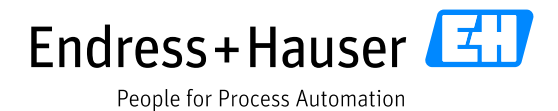

Version 1.00.00

## 5.4 Program

• In the Project Browser, a new section "deviceSpecificCommand\_Promag50" is created for this example:

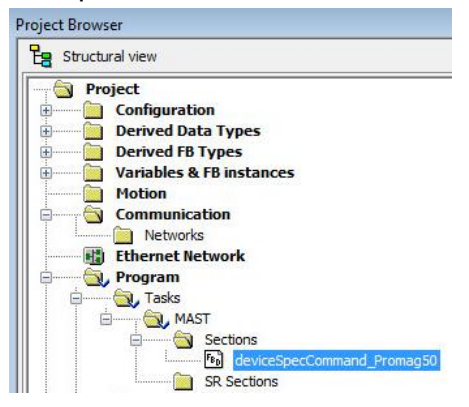

### 5.4.1 Function Block "readTotalizer1\_Promag50" Configuration

• Create following variables:

| ariables | DDT Types    | Functi | on Blocks | DFB T | ypes  |
|----------|--------------|--------|-----------|-------|-------|
| Filter   | T 🖏          | Nan    | ne = -    |       |       |
| Name     |              | •      | Туре      | •     | Value |
| ; 🔶 e    | enable_CMD   |        | BOOL      |       |       |
| ···· 😏 ۱ | alueTOT1     |        | REAL      |       |       |
| - 🔶 s    | tartRead_Ch1 | 2      | BOOL      |       |       |

Assign all required variables to the function block "readTotalizer1\_Promag50":

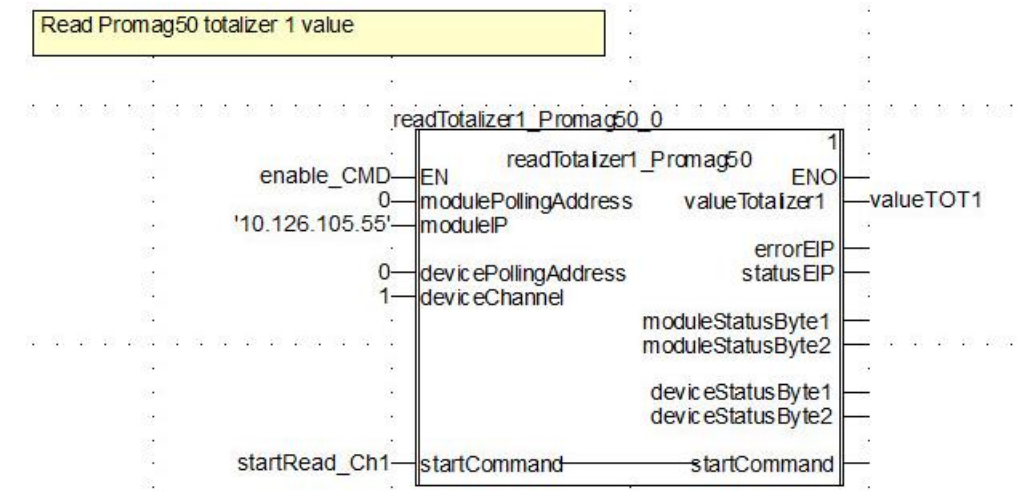

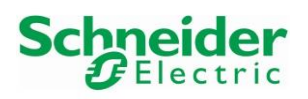

People for Process Automation

- Mandatory Inputs
  - The parameter "modulePollingAddress" corresponds to the module polling address. In this example, the parameter is set to 0.
  - The parameter "moduleIP" corresponds to the IP address of the HART Module on which is connected the device. In this example, the IP address of the AHI0812 HART module is <u>10.126.105.55</u>.
  - The parameter "devicePollingAddress" corresponds to the device polling address. In this example, the parameter is set to 0.
  - The parameter "deviceChannel" corresponds to the HART module's channel on which is connected the device.
  - The parameter "startRead\_Ch1" corresponds to the function block start bit.
- Outputs
  - The parameter "valueTOT1" corresponds to the received and decoded totalizer1 value in this example.
  - The parameter "errorEIP" is set to TRUE as soon as an Ethernet IP error is detected.
  - $\circ$  The other parameters display status of the EIP and HART communication.

### 5.4.2 Function block "readTotalizer1\_Promag50" Configuration

• Create following Boolean variable "startReset\_Ch1":

| ariables | DDT Types     | Functi | on Blocks | DFB T | ypes  |
|----------|---------------|--------|-----------|-------|-------|
| Filter   | T 🐝           | Nar    | ne 🖃 🔭    |       |       |
| Name     |               | •      | Туре      | •     | Value |
| e        | enable_CMD    |        | BOOL      |       | 1     |
| 💛 V      | alueTOT1      |        | REAL      |       | 1     |
| 💛 s      | tartRead_Ch1  | 8      | BOOL      |       |       |
| 🔶 s      | tartReset_Ch1 | 0      | BOOL      |       |       |

• Assign all required variables to the function block "readTotalizer1\_Promag50":

| Reset Promag5                 | 0 totalizer 1 value |                                                                                                    |                                                                                                    |                     | ж<br>Т                |
|-------------------------------|---------------------|----------------------------------------------------------------------------------------------------|----------------------------------------------------------------------------------------------------|---------------------|-----------------------|
| - to                          | 25                  | . (t)                                                                                                    |                                                                                                    | 23                  | 12                    |
| <b>1</b> 0                    |                     |                                                                                                    |                                                                                                    | · 2                 | <i>.</i>              |
| 20                            | res                 | etTotalizer1_Promag50                                                                                           | 0_0                                                                                                    |                     | CTU_1                 |
| 192                           | anable OND          | resetTotalizer1                                                                                                 | Promag50                                                                                                    | 1420                | CTU 3                 |
| 45<br>                        |                     | EN<br>modulo Dolling Addrono                                                                                    | ENO                                                                                                    |                     | <u>cu</u> 0           |
| 55<br>                        | 10 126 105 55       | modulePoilingAddress                                                                                            | resetDone                                                                                                    |                     |                       |
| 41 12 12 12 15 15 15 15 15 15 | 10.120.100.00       | mouler                                                                                                    | errorEID                                                                                                    |                     |                       |
|                               | 0                   | devicePollingAddress                                                                                            | status EIP                                                                                                    |                     |                       |
|                               | 1—                  | deviceChannel                                                                                                   | StatusEn                                                                                                    |                     |                       |
| 18                            | 2.                  |                                                                                                    | moduleStatusByte1                                                                                                    | <u>10</u>           | 12                    |
|                               | 2                   |                                                                                                    | moduleStatusByte2                                                                                                    | <del>9_</del> 0     | 15                    |
| 13                            | 18                  |                                                                                                    |                                                                                                    |                     | 2                     |
| 20                            | 102                 |                                                                                                    | deviceStatusByte1                                                                                                    | <del>10 - 1</del> 0 | 12                    |
| 10<br>                        | 8                   |                                                                                                    | deviceStatusByte2                                                                                                    |                     |                       |
| aaar ka                       | startReset_Ch1—     | startCommand                                                                                                    | startCommand                                                                                                    | <u>–</u> la 1 2 2 1 | n 101 a É a c n 101 a |
| 38                            |                     | the second second second second second second second second second second second second second second second se | and the second second s | <b>U</b> ()(2)      |                       |

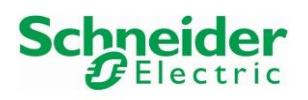

People for Process Automation

- Mandatory Inputs
  - The parameter "modulePollingAddress" corresponds to the module polling address. In this example, the parameter is set to 0.
  - The parameter "moduleIP" corresponds to the IP address of the HART Module on which is connected the device. In this example, the IP address of the AHI0812 HART module is <u>10.126.105.55</u>.
  - The parameter "devicePollingAddress" corresponds to the device polling address. In this example, the parameter is set to 0.
  - The parameter "deviceChannel" corresponds to the HART module's channel on which is connected the device.
  - The parameter "startReset\_Ch1" corresponds to the function block start bit.
- Outputs
  - The parameter "resetDone" corresponds to the output status bit and is connected to a counter. If the reset is successful, the counter parameter "CV" is incremented. The preset value "PV" has been initialized to "10000" in this example. As a consequence, if the current counter value "CV" reaches 10000, the output "Q" is set to TRUE.
  - The parameter "errorEIP" is set to TRUE as soon as an Ethernet IP error is detected. The other parameters display status of the EIP and HART communication.

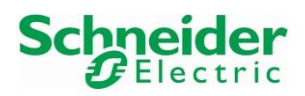

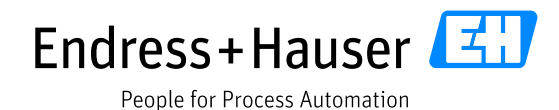

Version 1.00.00

# 5.5 Online Monitoring

- Before using the function blocks with the Promag50, make sure that its deviceDTM is disconnected as wells as the HART module comDTM of the corresponding card on which the Promag50 is connected.
- The startCommand bit "startRead\_Ch1" is set to "TRUE". The totalizer output value is successfully read:

| Read Promag50 t | otalizer 1 value |                                       |                                        | 2<br>14                       |
|-----------------|------------------|---------------------------------------|----------------------------------------|-------------------------------|
|                 |                  |                                       |                                        |                               |
|                 |                  |                                       |                                        |                               |
|                 | re               | adTotalizer1_Promag50                 | 0                                      |                               |
|                 | enable CMD       | readTotaizer1                         | Promag50 FNO                           |                               |
|                 | 0                | modulePollingAddress                  | value Tota izer1                       | <mark>94550.5</mark>          |
|                 | 10.120.100.00    |                                       | errorEIP                               |                               |
|                 | 0—<br>1—         | devicePollingAddress<br>deviceChannel | STATUSEIP                              | <b></b> U                     |
|                 |                  |                                       | moduleStatusByte1<br>moduleStatusByte2 | — <mark>0</mark><br>—80 · · · |
|                 | ÷                |                                       | deviceStatusByte1                      | 0                             |
| 24<br>          | *                |                                       | deviceStatusByte2                      | — <mark>0</mark>              |
|                 | startRead_Ch1-   | startCommand                          | startCommand                           |                               |
|                 |                  |                                       |                                        |                               |

• The startCommand bit "startReset\_Ch1" is set to "TRUE". The totalizer output value is successfully set to zero. When finished, the counter parameter "CV" is incremented and the startCommand bit "startReset Ch1" is automatically set to "FALSE":

| Reset Promag50 totalize | r1 value                               |                   |                   |                                      |
|-------------------------|----------------------------------------|-------------------|-------------------|--------------------------------------|
|                         | ······································ |                   |                   |                                      |
| •                       | •                                      |                   |                   | • 4.<br>                             |
|                         | resetTotalizer 1 Promac50              | 0                 |                   | CTU 1                                |
|                         |                                        | 2                 |                   | 3                                    |
|                         | nable CMD—EN                           | _Promagou         |                   | CIU                                  |
|                         | 0-modulePollingAddress                 | resetDone         |                   |                                      |
| 10.4                    | 126.105.55' moduleIP                   |                   |                   | · · · — R — · ·                      |
| 12                      |                                        | errorEIP          |                   | 10000 PV CV 1                        |
|                         | 0-devicePollingAddress                 | statusEIP         | — <mark>0</mark>  |                                      |
|                         | 1-deviceChannel                        | 2000              |                   | <i>1</i> 2                           |
|                         | •                                      | moduleStatusByte1 | — <mark>0</mark>  | <i>K</i>                             |
|                         | *                                      | moduleStatusByte2 | <mark>—80</mark>  | 10 A                                 |
|                         | *                                      |                   |                   | *:                                   |
| 1                       |                                        | deviceStatusByte1 | — <mark>0</mark>  | 5.                                   |
|                         |                                        | deviceStatusByte2 | — <mark>64</mark> |                                      |
| tert                    | Dopot Ch1 startCommand                 | atartCommond.     |                   | en<br>A de la la la seconda de la de |
| cart                    | startCommand                           | stancommanu       |                   |                                      |

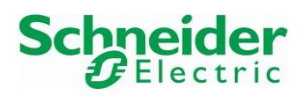

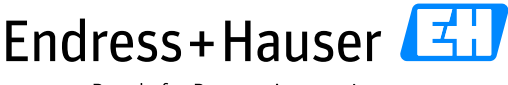

Integration Tutorial SE02

Version 1.00.00

# 6 Routed Tool Integration

This chapter describes the main workflow for integration of Schneider Electric system components to the Endress+Hauser Plant Asset Management (PAM system) by means of Communication DTMs. As a result, the Endress+Hauser PAM system can access underlying HART devices via Schneider Electric Ethernet backbone for device configuration.

# 6.1 Schneider Electric "EtherNet/IP Comm Adapter" DTM Configuration

• Start the application FieldCare:

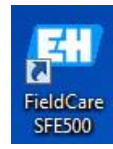

• Create a new project:

| Create Project   | Connection<br>Wizard | MultiDrop     | Point-to-Point | SOFTING |
|------------------|----------------------|---------------|----------------|---------|
|                  |                      |               |                |         |
| PCP Interface    | ISS Interface        | IPC Interface | CDI FXA291     | CDI USB |
| FOUNDATION       |                      |               |                |         |
| National Inst.   |                      |               |                |         |
| eates an empty p | project              |               |                |         |

Right-click on the Network Tag "Host PC" and select the menu "<u>A</u>dd Device":
 Network Tag
 Connection Channel
 ↓ △ Device typ... Physical Device

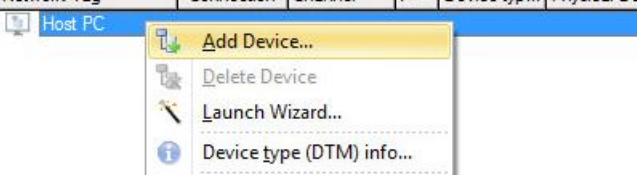

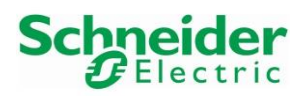

• Select the DTM "EtherNet/IP Comm Adapter" and click on the button "OK":

| > Device                 | Version             | Class       | Manufacturer       | Protocol   |
|--------------------------|---------------------|-------------|--------------------|------------|
| EtherNet/IP Comm Adapter | V1.5.1 (2016-01-25) | dtmSpecific | Schneider Electric | EtherNetIP |

• The DTM "EtherNet/IP Comm Adapter" is implemented in the Network view:

| Network Tag              | Connection | Channel | 1 4 | Device type (DTM)    | Physical Device |
|--------------------------|------------|---------|-----|----------------------|-----------------|
| EtherNet/IP Comm Adapter |            |         | -   | EtherNet/IP Comm Ada | apter           |

• Double-click on the DTM "EtherNet/IP Comm Adapter". This opens the offline Configuration window. Verify the Host Address IP address:

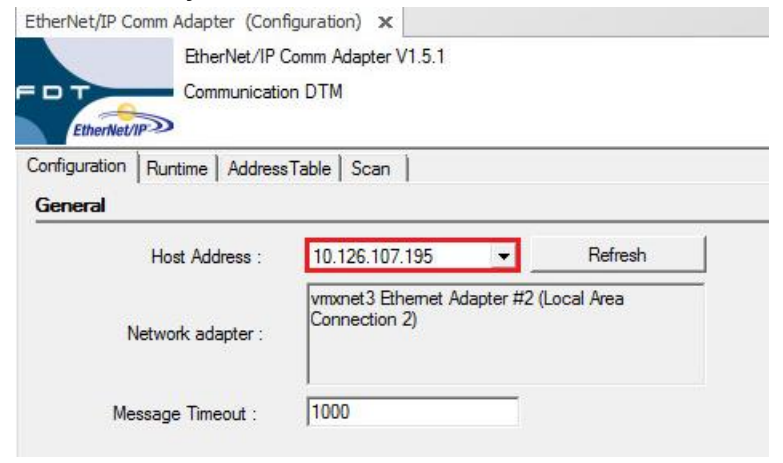

### • Select the tab "Scan":

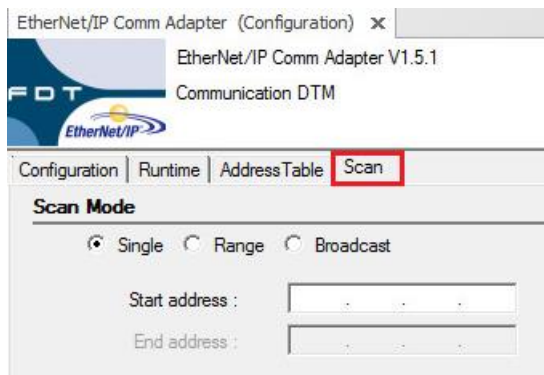

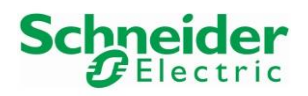

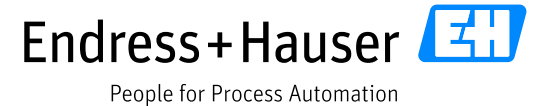

Version 1.00.00

- Select the "Scan Mode" option "Range" and indicate the IP addresses of the HART cards and click on the button "Apply". In this example, there are 3 cards:
  - $\circ \quad 1^{st} \, card:$  AHI0812 with IP address 10.126.105.55
  - $\circ$  2<sup>nd</sup> card: AHI0812 with IP address 10.126.105.56
  - $\circ$  3<sup>rd</sup> card: AHO0412 with IP address 10.126.105.57

| EtherNet/IP Comm Adapter (Configuration) 🗙                                                             | x                     |
|----------------------------------------------------------------------------------------------------|-----------------------|
| EtherNet/IP Comm Adapter V1.5.1<br>Communication DTM                                                   | Schneider<br>Electric |
| Configuration Runtime AddressTable Scan                                                                |                       |
| Single • Range • Broadcast<br>Start address : 10 . 126 . 105 . 55<br>End address : 10 . 126 . 105 . 57 |                       |
| ОК                                                                                                    | Cancel Apply Help     |

• Configured IP addresses for the "Scan Mode" and click on the button "OK" to close the window:

| EtherNet/IP Comm Adapter (Cont                       | figuration) 🗙                                                                                               |           | x                      |
|------------------------------------------------------|----------------------------------------------------------------------------------------------------|-----------|------------------------|
| EtherNet/IP (<br>Communication                       | Comm Adapter V1.5.1<br>on DTM                                                                               |           | Schneider<br>GElectric |
| Configuration Runtime Address                        | Table Scan                                                                                                  |           |                        |
| Scan Mode                                            |                                                                                                    |           |                        |
| C Single ( Range<br>Start address :<br>End address : | C Broadcast           10         126         105         55           10         126         105         57 |           |                        |
|                                                      |                                                                                                    | OK Cancel | Apply Help             |

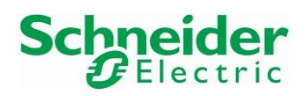

Version 1.00.00

• In the network view, select the DTM "EtherNet/IP Comm Adapter" and select the shortcut button "Create Network":

| 😳 i 🎽 👄 🗔 i 🏘 i 👫 i 🖄                          | K +   K             | : 🕹 🗞             |                       | 🐐 - i 🛼 5., 5., |
|------------------------------------------------|---------------------|-------------------|-----------------------|-----------------|
| <u>File Edit V</u> iew <u>D</u> evice Operatic | on DTM <u>C</u> ata | log <u>⊺</u> ool: | Create network        |                 |
| Vetwards Taxa                                  | Connection          | Channel           | LA Hevice type (1)1M) | Physical Device |

Schneider Electric HART cards have been found and inserted in the project. However, no Endress+Hauser devices have been scanned. This must be done manually:
 FieldCare SFE500 - Plant Asset Management (PAM) - DB

| 🕼 🚵 😂 🖬 斗 📑 🖄 🐔                   | -   🏦   😘 🗞 👘 🕼 🕼       | 1 8 8 8 1                               | ····               | : Bx            |  |  |  |
|-----------------------------------|-------------------------|-----------------------------------------|--------------------|-----------------|--|--|--|
| File Edit View Device Operation D | TM Catalog Tools Window | Extras Help                             |                    |                 |  |  |  |
| I                                 |                         | 1                                       |                    |                 |  |  |  |
|                                   |                         |                                         |                    |                 |  |  |  |
| Network Tag                       | Connection Channel      | Address 🛆                               | Device type (DTM)  | Physical Device |  |  |  |
| La Host PC                        |                         |                                         |                    |                 |  |  |  |
| 🔄 🌙 📖 🔄 EtherNet/IP Comm Adapter  | 4▶                      |                                         | EtherNet/IP Comm A | dapter          |  |  |  |
| BMEAHI0812                        | EtherNetIPComm          | Channel 10.126.105.5                    | 5 BME AHI 0812     |                 |  |  |  |
| BMEAHI0812                        | EtherNetIPComm          | Channel 10,126,105,5                    | 6 BME AHI 0812     |                 |  |  |  |
| BMEAH00412                        | EtherNetIPComm          | Channel 10 126 105 5                    | 7 BME AHO 0412     |                 |  |  |  |
| DTM messages                      | Fron/Liser message      |                                         |                    |                 |  |  |  |
| BMEAHI0812                        | Cannot scan the char    | Cannot scan the channel (HABT_Channel4) |                    |                 |  |  |  |
| BMEAHI0812                        | Cannot scan the char    | Cannot scan the channel (HART_Channel5) |                    |                 |  |  |  |
| BMEAHI0812                        | Cannot scan the char    | Cannot scan the channel (HART Channel6) |                    |                 |  |  |  |
| BMEAHI0812                        | Cannot scan the char    | nel (HART_Channel7)                     |                    |                 |  |  |  |
| BMEAHI0812                        |                         |                                         |                    |                 |  |  |  |
| BMEAHI0812                        | Cannot scan the char    | Cannot scan the channel (HART_Channel0) |                    |                 |  |  |  |
| BMEAHI0812                        | Cannot scan the char    | Cannot scan the channel (HART_Channel1) |                    |                 |  |  |  |
| BMEAHI0812                        | Cannot scan the char    | Cannot scan the channel (HART_Channel2) |                    |                 |  |  |  |
| BMEAHI0812                        | Cannot scan the char    | Cannot scan the channel (HART_Channel3) |                    |                 |  |  |  |
| BMEAHI0812                        | Cannot scan the char    | nel (HART_Channel4)                     |                    |                 |  |  |  |
| BMEAHI0812                        | Cannot scan the char    | Cannot scan the channel (HART_Channel5) |                    |                 |  |  |  |
| BMEAHI0812                        | Cannot scan the char    | Cannot scan the channel (HART_Channel6) |                    |                 |  |  |  |
|                                   | Lannot scan the char    | nei (HART_Channel/)                     |                    |                 |  |  |  |
| BMEAH0012                         | Cannot scan the char    | nel (HABT, ChannelO)                    |                    |                 |  |  |  |
| BMEAHO0412                        | Cannot scan the char    | nel (HART_Channel1)                     |                    |                 |  |  |  |
| BMEAH00412                        | Cannot scan the char    | nel (HABT_Channel2)                     |                    |                 |  |  |  |
| BMEAH00412                        | Cannot scan the char    | nel (HART_Channel3)                     |                    |                 |  |  |  |
| BMEAH00412                        |                         |                                         |                    |                 |  |  |  |
| EtherNet/IP Comm Adapter          | Finished scanning.      |                                         |                    |                 |  |  |  |

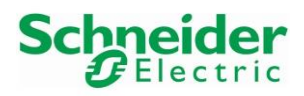

## Integration Tutorial SE02

Version 1.00.00

# 6.2 Endress+Hauser deviceDTM Configuration

• Right-click on the DTM "BMEAHI0812" and select the menu "<u>A</u>dd Device...":

| Eile    | 🚵 📂 🗔   |                     | • 👔 ! 🖏          | 🗽 i 🔥 ሌ 🎼 i 🐐                         | tions         | •   ho So Se h    | k Br    |                              |
|---------|---------|---------------------|------------------|---------------------------------------|---------------|-------------------|---------|------------------------------|
| File    |         | Device Operation D1 |                  |                                       |               |                   |         | n                            |
| Network | ĸ       |                     |                  | · · · · · · · · · · · · · · · · · · · |               |                   |         | Ψ                            |
| Network | k Tag   |                     | Connection       | Channel                               | Address 🗠     | Device type (DTM) | PI      | hysical Device               |
| 31      | Host PC |                     |                  | · · · · · · · · · · · · · · · · · · · |               |                   |         |                              |
|         | Ether   | let/IP Comm Adapter |                  |                                       | 8             | EtherNet/IP Comm  | Adapter |                              |
|         |         | JIME AHUUR 2        |                  | <b>EtherNetIPCommChannel</b>          | 10.126.105.55 | BME AHI 0812      |         |                              |
|         |         | BMEAHI0812          |                  | EtherNetIPCommChannel                 | 10.126.105.56 | BME AHI 0812      | 14 A    | dd Device                    |
|         |         | BMEAHO0412          | ${\rm I}{\rm I}$ | EtherNetIPCommChannel                 | 10.126.105.57 | BME AHO 0412      |         | elete Device<br>aunch Wizard |

• Select the DTM "Promag/10/V1.03.00" for this example:

| △ Device                        | Version                    | Class  | Manufacturer   | Protocol                                        |
|---------------------------------|----------------------------|--------|----------------|-------------------------------------------------|
| Placeholder FieldDevice         | V2.01.00 (2003-12-09)      | Ψ.     | Endress+Hause  | HART, Profibus DP/V0, Profibus DP/V1, FF H1, FF |
| Promag / 10 / V1.00.00 V1.00.02 | V 1.4.186.501 (2016-05-11) | 鹶 flow | Endress+Hauser | HART                                            |
| Promag / 10 / V1.01.00          | V 1.4.186.501 (2016-05-11) | how f  | Endress+Hauser | HART                                            |
| Promag / 10 / V1.02.00          | V 1.4.186.501 (2016-05-11) | 🕪 flow | Endress+Hauser | HART                                            |
| Promag / 10 / V1.03.00          | V 1.4.186.501 (2016-05-11) | flow   | Endress+Hauser | HART                                            |

• Select the channel number on which the device is wired; channel 0 in this example and click on the button "OK":

| 🖾 Assign Device to Channel                                                                                                    |                           |        |
|----------------------------------------------------------------------------------------------------|---------------------------|--------|
| Channels:                                                                                                    |                           |        |
| △ Channel Name                                                                                                    | Count/ Assigned Device(s) |        |
| HABT_Channel0<br>HART_Channel1<br>HART_Channel2<br>HART_Channel3<br>HART_Channel4<br>HART_Channel5<br>HART_Channel5<br>HART_Channel6<br>HART_Channel7<br>InputDataRealsizeinByte<br>InputDataRealsizeinByteRo<br>OutputDataRealsizeinByte |                           |        |
|                                                                                                    | ОК                        | Cancel |

• Device DTM is implemented in the Network view:

| Network Tag              | Connection Cha                 |                       | on Channel Address 🗠 |                           | Physical Device |  |
|--------------------------|--------------------------------|-----------------------|----------------------|---------------------------|-----------------|--|
| Host PC                  |                                |                       |                      |                           |                 |  |
| EtherNet/IP Comm Adapter | 1                              |                       |                      | EtherNet/IP Comm Adapter  |                 |  |
| A BMEAHI0812             | $\triangleleft \triangleright$ | EtherNetIPCommChannel | 10.126.105.55        | BME AHI 0812              |                 |  |
| O PROMAG10               | $\triangleleft \triangleright$ | HART_Channel0         | 0                    | ET Promag / 10 / V1.03.00 |                 |  |
| BMEAHI0812               | $\triangleleft \triangleright$ | EtherNetIPCommChannel | 10.126.105.56        | T BME AHI 0812            |                 |  |
| BMEAHO0412               | $\triangleleft \triangleright$ | EtherNetIPCommChannel | 10.126.105.57        | T BME AHO 0412            |                 |  |

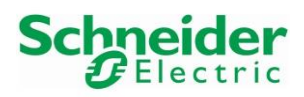

Version 1.00.00

# 6.3 AUMA Actuator deviceDTM Configuration

The deviceDTM "AUMATIC AC01.2/ACEx 01.2 Rev1" must be added manually in the project.

• Right-click on the DTM "BMEAHO0412" and select the menu "Add Device...":

| Network Tag              | Connection                     | Channel                      | Address 🗠     | Device type (DTM)         | Physical Device |
|--------------------------|--------------------------------|------------------------------|---------------|---------------------------|-----------------|
| U Host PC                |                                |                              |               |                           | a inter         |
| EtherNet/IP Comm Adapter |                                |                              |               | EtherNet/IP Comm Ada      | pter            |
| Amm BMEAHI0812           | $\triangleleft \triangleright$ | <b>EtherNetIPCommChannel</b> | 10.126.105.55 | BME AHI 0812              |                 |
| O PROMAG10               | $\triangleleft \triangleright$ | HART_Channel0                | 0             | ET Promag / 10 / V1.03.00 | )               |
| BMEAHI0812               |                                | EtherNetIPCommChannel        | 10.126.105.56 | BME AHI 0812              |                 |
| BMEAHO0412               |                                | EtherNetIPCommChannel        | 10.126.105.57 | BME AHO 0412              | Add Device      |
|                          |                                |                              |               | T <sub>4</sub>            | Delete Device   |
|                          |                                |                              |               | ~                         | Launch Wizard   |

• Select the iDTM "AUMATIC AC01.2/ACEx01.2 Rev1" for this example:

| △ Device                        | Version                    | Class    | Manufacturer   | Protocol |
|---------------------------------|----------------------------|----------|----------------|----------|
| AUMATIC AC 01.2/ACEx 01.2 Rev 1 | VDD Rev 0x1 (2017-01-16)   | 🌉 valve  | AUMA (iDTM)    | HART     |
| Cerabar M / PMx 4x / V1.0 1.2   | V 1.4.186.501 (2016-05-11) | pressure | Endress+Hauser | HART     |

• Select the channel number on which the device is wired; channel 0 in this example and click on the button "OK":

| 🖾 Assign Device to Channel                                                                                                    |                          |        |
|----------------------------------------------------------------------------------------------------|--------------------------|--------|
| Channels:                                                                                                    |                          |        |
| 🛆 Channel Name                                                                                                    | Count/Assigned Device(s) |        |
| HART_Channel0<br>HART_Channel1<br>HART_Channel2<br>HART_Channel3<br>InputDataRealsizeinByte<br>InputDataRealsizeinByteRo<br>OutputDataRealsizeinByte |                          |        |
|                                                                                                    | ОК                       | Cancel |

• Device DTM "AUMATIC AC01.2/ACEx01.2 Rev1" is implemented in the Network view:

| Network Tag                     | Connection Channel             |                              | Address 🗠     | Device type (DTM)               |
|---------------------------------|--------------------------------|------------------------------|---------------|---------------------------------|
| Host PC                         | ANGLES .                       |                              |               |                                 |
| EtherNet/IP Comm Adapter        |                                |                              | ·             | EtherNet/IP Comm Adapter        |
| Amm BMEAHI0812                  | $\triangleleft \triangleright$ | EtherNetIPCommChannel        | 10.126.105.55 | T BME AHI 0812                  |
| PROMAG10                        | $\triangleleft \triangleright$ | HART_Channel0                | 0             | ETPromag / 10 / V1.03.00        |
| BMEAHI0812                      | $\triangleleft \triangleright$ | EtherNetIPCommChannel        | 10.126.105.56 | T BME AHI 0812                  |
| A BMEAHO0412                    | $\triangleleft \triangleright$ | <b>EtherNetIPCommChannel</b> | 10.126.105.57 | T BME AHO 0412                  |
| AUMATIC AC 01.2/ACEx 01.2 Rev 1 | $\triangleleft \triangleright$ | HART_Channel0                | 0             | AUMATIC AC 01.2/ACEx 01.2 Rev 1 |

.....

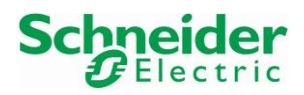

Version 1.00.00

# 6.4 DeviceDTM Online Connection

• Before connecting the HART module comDTM and deviceDTMs, make sure that all HART function blocks are deactivated in the program. Please refer to chapter 3.2.5.1.

| *                                                 | Com_0_module_CerabarM                                                          |              |
|---------------------------------------------------|--------------------------------------------------------------------------------|--------------|
| enable CM                                         | EN Com_0_module_device                                                         | 20<br>20     |
| *<br>*                                            | Module_polling_add Module_ID_1 —2726760972<br>2 Device_channel Module_ID_2 —37 |              |
|                                                   | Device_polling_add Device_ID_1                                                 |              |
| '0.0.3{10.126.105.55}UNC.CII<br>startCMD0_Cerabar |                                                                                | ID0_CerabarM |

### 6.4.1 Endress+Hauser PROMAG 10 Online Connection

Right-click on the deviceDTM "Promag/10/V1.03.00" and select the menu "<u>Connect</u>":
 FieldCare SFE500 - Plant Asset Management (PAM) - DB

| File     | Edit View | Device Operation    | DTM <u>C</u> atalo   | g <u>T</u> ools <u>W</u> indow E <u>s</u> | tras <u>H</u> elp |          |                  |                 |
|----------|-----------|---------------------|----------------------|-------------------------------------------|-------------------|----------|------------------|-----------------|
| Networl  | ¢         |                     |                      |                                           |                   |          |                  |                 |
| Network  | k Tag     |                     | Connection           | Channel                                   | Address 🗠         | Device t | ype (DTM)        | Physical Device |
| 31       | Host PC   |                     |                      |                                           |                   |          |                  |                 |
| <u>d</u> | Ether     | Net/IP Comm Adapter |                      |                                           |                   | Ether    | Net/IP Comm Adap | ter             |
|          | ·         | BMEAHI0812          |                      | EtherNetIPCommChannel                     | 10.126.105.55     | BME      | AHI 0812         |                 |
|          |           |                     | $\langle \! \rangle$ | HART_Channel0                             |                   | EH Car   | 140 114 00 00    |                 |
|          |           | BMEAHI0812          |                      | EtherNetIPCommChannel                     | 10.126.105.56     | 1 12     | Add Device       |                 |
|          | 🔲         | BMEAHO0412          | $\ll$                | EtherNetIPCommChannel                     | 10.126.105.57     | 1 🗽      | Delete Device    |                 |
|          |           |                     |                      |                                           |                   | X        | Launch Wizard    |                 |
|          |           |                     |                      |                                           |                   | 0        | Device type (D   | TM) info        |
|          |           |                     |                      |                                           |                   |          | Connect          |                 |

#### • Connected device:

| FieldCare SFE500 - Plant Asset Manage  | ement (PAM)                    | - DB                                      |                   |                            |                 |
|----------------------------------------|--------------------------------|-------------------------------------------|-------------------|----------------------------|-----------------|
| 💽 🔯 🐸 🖬 斗 🔃 🖼 🐧                        | 6 • 👔 i                        | 14 1k 15 16 m                             | 1 1 1 1           | 7 - 1 km 30 34 km 34       |                 |
| <u>File Edit View Device Operation</u> | DTM <u>C</u> atalo             | g <u>T</u> ools <u>W</u> indow E <u>x</u> | tras <u>H</u> elp |                            |                 |
| Network                                |                                |                                           |                   |                            |                 |
| Network Tag                            | Connection                     | Channel                                   | Address 🛆         | Device type (DTM)          | Physical Device |
| Host PC                                |                                |                                           |                   |                            |                 |
| EtherNet/IP Comm Adapter               | 4⊳                             |                                           | -                 | EtherNet/IP Comm Adapter   |                 |
| BMEAHI0812                             | 1>                             | EtherNetIPCommChannel                     | 10.126.105.55     | T BME AHI 0812             |                 |
| PROMAG10                               | 4>                             | HART_Channel0                             | 0                 | EII Promag / 10 / V1.03.00 |                 |
| BMEAHI0812                             | $\triangleleft \triangleright$ | EtherNetIPCommChannel                     | 10.126.105.56     | BME AHI 0812               |                 |
| BMEAH00412                             | $\langle   \rangle$            | EtherNetIPCommChannel                     | 10.126.105.57     | T BME AHO 0412             |                 |

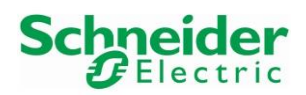

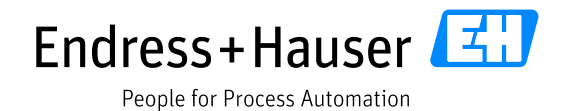

Version 1.00.00

• Double-click on the device DTM "Promag/10/V1.03.00". This opens the device DTM window:

| PROMAG10 (Onlin                                        | e Parameterize) 🗙     |                |            |                 |       |                                                                                                    | ×                |
|--------------------------------------------------------|-----------------------|----------------|------------|-----------------|-------|----------------------------------------------------------------------------------------------------|------------------|
| Language                                               |                       |                |            |                 |       |                                                                                                    |                  |
|                                                        | k                     |                |            |                 |       |                                                                                                    |                  |
| DeviceTune                                             | Bromag (10 / \/1 02 ( | 0 Software rea | 1          | VOLUME ELOWA    | 0.000 | 1/m                                                                                                    |                  |
| Model                                                  | PROMAGIO              | TAC NAME       | I DROMAGIO | ACTUAL CURRENT. | 4.00  | with the second second | 1                |
| Device status                                          | Sustem OK             | TAO NAME:      | PROMAGIU   | ACTOAL CORRENT: | 4.00  | mA                                                                                                    | Endross + Hauson |
| Device status:                                         | - System OK           |                |            |                 |       |                                                                                                    | LIIUIESSTIIduSei |
| <ul> <li>● 優 GROUP S</li> <li>● 優 Device Da</li> </ul> | ta                    |                |            |                 |       |                                                                                                    |                  |
| . <u> </u>                                             | Þ                     |                | 00010      | 51 F.CT         |       |                                                                                                    |                  |
| Conline                                                |                       |                | GROUP      | SELECT          |       |                                                                                                    | <br>             |
|                                                        | onnected              |                |            |                 |       |                                                                                                    | ? 😓 😔            |

### 6.4.2 AUMA Actuator Online Connection

• Right-click on the deviceDTM "AUMATIC AC01.2/ACEx 01.2 Rev1" and select the menu "Connect":

| Network Tag                                                        | Connection                                                         | Channel                                   | Address 🗠                           | Device type (DTM)                                                         | Physica. |
|--------------------------------------------------------------------|--------------------------------------------------------------------|-------------------------------------------|-------------------------------------|---------------------------------------------------------------------------|----------|
| Host PC                                                            |                                                                    | 14 19 19 19 19 19 19 19 19 19 19 19 19 19 |                                     | - Statistics                                                              |          |
| EtherNet/IP Comm Adapter     BMEAHI0812     PROMAG10     MEAHI0812 |                                                                    | EtherNet/PCommChannel<br>HART_Channel0    | 10.126.105.55<br>0                  | HerNet/IP Comm Adapter HBME AHI 0812 HPromag / 10 / V1.03.00 Rev Aut 0912 |          |
| BMEAHO0412                                                         |                                                                    | EtherNetIPCommChannel                     | 10.126.105.56<br>10.126.105.57<br>0 | BIME AHO 0412<br>BME AHO 0412                                             | 1        |
| T**                                                                | <u>A</u> dd Device<br><u>D</u> elete Device<br><u>L</u> aunch Wiza | rd                                        |                                     |                                                                           |          |
| 6                                                                  | Device <u>t</u> ype (<br><u>C</u> onnect                           | DTM) info                                 |                                     |                                                                           |          |

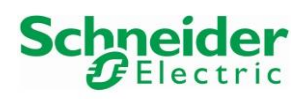

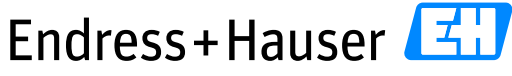

## Integration Tutorial SE02

Version 1.00.00

• Connected device:

| Network Tag                     |  | Channel               | Address 🛆     | Device type (DTM)             |  |
|---------------------------------|--|-----------------------|---------------|-------------------------------|--|
| Host PC                         |  | 20.                   |               |                               |  |
| BtherNet/IP Comm Adapter        |  |                       | 8             | EtherNet/IP Comm Adapter      |  |
| BMEAHI0812                      |  | EtherNetIPCommChannel | 10.126.105.55 | T BME AHI 0812                |  |
| PROMAG10                        |  | HART_Channel0         | 0             | CIII Promag / 10 / V1.03.00   |  |
| BMEAHI0812                      |  | EtherNetIPCommChannel | 10.126.105.56 | T BME AHI 0812                |  |
| BMEAH00412                      |  | EtherNetIPCommChannel | 10.126.105.57 | BME AHO 0412                  |  |
| AUMATIC AC 01.2/ACEx 01.2 Rev 1 |  | HART Channel0         | 0             | AUMATIC AC 01.2/ACEx 01.2 Rev |  |

• Double-click on the device DTM "Promag/10/V1.03.00". This opens the device DTM window:

| Network  |         |                  |            |                                                | ÷ ×           | AUMATIC (Online Pa | arameterize) 🗙 |                            |                               |
|----------|---------|------------------|------------|------------------------------------------------|---------------|--------------------|----------------|----------------------------|-------------------------------|
| Network  | Tag 🗠   |                  | Connection | Channel                                        | Address       |                    | 1              | Device Name: AUM           | 14TIC AC 01.2/ACEx 01.2 Rev 1 |
| 3        | Host PC |                  |            |                                                |               |                    | ТАЛ            | Device Vendor: AUN         |                               |
| <u>⊿</u> | Ether!  | Vet/IP Comm Adap |            |                                                | -             |                    | by CadeWrights |                            |                               |
|          |         | BMEAHI0812       |            | EtherNetIPCommChannel<br>EtherNetIPCommChannel | 10.126.105.55 |                    | 10000000       | Tag:                       |                               |
|          |         | BMEAH00412       |            | EtherNetIPCommChannel                          | 10.126.105.57 |                    |                |                            |                               |
|          |         | AUMATIC          | <b>(</b> ) | HART_Channel0                                  | 0             |                    |                |                            |                               |
|          |         |                  |            |                                                |               | Dnline 🗁           |                | Device setup Customer      | settings Device configuration |
|          |         |                  |            |                                                |               |                    |                | Display                    |                               |
|          |         |                  |            |                                                |               |                    |                | Language:                  | Deutsch 🖌                     |
|          |         |                  |            |                                                |               |                    |                | Date format:               | DD.MM.YYYY                    |
|          |         |                  |            |                                                |               |                    |                | Time format:               | 24h                           |
|          |         |                  |            |                                                |               |                    |                | Number format:             | xx,x 🗸                        |
|          |         |                  |            |                                                |               |                    |                | Torque unit:               | Nm                            |
|          |         |                  |            |                                                |               |                    |                | Temperature unit:          | °C 🔽                          |
|          |         |                  |            |                                                |               |                    | :              | Diagnostic classification: | AUMA                          |
|          |         |                  |            |                                                |               |                    |                | Device ID                  |                               |
|          |         |                  |            |                                                |               |                    |                | Identification             |                               |
|          |         |                  |            |                                                |               |                    |                | Device designation:        | AC 01.2-SIL                   |
|          |         |                  |            |                                                |               |                    |                | Device tag:                | 2216MA95020                   |
|          |         |                  |            |                                                |               |                    |                | Project name :             | _PROJEKT_                     |
|          |         |                  |            |                                                |               |                    |                | Controls                   |                               |
|          |         |                  |            |                                                |               |                    |                | Actuator                   |                               |
|          |         |                  |            |                                                |               |                    |                | Action                     |                               |
|          |         |                  |            |                                                |               |                    |                | Version                    |                               |
|          |         |                  |            |                                                |               |                    |                |                            |                               |
|          |         |                  |            |                                                |               |                    |                |                            |                               |
| •        | III     |                  |            |                                                | Þ             | Connected          | <u>(5)</u>     | 😫   🗖   ∪                  | ser Role: PlanningEngineer    |

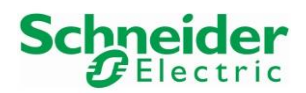

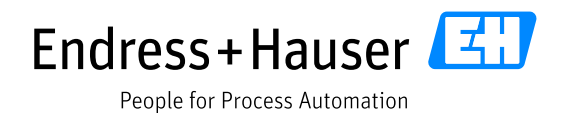

Version 1.00.00

• Right-click on the AUMA deviceDTM and select the option "Observe" to display the process variables:

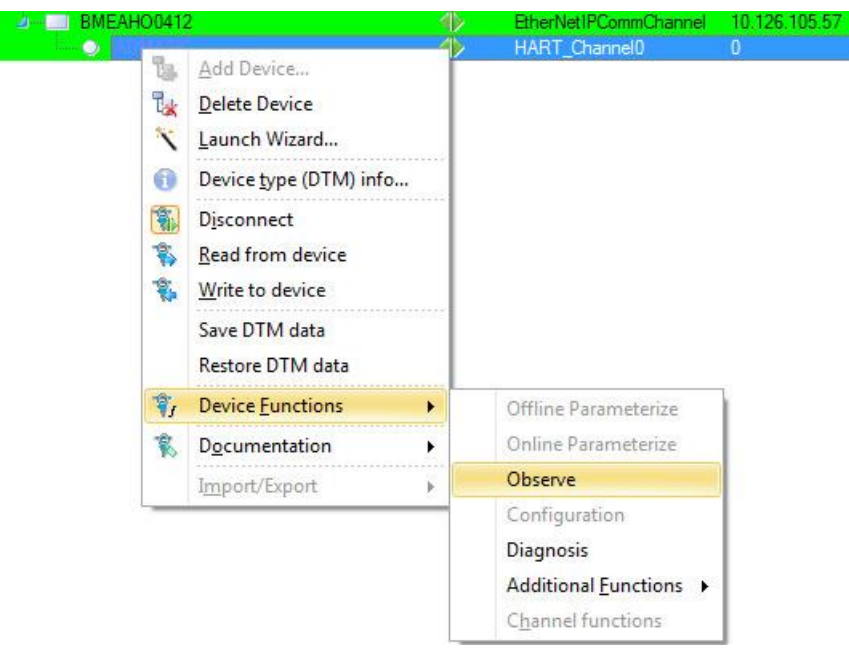

• Value of the configured set point done in chapter 3.4.2.2:

| AUMATIC (Online Parameterize)           | X AUMATIC (Observe)<br>Device Name:<br>Device Vendor:<br>Tag:       | X<br>AUMATIC AC 01.2/ACEx 01.2 Rev 1<br>AUMA (iDTM)                                                                                                    |                               |                             |
|-----------------------------------------|---------------------------------------------------------------------|----------------------------------------------------------------------------------------------------|-------------------------------|-----------------------------|
| Process variables     Process variables | Variable 0, AI loop<br>Variable 2, value:                           | o current Variable 1, AO loop current                                                                                                    | Variable 2, setpoint position | Variable 3, actual position |
|                                         | DV2: Classification:<br>DV2: PDQ:<br>DV2: LS:<br>DV2: Family Status | I:     Device variable not classified       Image: Good     Good       Image: Image: Good     Not limited       Image: Image: Imag | ✓<br>✓<br>✓                   |                             |

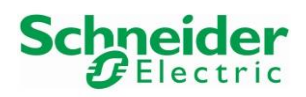

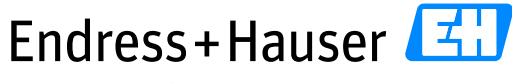

## Integration Tutorial SE02

Version 1.00.00

# • Value of the configured feedback. This is the same value as in chapter 3.4.2.2:

| AUMATIC (Online Parameterize) | × AUMATIC (Observe) ×     |                                |                               |                             |
|-------------------------------|---------------------------|--------------------------------|-------------------------------|-----------------------------|
|                               | Device Name: AUMA         | ATIC AC 01.2/ACEx 01.2 Rev 1   |                               |                             |
| idtm                          | Device Vendor: AUMA       | A (iDTM)                       |                               |                             |
| presented by CashWreghts.     | Tag:                      |                                |                               |                             |
|                               | NHL .                     |                                |                               |                             |
| 🖃 🦢 Process variables         | Variable 0, AI loop curre | nt Variable 1, AO loop current | Variable 2, setpoint position | Variable 3, actual position |
| Process variables             | Variable 3, value: 🕰      | 10.7 %                         |                               |                             |
|                               | DV3: Units:               | %                              |                               |                             |
|                               | Sensor information        |                                |                               |                             |
|                               | DV3: Classification:      | Device variable not classified | $\sim$                        |                             |
|                               | DV3: PDQ:                 | Good                           | $\checkmark$                  |                             |
|                               | DV3: LS:                  | Not limited                    | $\checkmark$                  |                             |
|                               | DV3: Family Status: 💋     | More device family status av   | vailable                      |                             |

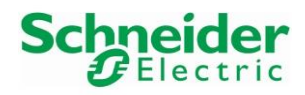

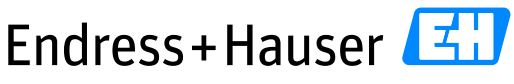

People for Process Automation

Version 1.00.00

www.endress.com/open-integration